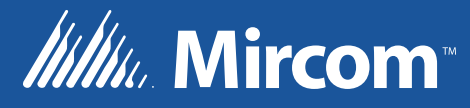

#### OpenBAS BUILDING AUTOMATION SYSTEM

eZ HVAC and Building Automation Wizard

LT-6631 Rev. 0 June 2017

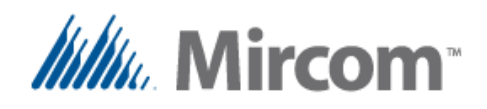

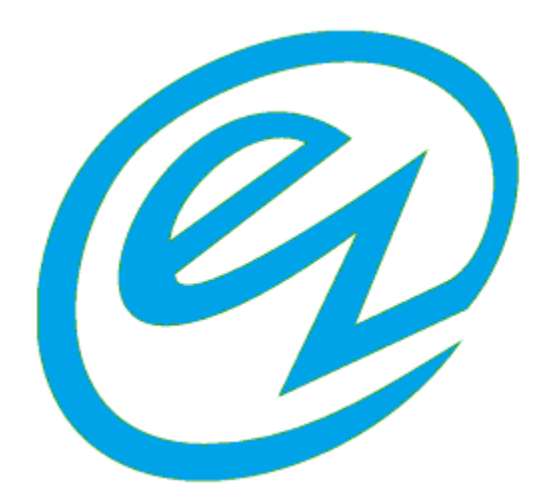

### **HVAC and building automation Wizard**

The **eZ** App programing style for HVAC and building automation is a step forward in the way a solution to automate buildings is done.

It is designed from the ground up with the application in mind, reliving the user from the tedious job of having to know the details to accomplish the task of automating mechanical processes that are common for buildings.

At the bottom of the solution is a rock solid **OpenBAS** hardware that is field proven for years that has a rich set of peripherals to get tasks in building automation done in a fast, secure and economical way.

Layered on top of a family of controllers, that runs interactively ladder PLC instructions. This new layer of multi-language script compiler gets its input from a pre-built and tested solution templates library that is automatically generated by the App Wizard.

An eZ one step communication port and solution configurator eases the tedious task of having to start from scratch every time.

As shown on the image on next page the solution provides an entry level building automation designers with little experience to become proficient and be able to finish an automation solution in minutes, rather days.

With the added feature that experienced users will not lose control of a powerful set of tools that have been used for years.

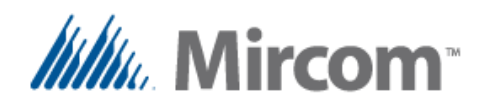

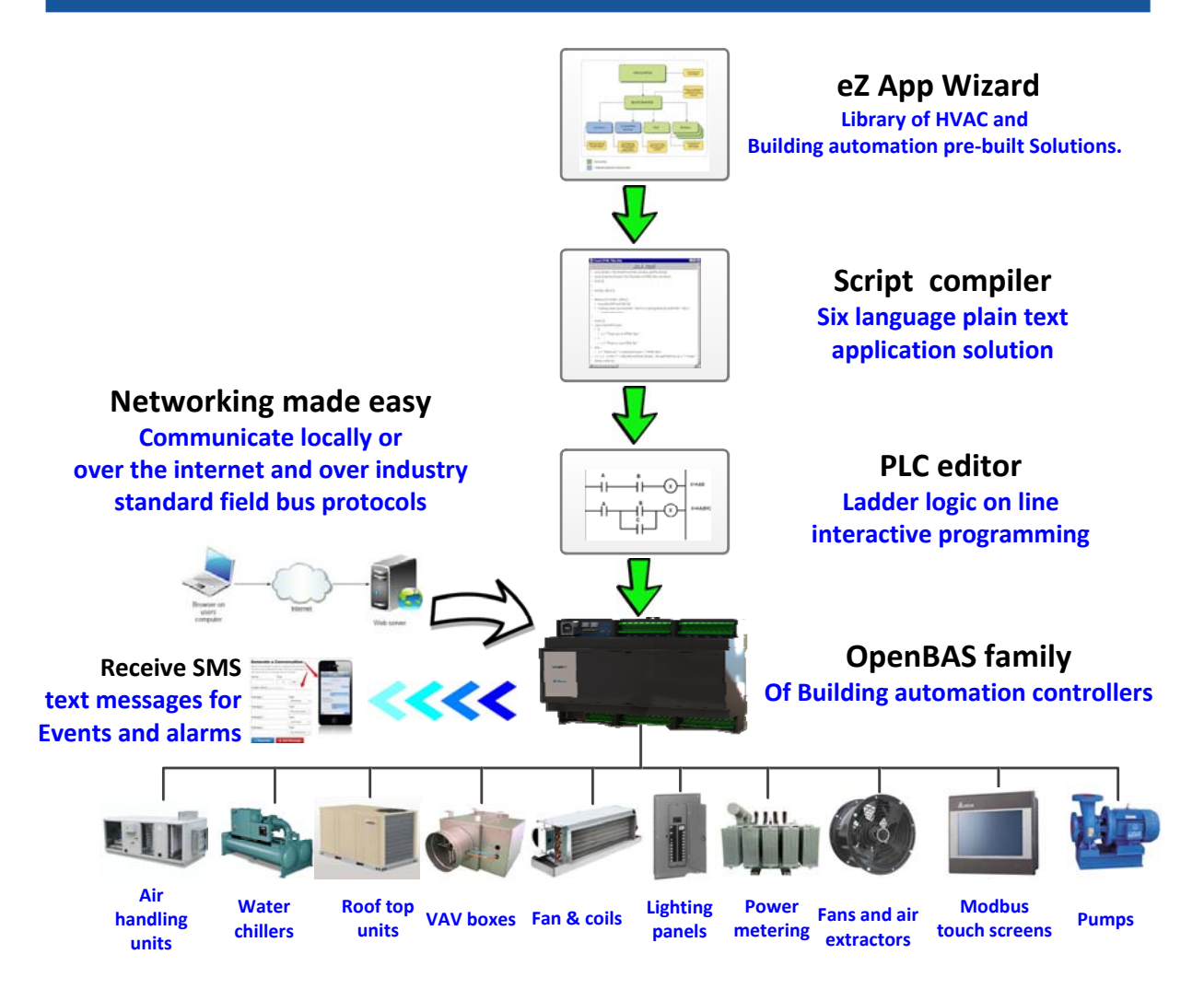

As seen on the image above, the layered programming interface takes the solution from concept to final application in a matter of minutes.

Everything starts at the top, in the eZ Application Wizard, where choosing from a library of prebuilt solutions takes the user by the hand with a series of questions. When everything is answered with the single push of a button a script is generated in the language preferred by the user.

Next it automatically jumps to the Script compiler, where the user can optionally hand tune the script, or simply compile and load the solution.

As easy as it sounds, just like a piece of hot apple pie.

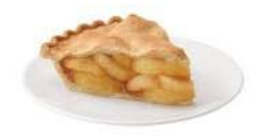

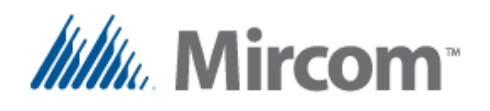

| Address for communications   255   USB   ComLogRit   Image   Lock CDMM #   Lock CDMM #   Lock CDMM #   Lock CDMM #   Lock CDMM #   Lock CDMM #   Lock CDMM #   Lock CDMM #   Lock CDMM #   Lock CDMM #   Lock CDMM #   Lock CDMM #   Lock CDMM #   Lock CDMM #   Lock CDMM #   Lock CDMM #   Lock CDMM #   Device state   Device state   Statistice   Device state   Statistice   Device state   Statistice   Device state   Statistice   Device state   Statistice   Device state   Statistice   Page in service Es   Controller name:   Statistice   Device state   Statistice   Pc   Device state   Statistice   Pc   Device state   Statistice   Pc   Device state   Statistice   Pc   Device state   Pc   Device state   Pc   Device state   Pc   Device state   Pc   Device state   Device state   Device state   Pc   Device state   Device state   Device state   Device state                                                                                                    | CopenBAS-SW-CFGTL Ver: 2.68.d 23/12/2016                                                                                                   | www.mircomgroup.com | 1-888-MIRCOM5 C | omST:[6,6,0,0,0] |            | 1 |
|----------------------------------------------------------------------------------------------------|----------------------------------------------------------------------------------------------------|---------------------|-----------------|------------------|------------|---|
| Exp Common   MGC Finance   ConduogRit Finance   ConduogRit Finance                                                                                                    | Address for communications                                                                                                    |                     |                 | No auto update   |            |   |
| ComLogRat   Lock COMM #   Lock COMM #   Autorearch COMM   Autorearch COMM   Image: List C:Prueba/abc/   Mathematic   Command   View status   Labels   Exit   Device state   Image: List C:Prueba/abc/     Command   View status   Labels   Exit     Command   View status   Labels   Exit     Command   View status   Labels   Exit     Command   View status   Labels     Exit     Command   View status   Labels   Exit   Command   View status   Labels   Exit   Command   View status   Labels   Exit   Command   View status   Command   View status   Labels   Exit   Command   View status   List C:Prueba/abc/   View status   List C:Prueba/abc/                                                                                                    | 255 C<br>↓ USB C COM3<br>↓ MGC C                                                                                                    | ٤.                  |                 | 42000 06200      | <u>₹</u> → |   |
| Lock COMM #   Autosearch COMM #   Autosearch Comme   Autosearch Comme   Autosearch Line   Autosearch Line   Autosearch Line   Autosearch Line   Autosearch Line                                          | ComLogRst C                                                                                                    | Command             | View status     | Labels           | Exit       |   |
| Mudseder/LOMM       Ind       Statistics         Deck comm       Ind       Statistics         Versions       Operation       Ind       Ind         Device state       Ind       Schedule       Ind       Ind       Ind       Ind         Device state       Ind       Schedule       Ind       Ind | Lock COMM # C                                                                                                    | 000                 | Log gr.         |                  |            |   |
| Device state       Sw. 2.68         2:47       23/Dic/2016         Controller name:       PLC         Bring-generated       Versions         Active project       Image: Lit: C:\Prueba\abc\         Change: Lit: C:\Prueba\abc\       Versions                                                                                                    | Check comm. Info<br>Check comm. Info<br>COM3(USB) 0k<br>Vet:: NXU/2 68, Hw2<br>Volts: 4, 9<br>Days in service: 6<br>Use IP (URL or IP add) |                     |                 | Web server       | Easy start |   |
| Controller name:       Versions         [Script-generated]       Versions         Active project       Change         List       C\Prueba\abc\         ✓ Auto detect       Versions                                                                                                    | Device state                                                                                                    | PLC                 | Param. setup    |                  | Password   |   |
| Active project     English       Change     List C:\Prueba\abc\       ✓ Auto detect                                                                                                    | Controller name:                                                                                                    |                     |                 |                  |            |   |
| Active project       Change       List       C\Prueba\abc\       If       Auto detect                                                                                                    |                                                                                                    | Versions            |                 |                  |            |   |
| V Auto detect                                                                                                    | Change List C:\Prueba\abc\                                                                                                    |                     |                 |                  |            |   |
|                                                                                                    | Auto detect                                                                                                    |                     |                 |                  |            |   |

Everything starts here by selecting the eZ Start button; this will take you to the newly added screens that let you choose between a one button communication port setup for industry standard protocols as either a bus master or slave.

Next is the eZ Application Wizard button that will take us to the library template builder shown on the next screen.

| One step, basic configuration of currently connected device |  |
|-------------------------------------------------------------|--|
| ×                                                           |  |
| Make this device a bus master                               |  |
| Make this device a bus slave                                |  |
| Add slave devices to this bus master                        |  |
| Name inputs and outputs for this device                     |  |
| Wizard App generator for building automation                |  |
| Easy HVAC application wizard                                |  |
| Script programming and program loader                       |  |
| Script programming                                          |  |
| Change project Cancel                                       |  |

Finally at the end is a direct access to the Script compiler where the programmer can edit, compile and download the application.

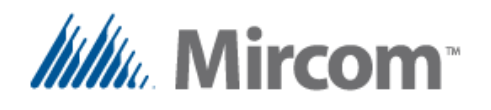

So now, because this should be as easy as 1, 2, and 3 let's get started by building a typical application using the eZ Application Wizard.

| Generic HVAC and building control r   | network applications                                  | Cancel                                              |
|---------------------------------------|-------------------------------------------------------|-----------------------------------------------------|
| oplication specific solutions         | Г                                                     | Generate scripts in english (default script languag |
| Air handling units (AHU) applications | Fan and coil (FC) applications                        | Lighting control (LC) applications                  |
| Roof top units (RTU) applica          |                                                       | Power metering (PM) applications                    |
| Chiller (Cooled water) applica        | HVAC App wizard generated all necessary script files. | ntilators and air extractors applications           |
| Pump control and sequencing ap        |                                                       | ta touch screen application via Modbus              |
| e-mail generator for alarms and       | Yes No                                                | Protocol conversion applications                    |

By selecting from the pre-built libraries (Step 1) and answering some questions, now with this information the eZ Application Wizard generates all the necessary files (Step 2) and asks whether you want to compile and load the solution to the controller (Step 3).

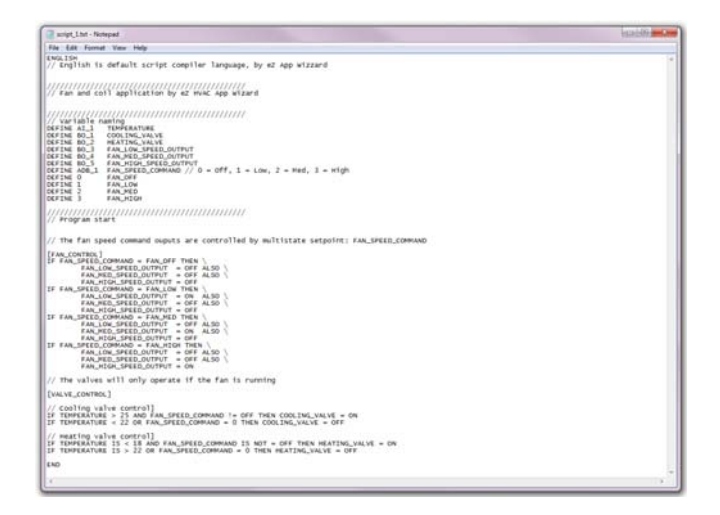

It opens the generated solution for you to examine and optionally hand tune names, logic et. Here is an example of a typically generated solution.

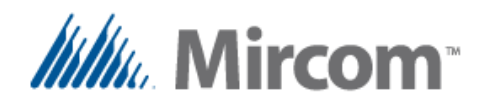

By following the **1**, **2**, **3** step solution, we ended up in the "Script compiler". For experienced programmers this is heaven, as you can use the integrated "Script template generator" for the **OpenBAS** family of controllers and use pre-built templates that already include all the features that each controller has to offer with a single "push and create" feature as a good starting point. Call it a handicap if you want.

| OpenBAS-HV-NX4AO       0-UI, 4-AO, 0-BO analog output expantion         OpenBAS-HV-NX5F       8-UI, 0-AO, 0-BO input exp. with TC current meter +8 BI's         OpenBAS-HV-NXFALF       4-UI, 2-AO, 4-BO small HVAC controller         OpenBAS-HV-NX10P       8-UI, 2-AO, 4-BO small HVAC controller         OpenBAS-HV-NX10P       16-UI, 4-AO, 16-BO (+1 1NX10P slave)         OpenBAS-HV-NX10P       24-UI, 6-AO, 24-BO (+2 1NX10P slaves)         OpenBAS-HV-NX10P       24-UI, 6-AO, 24-BO (+2 NX10P slaves)         OpenBAS-HV-NX10P       32-UI, 8-AO, 32-BO (+3 NX10P slaves)         OpenBAS-HV-NX10P       0-UI, 10-AO, 40-BO (+4 NX10P slaves)         OpenBAS-HV-NX12R       1-UI, 0-AO, 12-BO (+4 NX10P slaves)         OpenBAS-HV-NX12P       3-UI, 0-AO, 24-BO (+2 NX10P slaves)         OpenBAS-HV-NX12P       0-UI, 10-AO, 24-BO (+4 NX10P slaves)         OpenBAS-HV-NX12P       0-UI, 0-AO, 24-BO (+4 NX10P slaves)         OpenBAS-HV-NX12P       1-UI, 0-AO, 24-BO (+4 NX10P slaves)         OpenBAS-HV-NX12P       1-UI, 0-AO, 24-BO (+4 NX10P slaves) | Add all variable definition templates     Add variable definitions for dual core processor     Add e-mail messaages templates     Add SMS text messagees templates |
|----------------------------------------------------------------------------------------------------|----------------------------------------------------------------------------------------------------|
|----------------------------------------------------------------------------------------------------|----------------------------------------------------------------------------------------------------|

But because I don't want to bore you with **"advanced stuff"** right now, let's focus on the 1, 2, 3 solution.

| 1. Select from libra                                                                                                    | ry of pre-built applications                                                                              | DONE !                              |
|----------------------------------------------------------------------------------------------------|----------------------------------------------------------------------------------------------------|-------------------------------------|
| 2. Generate the so                                                                                                    | DONE !                                                                                                    |                                     |
| 3. Compile and do                                                                                                    | wnload the solution                                                                                       | DONE !                              |
| cript template generator and compiler C\Prueba\abc\                                                                                                    | <u></u> )                                                                                                 |                                     |
| Script template generator                                                                                                    |                                                                                                    |                                     |
| Enable template generator options                                                                                                    | Cancel                                                                                                    |                                     |
| Use multiple script and external definition files           1         Number of script files to create 1-10           Select hardware to use as templete | Select what to add when creating templates                                                                | ExWin                               |
| OpenBAS-HV-NX10P 8-UI, 2-AO, 8-BO HVAC controller                                                                                                    | ₩ Add sample code with all available instructions                                                         |                                     |
| C Overwrite existing files without asking for confirmation                                                                                               | Add all variable definition templates     Add variable definitions for dual core processor                | Script compiled with no errors.     |
| Generate initial script template file(s)                                                                                                    | Add e-mail messaages templates     Add SMS text messaages templates                                       |                                     |
| Control councils and download                                                                                                    |                                                                                                    |                                     |
| Script complie and download                                                                                                    | - Intermediate output files generated during compile                                                      |                                     |
| Open existing script file(s) for editing                                                                                                    | Create detailed PLC ladder listing file (script.map)     Open generated PLC instruction file after comple |                                     |
|                                                                                                    | Open all created intermediate files for viewing                                                           |                                     |
|                                                                                                    | Downoad to controller after compling scripts                                                              |                                     |
|                                                                                                    | Download generated database to controller                                                                 |                                     |
|                                                                                                    | I Download generated PLC instructions                                                                     |                                     |
|                                                                                                    | Force initialization of undeclared setpoints                                                              | $\mathbf{\nabla}$                   |
|                                                                                                    | Initialize created setpoints                                                                              |                                     |
|                                                                                                    | ✓ Initialize created text lables with ID 's                                                               | ExWin                               |
| 0700.0                                                                                                    | Initialize created schedules                                                                              |                                     |
| Compile scripts and download to controller                                                                                                    | Initialize created trend with graphics                                                                    |                                     |
|                                                                                                    | Initialize created remote points                                                                          | Do you want to download controller? |
|                                                                                                    | Initialize created communication ports settings                                                           |                                     |
|                                                                                                    |                                                                                                    |                                     |
|                                                                                                    |                                                                                                    | Yes No                              |
|                                                                                                    |                                                                                                    |                                     |

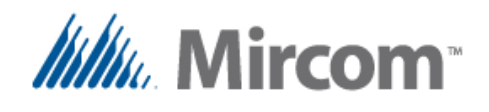

So now we are done, loading the application takes between a couple of seconds to a pair of minutes depending on the length of the program and the generated database objects, and finally a last question, the **eZ** Application Wizard asks if we want to view the loaded solution in the PLC editor and takes us directly there.

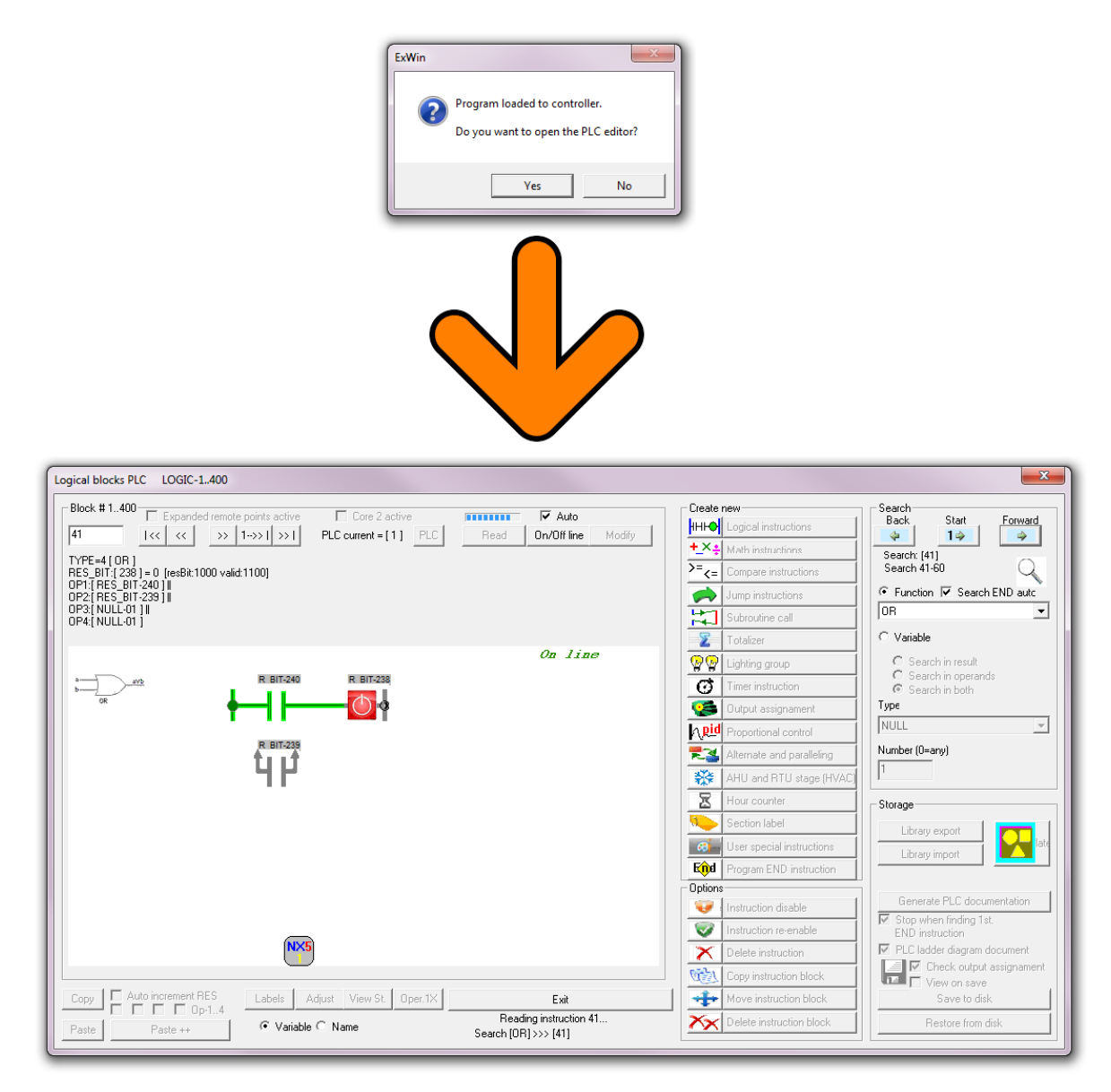

As I promised on the beginning, is like a slice of fresh backed apple pie.

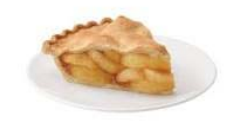

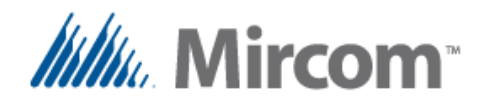

Finally in the **"Ladder diagram PLC editor"** you can use the standard tools that have been available for more than half a decade to edit, document and fine tune the solution.

| IOGIC_BLOCKS.TXT - Notepad                                                                                                    |             |
|----------------------------------------------------------------------------------------------------|-------------|
| File Edit Format View Help                                                                                                    |             |
| COMPARE <                                                                                                    | *           |
| AI-1       ++         TEMPERATU       R         RE       R = A <b< td="">         KByte-23       R = A<b< td="">         +</b<></b<> | RES_BIT-240 |
|                                                                                                    |             |
| ADB-1     ++       FAN_SPEED     R      COMMAND     R       KByte-1     R = A==B       K_BYTE     ++       Val.=0     ++             | RES_BIT-239 |
|                                                                                                    | <u>+</u>    |
| +                                                                                                    | +           |
| RES_BIT-240<br>] [                                                                                                    | RES_BIT-238 |
| RES_BIT-239                                                                                                    |             |
| · · · · · · · · · · · · · · · · · · ·                                                                                                |             |

As you can see the newly added tools simplify building automation. Just around the corner is the **"Network builder"** that with "drag and drop" will allow you to **"sketch or draw"** your networking solution and with the push of a button create a full networking project with ready to download solution.

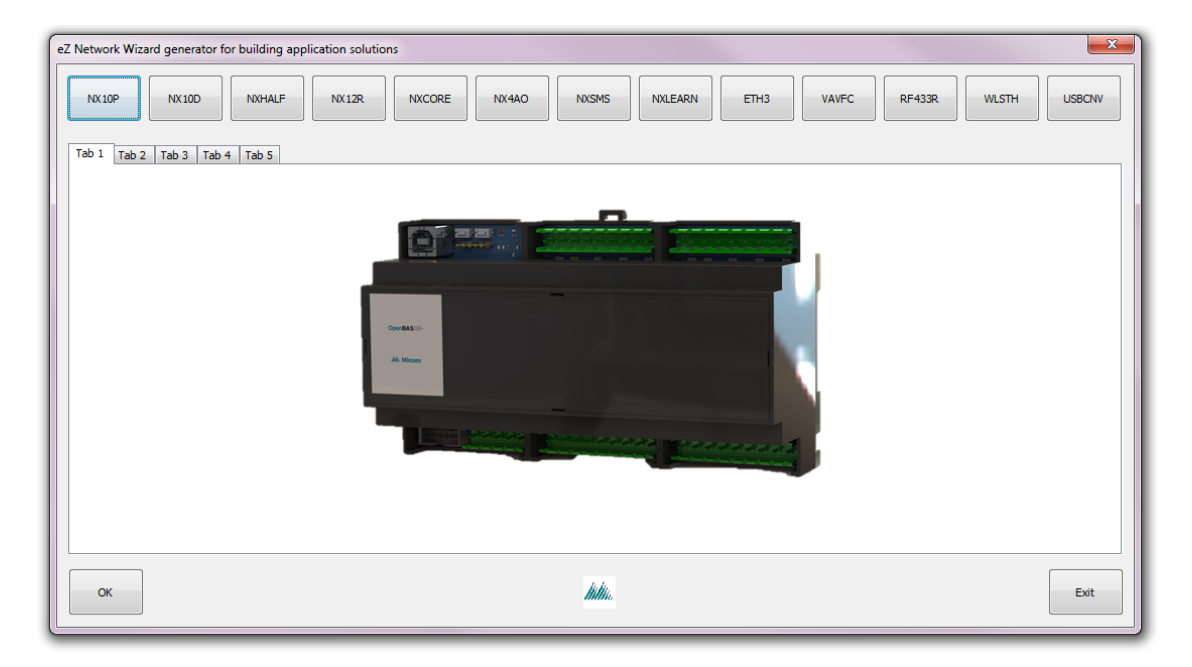

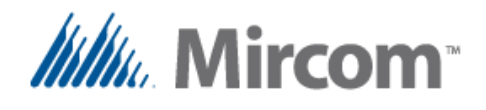

This is how typically a **"Script"** looks like, remember it can be written in English, French, Spanish, Italian, German and Dutch, and the integrated Tower of Babel language converter will take the tedious and nauseous work of language translation away from you.

| 🧊 script_1.txt - Notepad                                                                                                    |
|----------------------------------------------------------------------------------------------------|
| File Edit Format View Help                                                                                                    |
| ENGLISH<br>// English is default script compiler language, by eZ App Wizzard                                                                                                    |
| //////////////////////////////////////                                                                                                    |
| //////////////////////////////////////                                                                                                    |
| //////////////////////////////////////                                                                                                    |
| // The fan speed command ouputs are controlled by multistate setpoint: FAN_SPEED_COMMAND                                                                                                    |
| <pre>[FAN_CONTROL] IF FAN_SPEED_COMMAND = FAN_OFF THEN \ FAN_LOW_SPEED_OUTPUT = OFF ALSO \ FAN_MED_SPEED_OUTPUT = OFF ALSO \ FAN_HIGH_SPEED_OUTPUT = OFF IF FAN_SPEED_COMMAND = FAN_LOW THEN \ FAN_LOW_SPEED_OUTPUT = OFF ALSO \ FAN_HIGH_SPEED_OUTPUT = OFF ALSO \ FAN_HIGH_SPEED_OUTPUT = OFF ALSO \ FAN_LOW_SPEED_OUTPUT = OFF ALSO \ FAN_HIGH_SPEED_OUTPUT = OFF ALSO \ FAN_HIGH_SPEED_SPEED_OUTPUT = OFF ALSO \ FAN_HIGH_SPEED_OUTPUT = OFF ALSO \ FAN_HIGH_SPEED_SPEED_OUTPUT = OFF ALSO \ FAN_HIGH_SPEED_SPEED_SPEED_SPEED_SPEED_SPEED_SPEED_SPEED_SPE</pre> |
| // The valves will only operate if the fan is running                                                                                                    |
| [VALVE_CONTROL]                                                                                                    |
| <pre>// Cooling valve control] IF TEMPERATURE &gt; 25 AND FAN_SPEED_COMMAND != OFF THEN COOLING_VALVE = ON IF TEMPERATURE &lt; 22 OR FAN_SPEED_COMMAND = 0 THEN COOLING_VALVE = OFF</pre>                                                                                                    |
| <pre>// Heating valve control] IF TEMPERATURE IS &lt; 18 AND FAN_SPEED_COMMAND IS NOT = OFF THEN HEATING_VALVE = ON IF TEMPERATURE IS &gt; 22 OR FAN_SPEED_COMMAND = 0 THEN HEATING_VALVE = OFF</pre>                                                                                                    |
| END                                                                                                    |
|                                                                                                    |

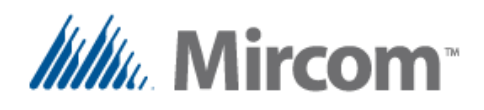

# OpenBAS

## Script compiler User's guide

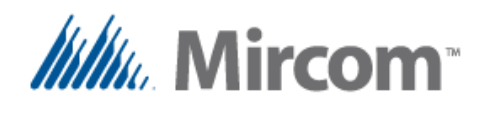

#### Script compiler user's guide

The script compiler is a language that converts plain text into instructions that can be executed by the OpenBAS controllers. This language follows a syntax that will be described in the following sections and can be entered in the following ways:

- Manually following the syntax described in this document.
- Automatically generated by the HVAC AppWizard.
- Using templates generated by the script compiler template generation.

Regardless of the way the script was initially generated it can always be edited using any standard text editor as long as it is saved as PLAIN TEXT with no formatting such as added in Word or other rich text editors. Below is a diagram describing the creation of the script files and the compilation process.

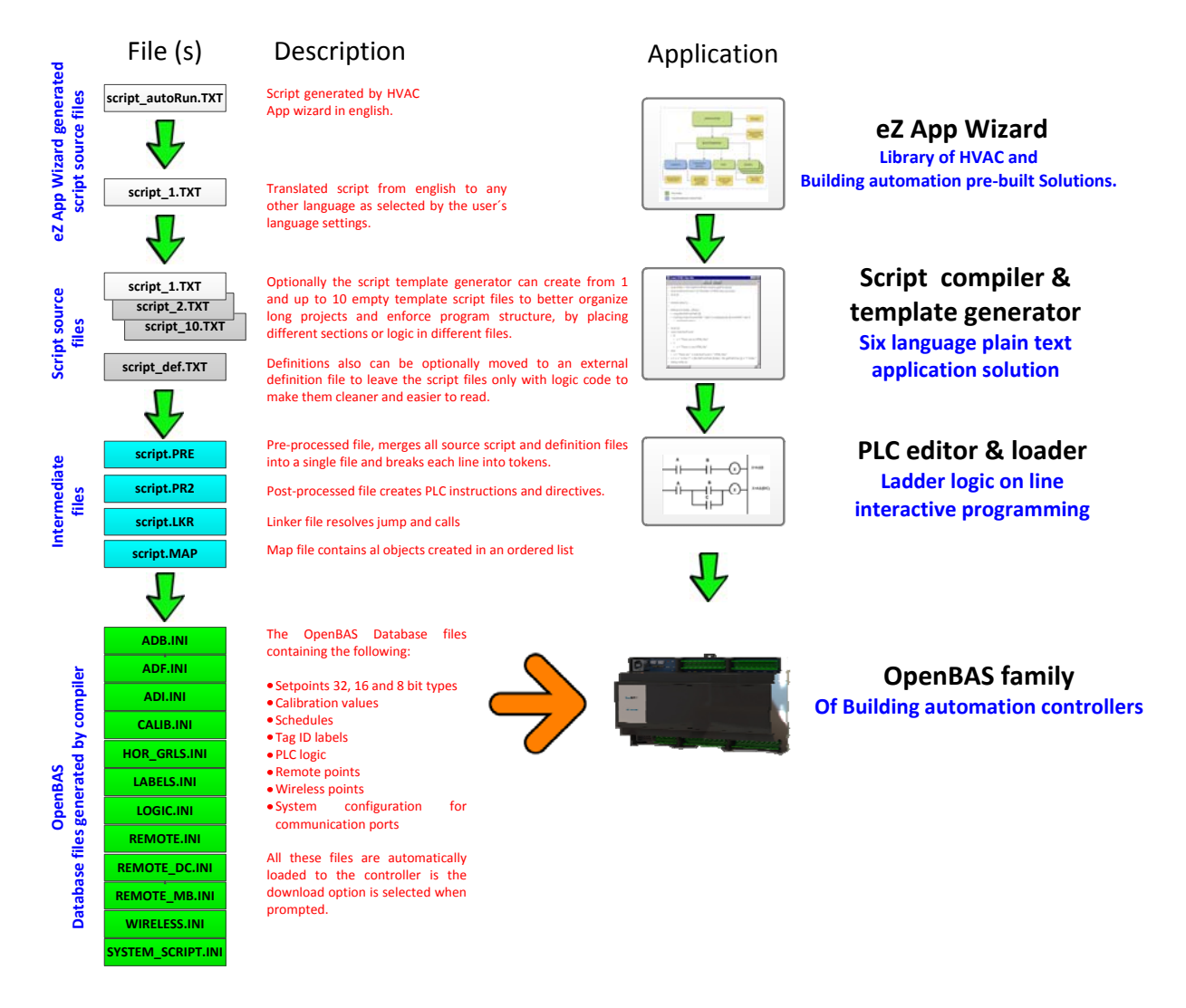

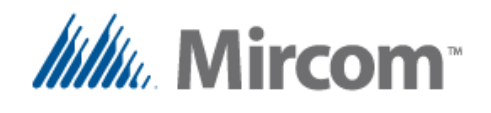

As can be seen, the flow is as follows; the **eZ App wizard** generates based on the user preferences a pre-built and pre-tested solution that can be directly compiled and loaded to the controller. It does so by generating a pair of files:

<u>script\_autoRun.txt</u> which is a script file with the user selected options that is generated in the script's native language which is English.

From here the language translator generates the <u>script 1.txt</u> file that if the user selects will be translated to the user's preferred language. Only keywords are translated, the names of the variables are presented to the user prior to generating the scripts in English as he or she can manually translate their names to something meaningful for the application in the desired language.

When the eZ wizard is invoked for the first time, will ask if we want to use:

- The current project
- An already existing project
- A new project

| Confirm to overwrite files in current project                                                                                                 |                            |                      |  |  |
|----------------------------------------------------------------------------------------------------|----------------------------|----------------------|--|--|
| The eZ setup, App Wizard and Script compiler will overwrite current project files.<br>Is this accptable, or you want to create a new project? |                            |                      |  |  |
| C:\Prueba\xyz\                                                                                                    |                            |                      |  |  |
| Mgc P I                                                                                                    |                            |                      |  |  |
| Use current project                                                                                                    | Select an existing project | Create a new project |  |  |

Once the selection is done, select the HVAC application wizard to start creating the application.

| Wizard App generator for building automation |  |
|----------------------------------------------|--|
|                                              |  |
| Easy HVAC application wizard                 |  |

Here a screen showing the different type of pre-built applications will appear. From this screen the user can select if the languages to be created will be translated by checking the language select checkbox, if English is selected the checkbox is disabled and no translation will take place.

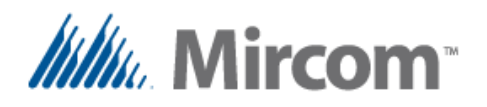

**Building Automation System** 

| App Wizard generator for building automation and I | HVAC application                            | <b>x</b>                                              |
|----------------------------------------------------|---------------------------------------------|-------------------------------------------------------|
| Generic HVAC and building control netwo            | ork applications                            | Cancel                                                |
| Application specific solutions                     |                                             | Generate scripts in english (default script language) |
| Air handling units (AHU) applications              | Fan and coil (FC) applications              | Lighting control (LC) applications                    |
| Roof top units (RTU) applications                  | Variable air volume (VAV) applications      | Power metering (PM) applications                      |
| Chiller (Cooled water) applications                | Wireless thermostats applications           | Ventilators and air extractors applications           |
| Pump control and sequencing applications           | Wired RS-485 thermostat applications        | Delta touch screen application via Modbus             |
| e-mail generator for alarms and events             | SMS message generator for alarms and events | Protocol conversion applications                      |
|                                                    |                                             |                                                       |

Once an application is selected, a couple of screens will sequentially pop up showing first, the communication features, then the operation modes and finally the trend information.

| Z App Wizard Q&A                                                                                                    |                                                                                       |
|----------------------------------------------------------------------------------------------------|---------------------------------------------------------------------------------------|
| Communication features                                                                                                    |                                                                                       |
| C Standalone controller                                                                                                    | -Slave protocol                                                                       |
| O Networked controller as slave                                                                                              | ⊙ Opto-22 ○ N2-Open ○ Modbus ○ BACnet                                                 |
| O Networked controller as master                                                                                             | 1 Slave address                                                                       |
| <ul> <li>Networked controller as slave and master</li> </ul>                                                                 | Slave address                                                                         |
|                                                                                                    | -Master protocol                                                                      |
|                                                                                                    | ○ Opto-22 ○ N2-Open ○ Modbus ○ BACnet                                                 |
| Add Ethernet network controller                                                                                              | Use dual core                                                                         |
| Add SMS text message generator                                                                                               | Add remote points wired examples                                                      |
|                                                                                                    | Add remote points wireless examples                                                   |
| <ul> <li>✓ Runs based on schedules</li> <li>✓ Runs with local external enable</li> <li>✓ Runs with remote command</li> </ul> | ✓ Monday<br>✓ Tuesday<br>✓ Wednesday<br>✓ Thursday<br>✓ Friday<br>Saturday<br>Holiday |
| □ Trend information                                                                                                    | 15 min. Sampling time                                                                 |
|                                                                                                    | Next >>> Cancel                                                                       |

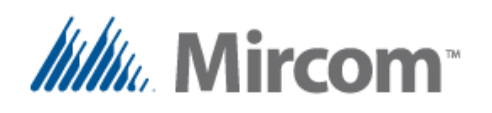

| eZ Name inputs and outputs |                    |                | <u> </u>                                                                     |
|----------------------------|--------------------|----------------|------------------------------------------------------------------------------|
| Universal inputs           |                    | Binary outputs | Analog outputs                                                               |
| BI_1 RUN_EXT_ENABLE        | Config. 🗖 Analog   | BO_1           | AO_1 ACTUATOR                                                                |
| AI_2 TEMPERATURE           | Config.            | BO 2           | A0_2 Analog input configuration                                              |
| AI_3 PRESSURE              | Config. 🔽 Analog   | BO_3           | AO_3 # Select type of analog input                                           |
| BI_4                       | Config. Config.    | BO_4           | A0_4 A0_4 The value is an offset (+/-)                                       |
| BI_5                       | Config. 🗌 🗖 Analog | BO_5           | AO_5 0 Temperature Sensor 1000 Ohms @ 21 °C Silicone. The DID-SW must be ON. |
| BI_6                       | Config. 🗖 Analog   | BO_6           | AO_6 The offset value is added or subtracted<br>from the read value.         |
| BI_7                       | Config. 🗌 Analog   | BO_7           | A0_7                                                                         |
| BI_8                       | Config, 🗌 🗖 Analog | BO_8           | A0_8 0k                                                                      |
| BI_9                       | Config. 🗌 Analog   | BO_9           | AO_9 Exit                                                                    |
| BI_10                      | Config. 🗌 🗖 Analog | BO_10          | A0_10                                                                        |
| >>>                        |                    |                | Ok Exit                                                                      |

In this dialog box the I/O names can be edited, as well as the universal inputs can be selected as analog or digital, and their default configuration can be set.

| Setpoint  | Stages |
|-----------|--------|
| Setpoint  | Stages |
| 22.5      | 2      |
| Prop.band |        |
| 1.5       |        |
|           |        |
| ОК        | OK     |
| Cancel    | Cancel |

Optionally depending on the application selected, more screens to fill parameters such as; set points, number of stages etc., will keep showing until all required data is gathered, at which point the script will be created and optionally translated.

After this step, the **script compiler** is automatically invoked. All the previous steps of the **eZ App wizard** can be skipped if the user wants to manually create the script files or copy them from a previous project and manually modify them. Optionally also the script compiler has a script template generator that can generate one or multiple template files to better organize the whole project. Also an external definition file can be added to the project, so definitions common to all script files can be located there. This way the script files will be less cluttered and contain only logic sentences describing the program.

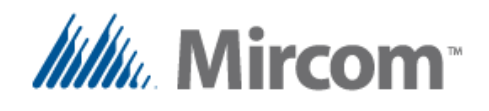

The script compiler needs at least one source file that must be named <u>script 1.txt.</u> If additional files are added to the project they must be named sequentially <u>script 2.txt</u> and up to <u>script 10.txt</u>. If the external definition file is included to the project, it must be named <u>script\_def.txt</u>.

If the script files are in a language other than English, <u>the first line</u> of either <u>script\_def.txt</u> if it exists or <u>script\_1.txt</u> must contain the language directive or an error will be generated because the keyword's language will be undefined. These language directives are as listed in the following table:

|                   | <b>B</b> | F        | ES      | DE      | T        | NL         |
|-------------------|----------|----------|---------|---------|----------|------------|
| Language selector | ENGLISH  | FRENCH   | SPANISH | GERMAN  | ITALIAN  | DUTCH      |
| Alternate         |          | FRANÇAIS | ESPAÑOL | DEUTSCH | ITALIANO | NEDERLANDS |

Both the script compiler section as well as the template generator section are depicted on the picture below. By default the template generator section is disabled, but can be enabled by checking the "Enable template generator" checkbox.

| IX script template generator and compiler C:\Prueba\xyz\                                                            |                                                                                                    | ×      |
|----------------------------------------------------------------------------------------------------|----------------------------------------------------------------------------------------------------|--------|
| Script template generator  C Enable template generator options  C Use multiple script and external definition files |                                                                                                    | Cancel |
| 1         Number of script files to create 1-10           Select hardware to use as template                        | Select what to add when creating templates           Image: Select what to add when creating templates           Image: Select what to add when creating templates           Image: Select what to add when creating templates           Image: Select what to add when creating templates                                                                                                    |        |
| OpenBAS-HV-NX 10P 8-UI, 2-AO, 8-BO HVAC controller                                                                  | <ul> <li>Add sample code with all available instructions</li> <li>Add all variable definition templates</li> <li>Add variable definitions for dual core processor</li> </ul>                                                                                                    |        |
| Generate initial script template file(s)                                                                            | Add e-mail messaages templates     Add SMS text messagees templates                                                                                                    |        |
| -Script compile and download<br>Open existing script file(s) for editing                                            | Intermediate output files generated during compile —<br>Create detailed PLC ladder listing file (script.mag<br>Open generated PLC instruction file after compi<br>Open all created intermediate files for viewing                                                                                                    | )<br>e |
| Compile scripts and download to controller                                                                          | Downoad to controller after compiling scripts<br>Download generated database to controller<br>Download generated PLC instructions<br>Force initialization of undedared setpoints<br>Initialize created setpoints<br>Initialize created text lables with ID's<br>Initialize created schedules<br>Initialize created trend with graphics<br>Initialize created remote points<br>Initialize created communication ports settings |        |
| Use small stack for RES_BIT (overlapped)                                                                            | ✓ Initialize created calibration for analog inputs                                                                                                    |        |
|                                                                                                    |                                                                                                    |        |

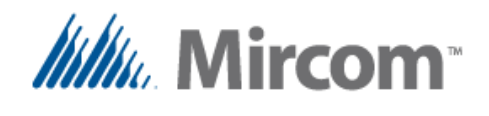

If the user wants to edit the existing file(s) there is a button that opens all the existing script and the optionally definition files at once.

The checkboxes to the right of this button allow the intermediate generated files to be opened after the compile process for viewing. They usually are not shown if compile goes without errors, if however any syntax of declaration error exists, the intermediate files that have already been processed and created will be opened.

At the point where an error is found during the compiling process, an error text will be added to the generated intermediate file(s) giving an error code and a brief explanation of the kind of error found. At the end of this document, in the appendix named "<u>compiler errors</u>", a comprehensive list with all the errors and their possible solutions can be found.

The "<u>Compile scripts and download to controller</u>" button does just what its name implies, compiles the script, and by generating the intermediate files one after the other at the end creates an OpenBAS database that will be loaded to the controller automatically.

To the right of this compile button, a group of checkboxes allows the user to manually select what is to be downloaded. By default all created database objects by the compile process are downloaded to the controller.

This compile and download process takes between a couple of seconds to a couple of minutes depending on the size of the program and the created database objects.

Once the whole process is completed, the script compiler asks if you want to proceed to the PLC editor to view and optionally fine tune and debug the program online.

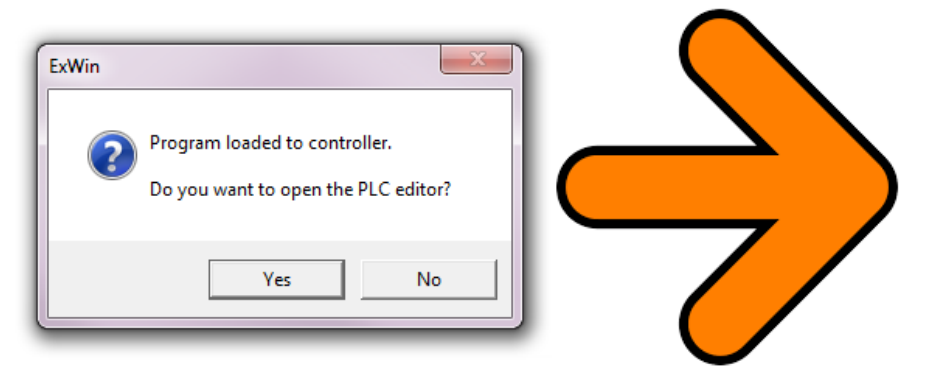

The intermediate **LINK** and **MAP** files contain the source code as well as the generated PLC instructions so the user can refer to each section of his or her source file and see what was created. The next section of this manual will explain the script compiler syntax.

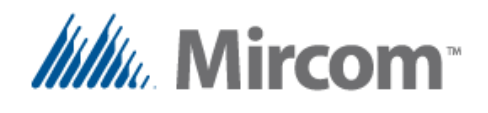

Before proceeding to the script compiler in detail the following tables describe the database objects and the keywords that can be used in each of the supported languages.

#### Database objects table.

| Database object   | Ranges          | GB               | FR        | ES   | DE    |      | NL   |  |
|-------------------|-----------------|------------------|-----------|------|-------|------|------|--|
| Analog inputs     | 1-40            | Al_x             | EA_x      | EA_x | AE_x  | IA_x | Al_x |  |
| Binary inputs     | 1-40            | BI_x             | EB_x      | EB_x | BE_x  | IB_x | BI_x |  |
| Analog outputs    | 1-10            | AO_x             | SA_x      | SA_x | AA_x  | UA_x | AU_x |  |
| Binary outputs    | 1-60            | BO_x             | SB_x      | SB_x | BA_x  | UB_x | BU_x |  |
| EEprom 32 bits    | 1-100           |                  |           | AD   | F_x   |      |      |  |
| EEprom 16 bits    | 1-100           |                  |           | AD   | 0l_x  |      |      |  |
| EEprom 8 bits     | 1-100           | ADB_x            |           |      |       |      |      |  |
| Lighting groups   | 1-20            | LG_x             |           |      |       |      |      |  |
| RAM result 1 bit  | 1-255           |                  | RES_BIT_x |      |       |      |      |  |
| RAM result 32 bit | ´1-40           | RES_FLT_x        |           |      |       |      |      |  |
| Timers            | ´1-16           | TMR_x<br>TIMER_x |           |      |       |      |      |  |
| D                 | 1.50            |                  |           |      |       |      |      |  |
| Remote registers  | 1-50            |                  |           | REMO | DTE_x |      |      |  |
| Remote reg. exp   | 51-255          | <br>RMT_RES_x    |           |      |       |      |      |  |
| Integer constants | 0.252           | KBYT_x           |           |      |       |      |      |  |
| integer constants | 0-255           |                  |           | KBY  | TE_x  |      |      |  |
| Elect constants   | any float value |                  |           | K_F  | LT_x  |      |      |  |
| FIDAL CONSTANTS   | any noat value  | K_FLOAT_x        |           |      |       |      |      |  |

Note that the English versions of the hardware I/O will always be available, so are the keywords, so a user writing for example the script in French can freely use English and French keywords and database objects intermixed.

On the next six pages the keyword list for the different languages is shown. Note that accents and other nonstandard characters have been replaced with standard non accented ASCII characters to make language translation easy to work with.

All words are case insensitive so the user can write in capital or non-capital or mixed characters. For some keywords and database objects there are shorthand versions of some words to make script programming easier.

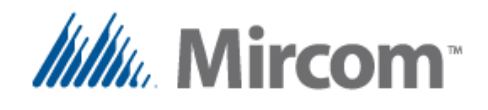

#### Keywords table 1 of 6

| Keyword       | <b>GB</b>   | FR              | ES                 |
|---------------|-------------|-----------------|--------------------|
| KWD NULL      | NULL        | NULL            | NULL               |
| KWD IF        | IF          | SI              | SI                 |
| KWD ELSE      | ELSE        | AUTRE           | CASO CONTRARIO     |
| KWD THEN      | THEN        | PUIS            | ENTONCES           |
|               | JUMP        | SAUT            | BRINCA             |
| KWD CALL      | CALL        | APPEL           | LLAMA              |
| KWD SCRIPT 1  | SCRIPT 1    | SCRIPT 1        | SCRIPT 1           |
| KWD SCRIPT 2  | SCRIPT 2    | SCRIPT 2        | SCRIPT 2           |
| KWD SCRIPT 3  | SCRIPT 3    | SCRIPT 3        | SCRIPT 3           |
| KWD SCRIPT 4  | SCRIPT 4    | SCRIPT 4        | SCRIPT 4           |
| KWD SCRIPT 5  | SCRIPT 5    | SCBIPT 5        | SCRIPT 5           |
| KWD SCRIPT 6  | SCRIPT 6    | SCRIPT 6        | SCRIPT 6           |
| KWD SCRIPT 7  | SCRIPT 7    | SCRIPT 7        | SCRIPT 7           |
| KWD SCRIPT 8  | SCRIPT 8    | SCRIPT 8        | SCRIPT 8           |
| KWD SCRIPT 9  | SCRIPT 9    | SCRIPT 9        | SCRIPT 9           |
| KWD SCRIPT 10 | SCRIPT 10   | SCRIPT 10       | SCRIPT 10          |
| KWD SEC       | SECONDS     | SECONDES        | SEGUNDOS           |
| KWD SEC 1 10  | SEC0110     | SEC 1 10        | SEG 1 10           |
|               | RUN         |                 | CORRE              |
|               |             | CHARGER         | CARGA              |
|               |             | FTRF            | FS                 |
|               | NOT         | NON             | NO                 |
|               | EMBG STOP   |                 |                    |
|               | Elwind_Stor | ANNET_D_ONGENCE | TARO_EMERO         |
|               | <u> </u>    | <               | -                  |
|               | <u> </u>    |                 | <u> </u>           |
|               | ×-          | ~               |                    |
|               | -           | -               | -                  |
|               | I-          |                 | -                  |
|               |             |                 |                    |
|               | +           | +               | +                  |
| KWD SUBSTRACT |             |                 |                    |
|               | *           | *               | *                  |
|               | /           | /               | /                  |
|               | MIN         | MIN             | ,<br>MIN           |
| KWD MAX       | MAX         | MAX             | MAX                |
| KWD AVG       | AVG         | MOYENNE         | PROMEDIO           |
| KWD ADD ASGN  | +=          | +=              | +=                 |
| KWD SUB ASGN  | -=          | -=              | -=                 |
| KWD DIV ASGN  | /=          | /=              | /=                 |
| KWD_MUL_ASGN  | *=          | *=              | *=                 |
| KWD_ON        | ON          | ALLUME          | ENCENDIDO          |
| KWD_OFF       | OFF         | ETEINDRE        | APAGADO            |
| KWD_OPEN      | OPEN        | OUVERT          | ABIERTO            |
| KWD_CLOSED    | CLOSED      | FERME           | CERRADO            |
| KWD_TRUE      | TRUE        | VRAI            | VERDADERO          |
| KWD_FALSE     | FALSE       | FAUX            | FALSO              |
| KWD_DEFINE    | DEFINE      | DEFINIR         | DEFINE             |
| KWD_DEF       | DEF         | DEF             | DEF                |
| KWD_TIMER     | TIMER       | MINUTEUR        | TEMPORIZADOR       |
| KWD_OSCILATOR | OSCILATOR   | OSCILLATEUR     | OSCILADOR          |
| KWD_FREQUENCY | FREQUENCY   | FREQUENCE       | FRECUENCIA         |
| KWD_AND       | AND         | ET              | Y                  |
| KWD_NAND      | NAND        | ET_INVERSE      | Y_NEGADO           |
| KWD_OR        | OR          | OU              | 0                  |
| KWD_NOR       | NOR         | OU_INVERSE      | O_NEGADO           |
| KWD_XOR       | XOR         | XOR             | O_EXCLUSIVO        |
| KWD_NXOR      | NXOR        | XOR_INVERSE     | O_EXCLUSIVO_NEGADO |
| KWD_INVERT    | INVERT      | INVERSER        | INVERTIR           |
| KWD_AND_OR    | AND_OR      | ET_OU           | Y_O                |

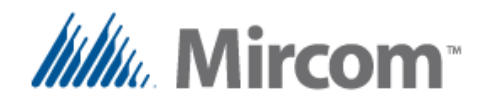

#### Keywords table 2 of 6

| Keyword                | GB                 | FR                      | ES                     |
|------------------------|--------------------|-------------------------|------------------------|
| KWD AND NOR            | AND NOR            | ET OU INVERSE           | Y O NEGADO             |
| KWD_SET                | SET                | SET                     | FIJAR_A_1              |
| KWD_RESET              | RESET              | RESET                   | FIJAR_A_0              |
| KWD_INSIDE             | INSIDE             | INTERIEUR               | DENTRO_DE              |
| KWD_OUTSIDE            | OUTSIDE            | EXTERIEUR               | FUERA_DE               |
| KWD_LT_GROUP           | LT_GROUP           | GROUPE_D_ECLAIRAGE      | GRUPO_ILUM             |
| KWD_PROP_CTRL          | PROP_CTRL          | CONTROLE_PROPORTIONNEL  | CONTROL_PROP           |
| KWD_TOTALIZE           | TOTALIZE           | TOTALISATEUR            | TOTALIZADOR            |
| KWD_HOUR_CNT           | HOUR_COUNTER       | COMPTEUR_D_HEURES       | HOROMETRO              |
| KWD_HVAC_STAGE         | HVAC_STAGE         | ETAPE_HVAC              | ETAPA_HVAC             |
| KWD_ALTERNATE          | ALTERNATE          | ALTERNER                | ALTERNADO              |
| KWD_SCHEDULE           | SCHEDULE           | CALENDRIER              | HORARIO                |
| KWD_TREND              | TREND              | TENDANCE                | TENDENCIA              |
| KWD_REMOTE             | REMOTE             | ELOIGNE                 | REMOTO                 |
| KWD_WIRELESS_LINK      | WIRELESS_LINK      | LIAISON_SANS_FIL        | ENLACE_INALAMBRICO     |
| KWD_COMM               | COMM               | COMM                    | COMM                   |
|                        | E_MAIL             | E_MAIL                  | E_MAIL                 |
| KWD_SMS_TEXT           | SMS_TEXT           | TEXTE_SMS               | SMS_TEXTO              |
| KWD_ALSO               | ALSO               | AUSSI                   |                        |
|                        | WIIH               | AVEC                    | CON                    |
|                        |                    |                         | SUMA                   |
|                        | SUBSTRACT          | SUBTRACTION             | RESTA                  |
|                        |                    | MOLTIPLICATION          | DIVISION               |
|                        |                    |                         |                        |
|                        | START              |                         | PARO                   |
|                        |                    |                         |                        |
|                        | SUB END            | SUB FIN                 | SUB FIN                |
| KWD END                | END                | FIN                     | FIN                    |
| KWD HYSTERESIS         | HYSTERESIS         | HYSTERESE               | HISTERESIS             |
| KWD START PLC          | START PLC          | DEPART PLC              | INICIO PLC             |
| KWD_DAY                | DAY                | JOUR                    | DIA                    |
| KWD_WEEK               | WEEK               | SEMAINE                 | SEMANA                 |
| KWD_MONTH              | MONTH              | MOIS                    | MES                    |
| KWD_PERIOD             | PERIOD             | PERIODE                 | PERIODO                |
| KWD_VALUE              | VALUE              | VALEUR                  | VALOR                  |
| KWD_INITIALIZE         | INITIALIZE         | INITIALISER             | INICIALIZA             |
| KWD_PV                 | PV                 | VP                      | VP                     |
| KWD_SP                 | SP                 | CONSIGNE                | P_AJ                   |
| KWD_PB                 | PB                 | B_PROP                  | B_PROP                 |
| KWD_INTEG              | INTEG              | INTEG                   | INTEG                  |
| KWD_EEPROM             | EEPROM             | EEPROM                  | EEPROM                 |
| KWD_PLC_COUNTER        | PLC_COUNTER        | AJUSTER_INSTRUCTION_PLC | AJUSTE_INSTRUCCION_PLC |
|                        |                    | SUR_LE_CHANGEMENT       |                        |
|                        |                    | DERNIERE_PERIODE        |                        |
|                        |                    |                         |                        |
|                        |                    |                         |                        |
|                        |                    |                         |                        |
| KWD_ALT_STAGES         |                    |                         | ΔΙΤ ΕΤΔΡΔ              |
|                        |                    |                         |                        |
|                        |                    |                         |                        |
| KWD ALT TMR NEXT STAGE | ALT TMR NEXT STAGE | ALT TM SUIV FTAPE       | ALT TM SIG FTAPA       |
| KWD ALT TMR ALARM      | ALT TMR ALARM      | ALT TM ALARME           | ALT TM ALARMA          |
| KWD_ALT_EXT_ENABLE     | ALT_EXT_ENABLE     | ALT_ACTIV EXT           | ALT_HABIL EXT          |
| KWD_ALT_FEEDBACK       | ALT_FEEDBACK       | ALT_RETOUR              | ALT_RETROALIM          |
| KWD_ALT_PARALLEL       | ALT_PARALLEL       | ALT_PARALLELE           | ALT_SIMULTANEO         |
| KWD_PARTIAL_COUNT      | PARTIAL_COUNT      | COMPTE_PARTIEL          | CUENTA_PARCIAL         |
| KWD_COOLING            | COOLING            | REFROIDISSEMENT         | ENFRIAMIENTO           |
| KWD_HEATING            | HEATING            | CHAUFFAGE               | CALEFACCION            |
| KWD_TMR_MINIMUM_ON     | TMR_MINIMUM_ON     | TMR_MIN_ALLUMER         | TMR_MINIMO_ENC         |

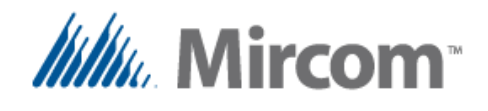

#### Keywords table 3 of 6

| Keyword                     | GB                      | <b>FR</b>                 | ES                        |  |
|-----------------------------|-------------------------|---------------------------|---------------------------|--|
|                             | TMR MINIMUM OFF         | TMR MIN ARRET             | TMR MINIMO APAG           |  |
|                             |                         | TMR INTERETAPES           | TMR INTERETAPAS           |  |
| KWD STAGE RUN               | STAGE RUN               | VALIDACION ETAPE          | PERMISIVO ETAPA           |  |
| KWD INTERVAL MINUTES        | INTERVAL MINUTES        | INTERVALLE MINUTES        | INTERVALO MINUTOS         |  |
| KWD READ COIL               | READ COIL               | READ COIL                 | READ COIL                 |  |
| KWD_READ_INPUT_STATUS       | READ_INPUT_STATUS       | READ_INPUT_STATUS         | READ_INPUT_STATUS         |  |
| KWD_READ_INPUT_REGISTER     | READ_INPUT_REGISTER     | READ_INPUT_REGISTER       | READ_INPUT_REGISTER       |  |
| KWD_READ_HOLDING_REGISTER   | READ_HOLDING_REGISTER   | READ_HOLDING_REGISTER     | READ_HOLDING_REGISTER     |  |
| KWD_ANALOG_VALUE            | ANALOG_VALUE            | ANALOG_VALUE              | ANALOG_VALUE              |  |
| KWD_BINARY_VALUE            | BINARY_VALUE            | BINARY_VALUE              | BINARY_VALUE              |  |
| KWD_NX_SLAVE                | NX_SLAVE                | NX_ESCLAVE                | NX_ESCLAVO                |  |
| KWD_WLS_TEMP_C              | WLS_TEMP_C              | WLS_TEMP_C                | WLS_TEMP_C                |  |
| KWD_WLS_TEMP_F              | WLS_TEMP_F              | WLS_TEMP_F                | WLS_TEMP_F                |  |
| KWD_WLS_REL_HUM             | WLS_REL_HUM             | WLS_HUM_REL               | WLS_HUM_REL               |  |
| KWD_WLS_MODE                | WLS_MODE                | WLS_MODE                  | WLS_MODO                  |  |
| KWD_WLS_FAN_SPEED           | WLS_FAN_SPEED           | WLS_VEL_VENTILATEUR       | WLS_VEL_VENTILADOR        |  |
| KWD_WLS_KEYBOARD            | WLS_KEYBOARD            | WLS_CLAVIER               | WLS_TECLADO               |  |
| KWD_WLS_SP_TEMP             | WLS_SP_TEMP             | WLS_PC_TEMP               | WLS_PA_TEMP               |  |
| KWD_WLS_SP_HUM              | WLS_SP_HUM              | WLS_PC_HUM                | WLS_PA_HUM                |  |
| KWD_WLS_SP_T1               | WLS_SP_T1               | WLS_PC_T1                 | WLS_PA_T1                 |  |
| KWD_WLS_SP_PB               | WLS_SP_PB               | WLS_PC_BP                 | WLS_PA_BP                 |  |
| KWD_WLS_SP_UNOCC            | WLS_SP_UNOCC            | WLS_PC_INOCCUPE           | WLS_PA_DESOC              |  |
| KWD_WLS_BATTERY_VOLTAGE     | WLS_BATTERY_VOLTAGE     | WLS_VOLTAGE_BATTERIE      | WLS_VOLTAJE_BATERIA       |  |
| KWD_WLS_AUX_INP             | WLS_AUX_INP             | WLS_ENT_AUX               | WLS_ENT_AUX               |  |
| KWD_WLS_LINK_TMR            | WLS_LINK_TMR            | WLS_TM_LIEN               | WLS_TM_ENLACE             |  |
| KWD_WLS_SEC_LINK_LOST       | WLS_SEC_LINK_LOST       | WLS_SEC_SANS_LIEN         | WLS_SEC_SIN_ENLACE        |  |
| KWD_CONTROLLER_NAME         | CONTROLLER_NAME         | NOM_CONTROLEUR            | NOMBRE_CONTROLADOR        |  |
| KWD_WLS_GROUP               | WLS_GROUP               | WLS_GRUPE                 | WLS_GRUPO                 |  |
| KWD_WLS_ADDRESS             | WLS_ADDRESS             | WLS_ADDRESSE              | WLS_DIRECCION             |  |
| KWD_DEVICE_ADDRESS          | DEVICE_ADDRESS          | ADDRESSE_COM              | DIRECCION_COM             |  |
| KWD_PARITY_NONE             | PARITY_NONE             | PARITE_SANS               | PARIDAD_SIN               |  |
| KWD_PARITY_ODD              | PARITY_ODD              | PARITE_IMPAIRE            | PARIDAD_NON               |  |
| KWD_PARITY_EVEN             | PARITY_EVEN             | PARITE_PAIRE              | PARIDAD_PAR               |  |
| KWD_STOP_BIT_0              | STOP_BIT_0              | BIT_D_ARRET_0             | BIT_PARO_0                |  |
| KWD_STOP_BIT_1              | STOP_BIT_1              | BIT_D_ARRET_1             | BIT_PARO_1                |  |
| KWD_PROTOCOL_ASCII_TERMINAL | PROTOCOL_ASCII_TERMINAL | PROTOCOLE_ASCII_TERMINAL  | PROTOCOLO_ASCII_TERMINAL  |  |
| KWD_PROTOCOL_OPTO_22_SLAVE  | PROTOCOL_OPTO_22_SLAVE  | PROTOCOLE_OPTO_22_ESCLAVE | PROTOCOLO_OPTO_22_ESCLAVO |  |
| KWD_PROTOCOL_N2_OPEN_SLAVE  | PROTOCOL_N2_OPEN_SLAVE  | PROTOCOLE_N2_OPEN_ESCLAVE | PROTOCOLO_N2_OPEN_ESCLAVO |  |
| KWD_PROTOCOL_MODBUS_SLAVE   | PROTOCOL_MODBUS_SLAVE   | PROTOCOLE_MODBUS_ESCLAVE  | PROTOCOLO_MODBUS_ESCLAVO  |  |
| KWD_PROTOCOL_BANCET_MSTP    | PROTOCOL_BANCET_MSTP    | PROTOCOLE_BANCET_MSTP     | PROTOCOLO_BANCET_MSTP     |  |
| KWD_PROTOCOL_022_MASTER     | PROTOCOL_OPTO22_MASTER  | PROTOCOLE_OPTO22_MAITRE   | PROTOCOLO_OPTO22_MAESTRO  |  |
| KWD_PROTOCOL_MODBUS_MASTER  |                         | PROTOCOLE_MODBUS_MAITRE   |                           |  |
|                             | BAUD_KATE               | BAUD                      | BAUDIUS                   |  |
|                             |                         |                           |                           |  |
|                             |                         |                           |                           |  |
| KWD_SCRIPT_LAST             | SCRIPT_END              | SCRIPT_END                | SCRIPT_END                |  |

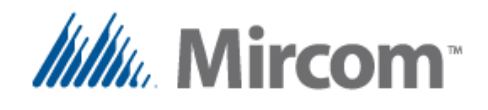

#### Keywords table 4 of 6

|                   |               | T            |              |
|-------------------|---------------|--------------|--------------|
| Keyword           |               |              |              |
| KWD_NULL          | NULL          | NULL         | NULL         |
| KWD_IF            | OB            | NEL_CASO_QUE | ALS          |
| KWD_ELSE          | SONST         | ALTRIMENTI   | ANDERS       |
| KWD_THEN          | DANN          | ALORA        | DAN          |
|                   | SPRING        | SALIARE      | SPRING       |
|                   |               | CHIAMATA     | OPROEP       |
|                   | SCRIPT_1      | SCRIPT_1     | SCRIPT_1     |
|                   | SCRIPT_2      | SCRIPT_2     | SCRIPT_2     |
|                   |               | SCRIPT_3     | SCRIPT_3     |
|                   |               | SCRIPT_4     | SCRIPT_4     |
|                   |               | SCRIPT_5     | SCRIPT_5     |
|                   |               |              |              |
|                   |               | SCRIPT_7     |              |
|                   |               |              |              |
|                   |               |              |              |
|                   |               |              |              |
| KWD_SEC_1_10      | SEK 1 10      | SEC 1 10     | SEC0105      |
|                   |               |              |              |
|                   | BELAST        | CARICARE     |              |
|                   | IST           | SFI          |              |
| KWD NOT           | NICHT         | NO           | NIFT         |
|                   |               |              | NOODSTOP     |
|                   | <             | <            | <            |
|                   | <=<br><=      | <=<br><=     | <=           |
|                   | >             | >            | >            |
|                   | >=            | >=           | >=           |
| KWD ASSIGN        | =             | =            | =            |
| KWD CMP NOT EQUAL | !=            | !=           | !=           |
|                   |               |              |              |
| KWD ADD           | +             | +            | +            |
| KWD SUBSTRACT     | -             | -            | _            |
|                   | *             | *            | *            |
| KWD_DIVIDE        | /             | /            | /            |
| KWD_MIN           | MIN           | MIN          | MIN          |
| KWD_MAX           | MAX           | MASSIMO      | MAX          |
| KWD_AVG           | DURCHSCHNITT  | MEDIA        | GEMIDDELDE   |
| KWD_ADD_ASGN      | +=            | +=           | +=           |
| KWD_SUB_ASGN      | -=            | -=           | -=           |
| KWD_DIV_ASGN      | /=            | /=           | /=           |
| KWD_MUL_ASGN      | *=            | *=           | *=           |
| KWD_ON            | EINSCHALT     | ACCENDE      | AANDOEN      |
| KWD_OFF           | AUSSCHALT     | SPENGE       | UITDOEN      |
| KWD_OPEN          | OFFEN         | APERTO       | OPEN         |
| KWD_CLOSED        | GESCHLOSSEN   | CHIUSO       | DICHT        |
| KWD_TRUE          | WAHR          | VERO         | WAAR         |
| KWD_FALSE         | VALS          | FALSO        | VALS         |
| KWD_DEFINE        | DEFINIEREN    | DEFINIRE     | BEPALEN      |
| KWD_DEF           | DEF           | DEF          | DEF          |
|                   | TIMER         | TIMER        | TIMER        |
|                   | OSZILLATOR    | OSCILLATORE  | OSCILLATOR   |
|                   | FREQUENZ      | FREQUENZA    | FREQUENTIE   |
| KWD_AND           | UND           | E            | EN           |
| KWD_NAND          | UND_UMDREHT   | E_ROVESCIATO | EN_OMZETTEND |
|                   | ODER UNISSENT | 0            |              |
|                   | ODER_UMDREHT  | U_ROVESCIATO | OF_OMZETTEND |
|                   |               |              |              |
|                   |               |              |              |
|                   |               | KUVESCIATU   |              |
| KWD_AND_OR        | UND_ODER      | E_U          | EN_OF        |

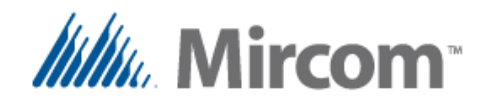

#### Keywords table 5 of 6

| Keyword                | DE                   | 1                       |                         |
|------------------------|----------------------|-------------------------|-------------------------|
| KWD_AND_NOR            | UND ODER UMDREHT     | E O ROVESCIATO          | EN OF OMZETTEND         |
| KWD_SET                | SETZEN               | SET                     | SET                     |
| KWD_RESET              | ZURUECKSETZEN        | RESET                   | RESET                   |
| KWD_INSIDE             | INNEN                | DENTRO                  | BINNEN                  |
| KWD_OUTSIDE            | AUSSEN               | FUORI                   | BUITEN                  |
| KWD_LT_GROUP           | BELEUCHTUNGSGRUPPE   | GRUPO_ILUM              | LICHTGROEP              |
| KWD_PROP_CTRL          | PROP_BEDIENUNG       | CONTROLLO_PROP          | PROP_BEDIENING          |
| KWD_TOTALIZE           | ZAEHLER              | TOTALIZZATORE           | TOTALIZATOR             |
| KWD_HOUR_CNT           | STUNDEN_ZAEHLER      | CONTAORE                | URENTELLER              |
| KWD_HVAC_STAGE         | HVAC_STUFE           | STADIO_HVAC             | HVAC_ETAPPE             |
| KWD_ALTERNATE          | ALTERNIEREN          | ALTERNATO               | AFWISSELEN              |
| KWD_SCHEDULE           | ZEITPLAN             | ORARIO                  | DIENSTREGELING          |
| KWD_TREND              | TENDENZ              | TENDENZA                | TREND                   |
| KWD_REMOTE             | FERNPUNKT            | PUNTO_A_DISTANZA        | AFGELEGEN               |
| KWD_WIRELESS_LINK      | DRAHTLOSE_VERBINDUNG | COLLEGAMENTO_SENZA_FILI | DRAADLOZE_VERBINDING    |
| KWD_COMM               | COMM                 | COMM                    | СОММ                    |
| KWD_E_MAIL             | E_MAIL               | E_MAIL                  | E_MAIL                  |
| KWD_SMS_TEXT           | SMS_TEXT             | SMS_TESTO               | SMS_TEKST               |
| KWD_ALSO               | AUCH                 | ANCHE                   | OOK                     |
| KWD_WITH               | MIT                  | CON                     | MET                     |
| KWD_ADD_T              | ADDITION             | AGGIUNGERE              | TOEVOEGEN               |
| KWD_SUBSTRACT_T        | SUBSTRAKTION         | SOTTRAZIONE             | AFTREKKEN               |
|                        | MULTIPLIZIEREN       | MOLTIPLICARE            | VERMENIGVULDIGEN        |
|                        |                      | DIVIDERE                | VERDELEN                |
| KWD_START              | STARTEN              | PARTENZA                | STARTEN                 |
| KWD_STOP               | STOPPEN              | ARRESTO                 | STOPPEN                 |
|                        | SUB_BEGIN            | SUB_INIZIO              | SUB_BEGIN               |
|                        |                      | SUB_FINE                |                         |
|                        |                      |                         |                         |
|                        |                      |                         |                         |
|                        |                      | GIOBNO                  | DAG                     |
|                        | WOCHE                | SETTIMANA               | WEEK                    |
|                        | MONAT                | MESE                    | MAAND                   |
| KWD PFRIOD             | PERIODE              | PERIODO                 | PEBIODE                 |
| KWD VALUE              | WERT                 | VALORE                  | WAARDE                  |
| KWD INITIALIZE         | INITIALISIEREN       | INIZIALIZZARE           | INITIALIZE              |
| KWD PV                 | ISTWERT              | VP                      | PV                      |
| KWD_SP                 | SOLLWERT             | SP                      | SETPUNT                 |
| KWD_PB                 | РВ                   | B PROP                  | РВ                      |
| KWD_INTEG              | INTEG                | INTEG                   | INTEG                   |
| KWD_EEPROM             | EEPROM               | EEPROM                  | EEPROM                  |
| KWD_PLC_COUNTER        | PLC_ZAEHLER_SET      | PLC_CONTATORE_SET       | PLC_TELLER_SET          |
| KWD_ON_CHANGE          | BEI_AENDERUNG        | SUL_CAMBIAMENTO         | OP_VERANDERING          |
| KWD_LAST_PERIOD        | LETZTE_PERIODE       | ULTIMO_PERIODO          | LAATSTE_PERIODE         |
| KWD_PARTIAL_KW         | PARTIELL_KW          | PARZIALE_KW             | PARTIEEL_KW             |
| KWD_PARTIAL_ACC        | PARTIELL_AKKUMULIERT | PARZIALE_ACUMULATO      | PARTIEEL_GEACCUMULEERDE |
| KWD_SAMPLE_COUNT       | PROBENZAEHLUNG       | CONTEGGIO_CAMPIONI      | MONSTER_TELLER          |
| KWD_ALT_OUTPUT         | ALT_AUSGANG          | ALT_USCITA              | ALT_UITGANG             |
| KWD_ALT_STAGES         | ALT_STUFEN           | ALT_STADIO              | ALT_ETAPPE              |
| KWD_ALT_LEADER         | ALT_FUHRER           | ALT_DIRETTORE           | ALT_AANVOERDER          |
| KWD_ALT_DEC_INC        | ALT_DEC_INC          | ALT_DEC_INC             | ALT_DEC_INC             |
| KWD_ALT_TMR_NEXT_STAGE | ALT_NACHSTE_STUFE    | ALT_PROSSIMO_STADIO     | ALT_VOLGENDE_ETAPPE     |
| KWD_ALT_TMR_ALARM      | ALT_TMR_ALARM        | ALT_TMR_ALLARME         | ALT_TMR_ALARM           |
|                        | ALI_EXI_FREIGABE     | ALT_ABILITAZIONE_EST    | ALI_EXI_SCHAKELEN       |
|                        |                      |                         |                         |
|                        |                      |                         |                         |
|                        |                      |                         |                         |
|                        |                      |                         |                         |
|                        |                      |                         |                         |
|                        | LIVIK_IVIIN_EIN      | TIVIK_IVIIN_ACCENDERE   |                         |

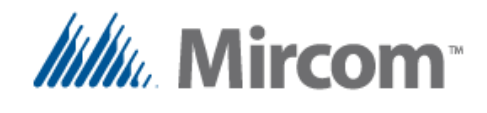

#### Keywords table 6 of 6

| Keyeword                    |                            |                            | NL                       |  |
|-----------------------------|----------------------------|----------------------------|--------------------------|--|
|                             | TMP MINI ALIS              | TMR MIN SDEGNERE           |                          |  |
|                             |                            |                            |                          |  |
|                             |                            |                            |                          |  |
|                             |                            |                            |                          |  |
|                             |                            |                            |                          |  |
| KWD READ INPUT STATUS       |                            | READ INPUT STATUS          |                          |  |
| KWD READ INPUT REGISTER     | READ INPLIT REGISTER       | READ INPUT REGISTER        | READ INPUT REGISTER      |  |
| KWD READ HOLDING REGISTER   |                            | READ HOLDING REGISTER      |                          |  |
|                             |                            |                            |                          |  |
|                             | BINARY VALUE               | BINARY VALUE               | BINARY VALUE             |  |
|                             |                            |                            |                          |  |
|                             |                            | WIS TEMP C                 | WIS TEMP C               |  |
|                             | WIS TEMP F                 | WIS TEMP F                 |                          |  |
|                             | WLS REL FEUCHTIGKEIT       | WLS UMIDITA REL            | WLS REL VOCHTIGHEID      |  |
|                             | WLS MODUS                  | WLS MODALITA               | WLS MODE                 |  |
| KWD WLS FAN SPEED           | WLS LUFTER GESCHWINDIGKEIT | WLS VELOCITA VENT          | WLS VENT SNELHEID        |  |
| KWD WLS KEYBOARD            | WLS TESTATUR               | WLS TESTIERA               | WLS TOETSENBORD          |  |
| KWD WLS SP TEMP             | WLS SP TEMP                | WLS SP TEMP                | WLS SP TEMP              |  |
| KWD WLS SP HUM              | WLS SP FEUCHTIGKEIT        | WLS SP UMIDITA             | WLS SP VOCHTIGHEID       |  |
| KWD WLS SP T1               | WLS SP T1                  | WLS SP T1                  | WLS SP T1                |  |
| KWD WLS SP PB               | WLS SP PB                  | WLS SP PB                  | WLS SP PB                |  |
|                             | WLS SP UNBESETZ            | WLS SP DISOCCUPATO         | WLS SP ONBEZET           |  |
| KWD_WLS_BATTERY_VOLTAGE     | WLS_BATTERIESPANNUNG       | WLS_VOLTAGIO_BATTERIA      | WLS_BATTERIJ_VOLTAGE     |  |
| KWD_WLS_AUX_INP             | WLS_AUX_EIN                | WLS_AUX_ING                | WLS_AUX_ING              |  |
| KWD_WLS_LINK_TMR            | WLS_LINK_TMR               | WLS_LINK_TMR               | WLS_LINK_TMR             |  |
| KWD_WLS_SEC_LINK_LOST       | WLS_SEK_KEIN_LINK          | WLS_SEC_SENSA_COLLEGAMENTO | WLS_SEC_ZONDER_KOPPELING |  |
| KWD_CONTROLLER_NAME         | REGLERNAME                 | NOME_DISPOSITIVO           | CONTROLLER_NAAM          |  |
| KWD_WLS_GROUP               | WLS_GRUPPE                 | WLS_GRUPPO                 | WLS_GROEP                |  |
| KWD_WLS_ADDRESS             | WLS_ADDRESSE               | WLS_INDIRIZZO              | WLS_ADRES                |  |
| KWD_DEVICE_ADDRESS          | REGLERADRESSE              | INDIRIZZO_DISPOSITIVO      | CONTROLLER_ADRES         |  |
| KWD_PARITY_NONE             | PARITAT_KEINE              | PARITA_NESSUNA             | PARITEIT_NONE            |  |
| KWD_PARITY_ODD              | PARITAT_UNGERADE           | PARITA_DISPARI             | PARITEIT_ONEVEN          |  |
| KWD_PARITY_EVEN             | PARITAT_SOGAR              | PARITA_PARI                | PARITEIT_EVEN            |  |
| KWD_STOP_BIT_0              | STOP_BIT_0                 | STOP_BIT_0                 | STOP_BIT_0               |  |
| KWD_STOP_BIT_1              | STOP_BIT_1                 | STOP_BIT_1                 | STOP_BIT_1               |  |
| KWD_PROTOCOL_ASCII_TERMINAL | PROTOKOLL_ASCII_TERMINAL   | PROTOCOLLO_ASCII_TERMINAL  | PROTOCOL_ASCII_TERMINAL  |  |
| KWD_PROTOCOL_OPTO_22_SLAVE  | PROTOKOLL_OPTO_22_SLAVE    | PROTOCOLLO_OPTO_22_SCHIAVO | PROTOCOL_OPTO_22_SLAAF   |  |
| KWD_PROTOCOL_N2_OPEN_SLAVE  | PROTOKOLL_N2_OPEN_SLAVE    | PROTOCOLLO_N2_OPEN_SCHIAVO | PROTOCOL_N2_OPEN_SLAAF   |  |
| KWD_PROTOCOL_MODBUS_SLAVE   | PROTOKOLL_MODBUS_SLAVE     | PROTOCOLLO_MODBUS_SCHIAVO  | PROTOCOL_MODBUS_SLAAF    |  |
| KWD_PROTOCOL_BANCET_MSTP    | PROTOKOLL_BANCET_MSTP      | PROTOCOLLO_BANCET_MSTP     | PROTOCOL_BANCET_MSTP     |  |
| KWD_PROTOCOL_022_MASTER     | PROTOKOLL_OPTO22_MEISTER   | PROTOCOLLO_OPTO22_MASTER   | PROTOCOL_OPTO22_MEESTER  |  |
| KWD_PROTOCOL_MODBUS_MASTER  | PROTOKOLL_MODBUS_MEISTER   | PROTOCOLLO_MODBUS_MASTER   | PROTOCOL_MODBUS_MEESTER  |  |
| KWD_BAUD_RATE               | BAUD                       | BAUD                       | BAUD                     |  |
| KWD_AI_CONFIG               | AE_KONFIGURATION           | IA_CONFIGURAZIONE          | IA_CONFIGURATIE          |  |
| KWD_AI_CALIBRATION          | AE_KALIBRIERUNG            | IA_CALIBRAZIONE            | IA_KALIBRIERING          |  |
| KWD_SCRIPT_LAST             | SCRIPT_END                 | SCRIPT_END                 | SCRIPT_END               |  |

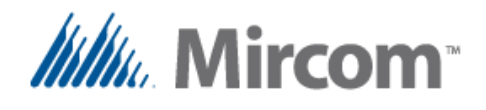

#### Detailed keyword usage

The following section gives detailed description in the use of each of the keywords, as well as syntax rules and example code. Only the English language of the script is given in detail. The keywords can be substituted by the user selected language if the first keyword of the file is the language selection keyword.

If the script files are in a language other than English, <u>the first line</u> of either <u>script\_def.txt</u> if it exists or <u>script\_1.txt</u> must contain the <u>language directive keyword</u> or an error will be generated because the keyword's language will be undefined. These language directives keywords are as listed in the following table:

|                   | GB      | FR       | ES      | DE      |          | NL         |
|-------------------|---------|----------|---------|---------|----------|------------|
| Language selector | ENGLISH | FRENCH   | SPANISH | GERMAN  | ITALIAN  | DUTCH      |
| Alternate         |         | FRANÇAIS | ESPAÑOL | DEUTSCH | ITALIANO | NEDERLANDS |

These keywords besides being in the very first line of the script or definition file, must be alone in the line, no other additional keywords or comments should be on it.

The following is an example to set the script file language to French:

| FRENCH                                                                                       |
|----------------------------------------------------------------------------------------------|
| // Must be first word of first line of first file (DEF or SCRIPT)                            |
| Also the French keyword version could be used, it can be in capitals or non-capital letters. |
| Français                                                                                     |
| // Must be the first word in the first line of the first file (DEF or SCRIPT)                |

Note that the English version of the database names and keywords will always be available, so when a user writing for example the script in French, he or she can freely mix both languages and use some English and some French keywords as well as database objects names indiscriminately.

On the preceding pages, the keyword list for the different supported languages is shown. Note that accents and other nonstandard characters have been replaced with standard non-accentuated characters to make keyboard input and language translation easy to work with.

All words are case insensitive so the user can write in capital or non-capital or mixed characters. For some keywords and database objects there exist shorthand versions to make script programming easier.

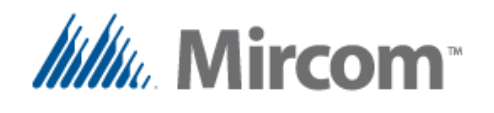

| Keyword: | DEFINE |
|----------|--------|
|----------|--------|

| Shortcut: | DEF     |        |            |          |         |
|-----------|---------|--------|------------|----------|---------|
|           | FR      | ES     | DE         |          | NL      |
| DEFINE    | DEFINIR | DEFINE | DEFINIEREN | DEFINIRE | BEPALEN |
| DEE       | DEE     | DEE    | DEE        | DEE      | DEE     |

The 'DEFINE' or its shortcut 'DEF' keyword defines equates to be able to call data base objects by user defined names:

Syntax: **DEFINE** [DB OBJECT] [optional '=' operator keyword to make reading easier] [NEW LABEL THAT EQUATES TO DB OBJECT BY NAME] 32 bit characters or less.

Underscores are allowed in the label, it is case insensitive

| <b>DEFINE</b> | BI_1 ENTRY_DO                | R // Standard definition                                |
|---------------|------------------------------|---------------------------------------------------------|
| <b>DEFINE</b> | BI_1 <mark>=</mark> ENTRY_DO | R // Optional '=' added for clarity                     |
| DEF           | BI_1 ENTRY_DO                | R // Short notation                                     |
| DEF           | BI_1 <mark>=</mark> ENTRY_DO | R // Short notation with optional '=' added for clarity |

OpenBAS NX database OBJECTS will be the operands or results in the rest of the equations and can be:

| Description             | Defined as           | Notes                                                |
|-------------------------|----------------------|------------------------------------------------------|
| Analog inputs           | AI_1 to 40           | (shared with binary inputs thru universal inputs)    |
| Binary inputs           | BI_1 to 40           | (shared with analog inputs thru universal inputs)    |
| Analog outputs          | AO_1 to 10           |                                                      |
| Binary outputs          | BO_1 to 60           | (41 to 60 are lighting groups)                       |
| EEPROM setpoint 32 bits | s ADF_1 to 100       |                                                      |
| EEPROM setpoint 16 bits | s ADI_1 to 100       |                                                      |
| EEPROM setpoint 8 bits  | ADB_1 to 100         |                                                      |
| Lighting groups         | LG_1 to 20           | (remapped to binary outputs 41 to 60)                |
| Result bits registers   | RES_BIT_1 to 255     | Used to store results of binary (digital) operations |
| Result float registers  | RES_FLT_1 to 40      | Used to store results of any other math operations   |
|                         |                      | (255 with dual core)                                 |
| System timers           | TMR_1 to 16          | (32 with dual core)                                  |
| Remote points           | RMT_1 to 50          | Wired or wireless operations (255 with dual core)    |
| Integer 8 bit constants | s KBYT_0 to 254      | Used as constants for values between 0 and 254       |
| Remote points result re | eg RMT_RES_41 to 255 | Used as additional remote points or to store results |
|                         |                      | of math operations (with dual core)                  |

A table with a visual representation of the full OpenBAS NX database can be found on the next page.

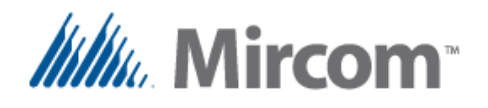

#### OpenBAS Building Automation System

|              |                                            | in opend                                                   |         | auti             | unus       |                  | jeeus     | •     |                  |                     |     |                  |                  |                  |                  |                   |
|--------------|--------------------------------------------|------------------------------------------------------------|---------|------------------|------------|------------------|-----------|-------|------------------|---------------------|-----|------------------|------------------|------------------|------------------|-------------------|
|              | C                                          | 1 25 50                                                    | ) 75    | <mark>100</mark> | (125)<br>  | <b>150</b>       | 175<br>   | 200   | <mark>225</mark> | <mark>(250</mark> ) | 275 | <mark>300</mark> | <mark>325</mark> | <mark>350</mark> | <mark>375</mark> | <mark>(400</mark> |
| Hardware I/O | AI<br>BI<br>AO<br>BO<br>ADF 32b<br>ADI 16b | 1.40<br>1.40<br>1.10<br>1.40 41.60<br>1.10<br>1.10<br>1.10 | 0 Uight | ing groups 1-3   | 20         |                  |           |       | •                |                     |     |                  |                  |                  |                  |                   |
|              | ADB 8b                                     | 110                                                        | 10      | $\equiv$         |            |                  |           |       |                  |                     |     |                  |                  |                  |                  |                   |
|              | PLC                                        |                                                            |         |                  |            |                  |           | 1.400 |                  |                     |     |                  |                  |                  |                  |                   |
|              | PLC2                                       |                                                            |         |                  |            |                  |           | 1400  |                  |                     |     |                  |                  |                  |                  |                   |
|              | PLC3                                       |                                                            |         |                  |            |                  |           | 1400  |                  |                     |     |                  |                  |                  |                  |                   |
| S            | Labels                                     |                                                            |         | 1200             |            |                  |           |       |                  |                     |     |                  |                  |                  |                  |                   |
| EEPR         | LCD Lab.                                   | 150                                                        |         |                  |            |                  |           |       |                  |                     |     |                  |                  |                  |                  |                   |
|              | Alarms                                     | 18                                                         |         |                  |            |                  |           |       |                  |                     |     |                  |                  |                  |                  |                   |
|              | LOG                                        |                                                            |         | 1200             |            |                  |           |       |                  |                     |     |                  |                  |                  |                  |                   |
|              | E-mail                                     | 14                                                         |         |                  |            |                  |           |       |                  |                     |     |                  |                  |                  |                  |                   |
|              | SMS text                                   | 120                                                        |         |                  |            |                  |           |       |                  |                     |     |                  |                  |                  |                  |                   |
|              | Light Schd                                 |                                                            |         |                  |            |                  |           | 1400  |                  |                     |     |                  |                  |                  |                  | $\Box$            |
|              | Grl. Sched                                 |                                                            |         |                  |            |                  |           | 1.400 |                  |                     |     |                  |                  |                  |                  |                   |
|              |                                            |                                                            |         |                  |            |                  |           |       |                  |                     |     |                  |                  |                  |                  |                   |
|              | Res_bit                                    |                                                            |         |                  | 1255       |                  |           |       |                  |                     |     |                  |                  |                  |                  |                   |
|              | Res_bit2                                   |                                                            |         |                  | 1255       |                  |           | 1     |                  |                     |     |                  |                  |                  |                  |                   |
| 5            | Res_flt                                    | 1.40                                                       |         |                  |            | 41255<br>51255   | 5         |       |                  |                     | ĺ   | s                |                  | Standad          | · )              |                   |
| RAI          | TMR                                        | 116 1732                                                   |         |                  |            |                  |           |       |                  |                     |     | nbo              |                  | Dual Co          | re               |                   |
|              | RMT                                        | 150                                                        |         |                  |            | 51.255<br>51.255 | 5         |       |                  |                     |     | Ś                |                  | NVRAM            |                  |                   |
|              | Graphics                                   | 116                                                        | Stored  | in USB2 v        | ault: RES_ | FLT-412          | 55 + RMT- | 51255 |                  | <u> </u>            |     |                  |                  |                  |                  |                   |
|              | ~~~~~ )                                    |                                                            |         |                  |            |                  |           |       |                  |                     |     |                  |                  |                  |                  |                   |

#### Table with OpenBAS NX database objects:

As seen on the preceding examples, comments can be added anywhere on any line using the double forward slash characters '//' similar to Visual studio languages such as C, C++, C# etc.

Anything beyond the comment characters will be treated as comments and not processed by the compiler.

Adding comments to your program can help to better understand the logic or sequence of operation, there is no limit on how many lines with instructions or comments a script file can have.

The line length is however restricted to 250 characters, if longer lines are needed or if breaking them to improve readability the backward slash character  $\gamma$  can be used. This way the preprocessor will join lines ending with the  $\gamma$  character before parsing them and extracting the individual tokens. On the next page multiline syntax is shown.

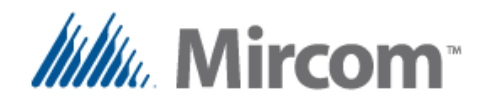

Sample code in a single line of script

IF AI\_1 > 17.5 AND AO\_1 = 25 OR TEMPERATURE <= ADF\_1 + 3 THEN BO\_1 = ON ALSO BO\_2 = OFF

This is the same code but now using multiple lines using the backward slash character to break the lines to improve readability.

IF AI\_1 > 17.5 AND \
AO\_1 = 25 OR \
TEMPERATURE <= ADF\_1 + 3 \
THEN BO\_1 = ON \
ALSO BO\_2 = OFF</pre>

Also be aware that as in any written language, spaces or tabs are needed to separate the tokens that make the words, keywords, operators, operands, database objects etc. and make the program readable.

Even while the pre-processor has a token breaker feature so a line such as:

```
AO_1=ADF_1+3
```

will be converted to:

```
AO_1 = ADF_1 + 3
```

It is a good practice to write script programs the same way a standard sentence is constructed by placing spaces between the words that make up the whole sentence.

Also indentation using tabs or spaces is a good programming practice, to make programs more readable to humans, aligning data vertically as nesting goes into the program logic, helps to visually better understand a long program.

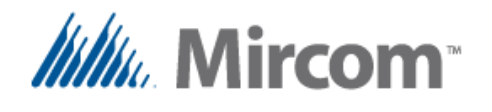

#### Keyword: INITIALIZE

|            | FR          | ES         | DE             |               | NL         |
|------------|-------------|------------|----------------|---------------|------------|
| INITIALIZE | INITIALISER | INICIALIZA | INITIALISIEREN | INIZIALIZZARE | INITIALIZE |

Once an EEPROM variable name has been created to alias to a database object, and even without being named it can be initialized to a given value, this way when the script is compiled, it's value will be generated and initialized one time when the generated program is downloaded to the controller.

The syntax to initialize an EEPROM database object is a follows:

| Syntax:  | EEPROM_REGISTER = Value INITIALIZE |                                 |  |  |  |
|----------|------------------------------------|---------------------------------|--|--|--|
| Example: | ADF_1 = 22.5 INITIALIZE            | // Any valid 32 bit float value |  |  |  |
|          | ADI_1 = 1000 INITIALIZE            | // Any value from 065535        |  |  |  |
|          | ADI B = 7 INITIALIZE               | // Any value from 0255          |  |  |  |

If labels are previously created using the DEFINE keyword, these names can be used instead, for example:

Example: DEFINE ADF\_1 TEMPERATURE\_SET\_POINT TEMPERATURE\_SET\_POINT = 22.5 INITIALIZE // Initialize by name

**Important note:** If the **INITIALIZE** keyword is not used and only a simple assignment is used, the variable will be written all the time. For example in the following expression;  $ADF_1 = 22.5$  will assign the value of 22.5 to the ADF\_1 all the time the program is running, so if the user manually adjusts the set point, it will be automatically be re-written with the 22.5 value while the program is being executed. But if the **INITIALIZE** keyword is used as in:  $ADF_1 = 22.5$  **INITIALIZE** then the value will only be assigned when the program is loaded, and then any changes done by the user will not be affected.

There are times under program control that EEPROM values need to be modified. For example in the following example the set point is only adjusted if there is an event, and this is completely acceptable:

// Will set the value od ADF under a certain condition only
Example: IF BI\_1 = CLOSED THEN ADF\_1 = 25.5

Please note an EEPROM register has a write life time of 1,000,000 cycles and repeatedly changing it under program control will damage the memory cell. In the example above because no damage happens because the OS takes care to only write EEPROM values when the assigned value changes.

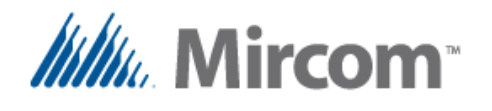

#### Keyword: LT\_GROUP

|          | FR                 | ES         | DE                 |            | R          |
|----------|--------------------|------------|--------------------|------------|------------|
| LT_GROUP | GROUPE_D_ECLAIRAGE | GRUPO_ILUM | BELEUCHTUNGSGRUPPE | GRUPO_ILUM | LICHTGROEP |

The 'LT\_GROUP' keyword allows to group up to eight binary outputs into a logical group. Even while the name implies it is used mainly for lighting, it is just an output grouping function, so it can be to turn on simultaneously any kind of load such as motors, valves, lights, etc. The lighting group can be created using the following syntax

Syntax: [RESULT REGISTER] = LT\_GROUP [OPERAND\_1] .. [optional up to 8 operands]
Example: RES\_BIT\_1 = LT\_GROUP BO\_1 BO\_2 BO\_3 BO\_4
// Up to 8 binary outputs can be grouped with into
// a single control bit, up to 20 groups can be created

If labels are previously created using the DEFINE keyword for the binary outputs, these names can be used instead when creating the lighting group, for example:

```
// Use user defined labels instead of database ID's to make line more
// readable
Example: DEFINE RES_BIT_1 = SOURCE_OF_CONTROL
DEFINE BO_1 = NORTH_CORRIDOR
DEFINE BO_2 = SOUTH_CORRIDOR
DEFINE BO_3 = MAIN_ENTRANCE
[LIGHTING_GR_1]
SOURCE_OF_CONTROL = LT_GROUP NORTH_CORRIDOR \
SOUTH_CORRIDOR \
MAIN_ENTRANCE
```

#### <mark>END</mark>

In the above example we can see how the names for the variables were defined in advance, so the lighting group can be created with these names instead. Also to note is that indenting is used and the line where the lighting group is created was broken down to a multiline by using the back slash character.

One thing to note is that a PLC label called [LIGHTING\_GR\_1] was added before the lighting group lines. This kind of labels is needed when jumps and calls are used in the program to jump to a label or call a subroutine by name. A PLC label is created with the limitation that only the first nine characters will be stored as a PLC label instruction. Even though the label can be up to 32 bytes in size, the same as any custom defined name or tag ID label.

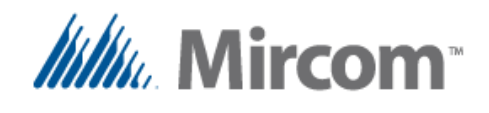

Also note the use of the **END** keyword, any code after the END keyword will not be added to the program. If the END label is not used, the compiler will automatically create one virtual END instruction at the very end of the last used program instruction.

Only subroutines that are explained later in this user guide are allowed to be placed above the last END instruction where the program ends, because they are called from within the main program loop and so if a subroutine is found after an END keyword, it will be included in the program.

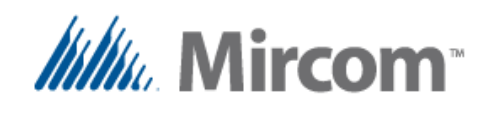

| Keyword: | END       |               |                        |                |              |
|----------|-----------|---------------|------------------------|----------------|--------------|
| Keyword: | JUMP      |               |                        |                |              |
| Keyword: | CALL      |               |                        |                |              |
| Keyword: | SUB_BEGIN |               |                        |                |              |
| Keyword: | SUB_END   |               |                        |                |              |
| Keyword: | [X] ((    | Custom define | d ID <u>Labels</u> , 1 | to 32 characte | ers in size) |
| GB       | FR        | ES            | DE                     |                | NI           |

| GBA       | <b>FR</b>    | ES         | DE        |            | NL        |
|-----------|--------------|------------|-----------|------------|-----------|
| END       | FIN          | FIN        | ENDE      | FINE       | EINDE     |
| JUMP      | SAUT         | BRINCA     | SPRING    | SALTARE    | SPRING    |
| CALL      | APPEL        | LLAMA      | ANRUF     | CHIAMATA   | OPROEP    |
| SUB_BEGIN | SUB_DEMARRER | SUB_INICIO | SUB_BEGIN | SUB_INIZIO | SUB_BEGIN |
| SUB END   | SUB FIN      | SUB FIN    | SUB ENDE  | SUB FINE   | SUB EINDE |

As shown in the previous example on the last page, the **END** keyword is used to mark the end of the program. Any code after the END keyword will not be added to the program. If the END label is not used, the compiler will automatically create one virtual END instruction at the very end of the last used program instruction.

By using the **JUMP** and **CALL** instructions the END instruction can be skipped under program control to do logic based on the state of the database (I/O's data, schedules etc.).

This is very powerful to allow the program to branch based on the status of the different variables that make up the controller's database.

The 'JUMP' keyword allows for branching of program flow based in process status, it takes the following format:

| Syntax:  | JUMP [LABEL] (Custom de                          | fined ID Labels, 1-32 characters in size) |
|----------|--------------------------------------------------|-------------------------------------------|
| Example: | JUMP <mark>SKIP_1</mark><br>Some instructions ju | // Unconditional jump                     |
|          | [ <mark>SKIP_1</mark> ]                          | // Placeholder label for jump instruction |
|          | Program jumps to the                             | e SKIP_1 label                            |
|          | and continues proces                             | ssing from this point                     |

Another use of the JUMP instruction in conjunction with the **IF** keyword, is to branch the program when a condition is detected.

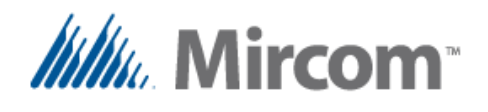

| Example: | IF BI_1 | IS OPEN | THEN JUMP | SKIP_2 | // Conditional jump |
|----------|---------|---------|-----------|--------|---------------------|
|----------|---------|---------|-----------|--------|---------------------|

.. Some instructions jumped if BI\_1 is open
[SKIP\_2] // Placeholder label for jump instruction
.. Program jumps to the SKIP\_2 label depending on BI\_1 status
and continues processing from this point

In the example program above, the JUMP skips some instructions if the result of the comparison is TRUE, otherwise the instructions marked in red would get executed. More information on the IF keyword will be given later in this chapter.

The 'CALL' keyword allows for branching of program flow based in process status. It differentiates from the jump, that after the "called" subroutine ends, it returns control to the program on the line following the CALL instruction, it takes the following format:

| Syntax:  | CALL [LABEL] (Custom defined I)                                                                                                    | D Labels, 1-32 characters in size)                                                |
|----------|----------------------------------------------------------------------------------------------------|-----------------------------------------------------------------------------------|
| Example: | CALL SUBROUTINE_PROGRAM<br>After the subroutine ends,<br>the program will continue ends<br>the lines following the CALE<br>END // Program will end here | // Unconditional subroutine call<br>// from main program<br>xecuting<br>L keyword |
|          | SUB_BEGIN [SUBROUTINE_PROGRAM]                                                                                                    | // Labels for documentation or                                                    |
|          | Subroutine program                                                                                                    | // calls or jumps can be easily                                                   |
|          |                                                                                                    | // created using square brackets                                                  |
|          | SUB_END                                                                                                    | // Program returns control from                                                   |
|          |                                                                                                    | // a subroutine wehen the END_SUB                                                 |
|          |                                                                                                    | // instruction is found                                                           |

Usually subroutines are located after the END of the main program, so it even makes sense to add them in separate script files (other than script\_1.txt) to keep the main program clean and readable.

Remember that at compile time the pre-processor merges all the script files along with the definition file to be able to have full visibility of the program.

One thing to be aware of is that when the SUB\_BEGIN keyword is found, the compiler automatically adds an END instruction before the subroutine starts for if the user forgets to do so and avoid unexpected results when the program executes.

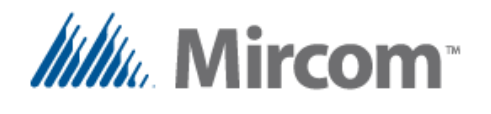

Similar to the conditional JUMP, the CALL instruction can be used in conjunction with the **IF** keyword, to branch the program when a condition is detected.

| Example: | IF BI_1 IS OPEN THEN CALL SUBR | OUTINE_PRG_2                      |
|----------|--------------------------------|-----------------------------------|
|          |                                | // Conditional subroutine call    |
|          | after the subroutine ends,     | // from main program              |
|          | the program will continue e    | xecuting                          |
|          | the lines following the CAL    | L keyword                         |
|          | END // Program will end here   |                                   |
|          | SUB_BEGIN [SUBROUTINE_ PRG_2]  | // Labels for documentation or    |
|          | Subroutine program             | // calls or jumps can be easily   |
|          |                                | // created using square brackets  |
|          | SUB_END                        | // Program returns control from   |
|          |                                | // a subroutine wehen the END_SUB |
|          |                                | // instruction is found           |

In the example program above, the CALL calls the subroutine if the result of the comparison is TRUE, otherwise the subroutine will not be called at all. More information on the IF keyword will be given later in this chapter.

NOTE: It is important to have in mind that subroutines are not re-entrant, this means a subroutine can't call another subroutine, so basically there exist only two levels of program running at any time:

- The main program loop.
- Subroutine levels.

So every time an END instruction is found is interpreted depending on the context, if the program is in the main loop the program will end, and a new iteration will begin.

If instead the END is found while inside a subroutine, the subroutine will end and yield control to the instruction following the subroutine CALL in the main loop.

Also keep in mind that in processors with dual core that can have three PLC's running simultaneously, each PLC runs isolated and separated from the other PLC's, so they can't call subroutines located in another PLC's.

The only "glue" that ties the PLC's together is the OpenBAS database collection of objects, where information can be passed between them such as values, semaphores, etc

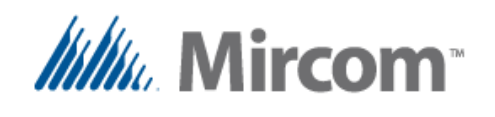

| Keywo | ord: | IF |
|-------|------|----|
|       |      |    |

- Keyword: ELSE
- Keyword: THEN

Keyword: ALSO

| <b>GB</b> | FR    | ES             |       | Ē            | NL     |
|-----------|-------|----------------|-------|--------------|--------|
| IF        | SI    | SI             | OB    | NEL_CASO_QUE | ALS    |
| ELSE      | AUTRE | CASO_CONTRARIO | SONST | ALTRIMENTI   | ANDERS |
| THEN      | PUIS  | ENTONCES       | DANN  | ALORA        | DAN    |
| ALSO      | AUSSI | TAMBIEN        | AUCH  | ANCHE        | OOK    |

The '**IF**' keyword uses comparison operators to compare two operands, and sets a result if the expression is TRUE after the THEN keyword, the optional ELSE keyword gets executed instead if the comparison result is FALSE.

The comparison can be simple or nested comparisons can be joined by logical AND or OR keywords, each comparison is evaluated independently and ANDED or ORED with the next as they appear on the line.

Each of the left and right operands can be simple or complex, complex operands can use the:

- MIN/MAX/AVG keyword
- or have simple math such as:  $\frac{MAX}{A} = b \frac{MIN}{A} = \frac{d}{d} = \frac{f'}{a} + \frac{b}{c} + \frac{d'}{a} + \frac{b}{a} = \frac{b}{a}$

After the THEN or ELSE a single assignment can be performed such as a = b or multiple assignments can take place using the ALSO keyword.

There can be two types of IF expressions, UNARY or BINARY:

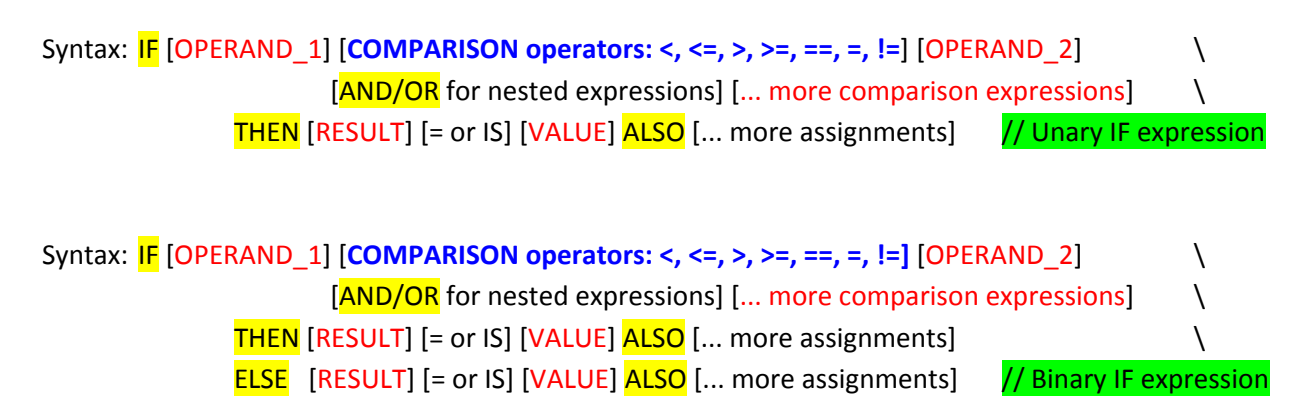

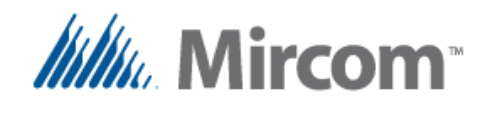

The difference between the UNARY and the BINARY expressions is that:

- The unary expression, the assignments after the THEN keyword will be executed only if the result of the single or nested comparison is TRUE. If the result is FALSE no assignment will be executed.
- Whereas in the binary expression, the single or multiple assignments after the THEN keyword will be executed only if the result of the comparison(s) is (are) TRUE. And the assignments following the ELSE will be executed only if the result of the comparison(s) is (are) FALSE.

The following examples show some simple and advanced use if this powerful keyword.

Example: IF AI\_1 > 22.5 THEN BO\_1 = ON

Using the first syntax the binary output 1 is set to ON (= 1) if the value of the analog input 1 is greater than 22.5. Note that the output will not revert if it is less or equal than 22.5, as there is no matching ELSE keyword to do this.

Example: IF AI\_1 > 22.5 THEN BO\_1 = ON ELSE BO\_1 = OFF

Using the second example, the binary output 1 is set to ON (=1) if the value of the analog input 1 is greater than 22.5, otherwise the output will be reset to OFF (=0) by means of the ELSE keyword.

| Example:     | [IF_COMPLEX_OPERANDS] // Simple Math can be appli                                    | ed to operands |
|--------------|--------------------------------------------------------------------------------------|----------------|
|              | IF AI_1 * 2 <mark>&gt;</mark> AI_2 + 3                                               | $\backslash$   |
|              | THEN AO_1 = 10 ALSO AO_2 = 20 ALSO BO_1 = ON                                         | $\backslash$   |
|              | <mark>else</mark> ao_1 = 30 <mark>also</mark> ao_2 = 40 <mark>also</mark> bo_1 = off |                |
| // Also MIN, | MAX and AVG keywords can be used for left or right                                   | operands       |
| Example:     | IF <mark>MAX</mark> AI_1 AI_2 AI_3 AI_4 <mark>&gt;</mark> MIN AI_4 AI_5 AI_6         | $\backslash$   |
|              | THEN $AO_1 = 10$ ALSO $AO_2 = 20$                                                    | $\backslash$   |
|              | ELSE $AO_1 = 30$ ALSO $AO_2 = 40$                                                    |                |
| Example:     | [IF_AND_OR_NESTED_EXPRESIONS]                                                        |                |
|              | IF BI_1 <mark>IS</mark> OPEN AND BI_2 = CLOSED OR BI_3 = CLOSED                      | OR \           |
|              | BI_4 <mark>=</mark> CLOSED AND BI_4 IS NOT OPEN                                      | $\backslash$   |
|              | THEN $BO_1 = ON$ ALSO $BO_1 = ON$                                                    | $\backslash$   |
|              | ELSE BO_1 = OFF ALSO BO_1 = OFF                                                      |                |
| Example:     | IF BI_1 = OPEN AND BI_2 = CLOSED                                                     | $\backslash$   |
| _            | THEN BO_1 = ON $\land$                                                               |                |
|              | $ELSE BO_1 = OFF$                                                                    |                |
|              |                                                                                      |                |
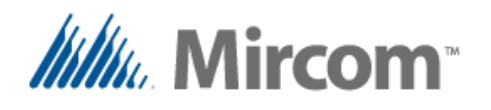

| Example:                               | [SIMPLE _IF]                                                                                                    |              |
|----------------------------------------|----------------------------------------------------------------------------------------------------|--------------|
| Example:                               | IF BI_1 = BI_21 THEN BO_1 = ON                                                                                                    |              |
| Example:                               | [TIMER_LOAD_RUN_COMMAND]                                                                                                    |              |
| Example:                               | IF BI_1 <mark>=</mark> OPEN AND BI_2 <mark>=</mark> CLOSED                                                                                      | $\backslash$ |
|                                        | THEN LOAD TMR_1                                                                                                    | $\backslash$ |
|                                        | <mark>else run</mark> tmr_1 <mark>also</mark> motor = off                                                                                       |              |
| // using IS<br>// '=' or '<br>Example: | S and IS NOT instead of the<br>'==' or '!=' (comparison operators)<br>IF BI_1 IS OPEN AND BI_2 IS NOT OPEN<br>THEN BO_1 = ON<br>ELSE BO_1 = OFF | \<br>\       |
| Example:                               | IF BI_1 IS = OPEN AND AO_3 IS >= 50                                                                                                    | $\setminus$  |
|                                        | THEN BO_1 = ON                                                                                                    | $\setminus$  |
|                                        | <mark>else</mark> bo_1 = Off                                                                                                    |              |

Note that AND / OR keywords can be used to create nested expressions, they are evaluated as they are found and there is no precedence. If the standard follow thru precedence is not enough, intermediate variables can be first created with the desired Boolean or math operations and the used in the IF expression such as in the following example:

```
Example: RES_FLT_1 = MIN AI_1 AI_2 AI_3 // Get the maximum value
RES_FLT_1 *= 3 // Multiply by 3
RES_FLT_2 = AVG AI_4 AI_5 AI_6 // Get the average value
RES_FLT_2 += RMT_7 // Add value of remote 7
// Now do the IF expression and evaluate
IF RES_FLT_1 != RES_FLT_2 AND RES_FLT_1 + 5 IS >= RES_FLT_1 \
THEN BO_1 = ON \
ELSE BO_1 = OFF
```

On the next pages are tables with operators, and keywords that can be used with the IF instruction:

|     | FR   | ES | DE    |     |      |
|-----|------|----|-------|-----|------|
| <   | <    | <  | <     | <   | <    |
| <=  | <=   | <= | <=    | <=  | <=   |
| >   | >    | >  | >     | >   | >    |
| >=  | >=   | >= | >=    | >=  | >=   |
| =   | =    | =  | =     | =   | =    |
| !=  | !=   | != | !=    | !=  | !=   |
| ==  | ==   | == | ==    | ==  | ==   |
| IS  | ETRE | ES | IST   | SEI | IS   |
| NOT | NON  | NO | NICHT | NO  | NIET |

### Table with comparison operators:

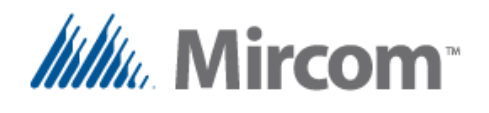

Note that the IS keyword only helps to make reading easier and is interpreted as an  $\frac{4}{2}$  ASSINMENT or  $\frac{4}{2}$  EQUAL operator.

Take caution however when using it together with the **NOT** keyword as it inverts the logic of the operators, for example in the following examples, both comparison expressions give the same the same results:

| Example: |
|----------|
|----------|

| IF | BI_1 | = OPEN              |          | THEN | $BO_1 = ON$ |
|----|------|---------------------|----------|------|-------------|
| IF | BI_1 | IS OPE              | N        | THEN | $BO_1 = ON$ |
| IF | BI_1 | <mark>IS =</mark> O | PEN      | THEN | $BO_1 = ON$ |
| IF | BI_1 | != CLO              | SED      | THEN | $BO_1 = ON$ |
| IF | BI_1 | IS NOT              | CLOSED   | THEN | $BO_1 = ON$ |
| IF | BI_1 | IS NOT              | = CLOSED | THEN | $BO_1 = ON$ |

Also the following keywords are available and predefined for the user to make the scripts easier to read and understand:

### Table with predefined labels and constants:

| GB     | FR       | ES        | DE          |          | Z       |
|--------|----------|-----------|-------------|----------|---------|
| ON     | ALLUME   | ENCENDIDO | EINSCHALT   | ACCENDE  | AANDOEN |
| OFF    | ETEINDRE | APAGADO   | AUSSCHALT   | SPENGE   | UITDOEN |
| OPEN   | OUVERT   | ABIERTO   | OFFEN       | APERTO   | OPEN    |
| CLOSED | FERME    | CERRADO   | GESCHLOSSEN | CHIUSO   | DICHT   |
| TRUE   | VRAI     | VERDADERO | WAHR        | VERO     | WAAR    |
| FALSE  | FAUX     | FALSO     | VALS        | FALSO    | VALS    |
| RUN    | COURIR   | CORRE     | LAUF        | CORRERE  | LOPEN   |
| LOAD   | CHARGER  | CARGA     | BELAST      | CARICARE | LADEN   |

# Table with math operators:

|     | FR      | ES       | DE           |         | NL         |
|-----|---------|----------|--------------|---------|------------|
| +   | +       | +        | +            | +       | +          |
| -   | -       | -        | -            | -       | -          |
| *   | *       | *        | *            | *       | *          |
| /   | /       | /        | /            | /       | /          |
| MIN | MIN     | MIN      | MIN          | MIN     | MIN        |
| MAX | MAX     | MAX      | MAX          | MASSIMO | MAX        |
| AVG | MOYENNE | PROMEDIO | DURCHSCHNITT | MEDIA   | GEMIDDELDE |
| +=  | +=      | +=       | +=           | +=      | +=         |
| -=  | -=      | -=       | -=           | -=      | -=         |
| /=  | /=      | /=       | /=           | /=      | /=         |
| *=  | *=      | *=       | *=           | *=      | *=         |

Note that the current implementation of the compiler only has simple math on the right side of the '=' assignment operation, as there is no precedence or parenthesis enforced precedence. That is a task that might be later implemented.

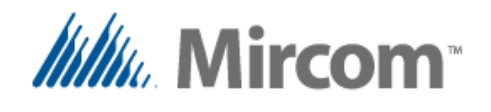

|       | FR       | ES        | DE            |          | NL      |
|-------|----------|-----------|---------------|----------|---------|
| RUN   | COURIR   | CORRE     | LAUF          | CORRERE  | LOPEN   |
| LOAD  | CHARGER  | CARGA     | BELAST        | CARICARE | LADEN   |
| SET   | SET      | FIJAR_A_1 | SETZEN        | SET      | SET     |
| RESET | RESET    | FIJAR_A_0 | ZURUECKSETZEN | RESET    | RESET   |
| START | DEMARRER | ARRANQUE  | STARTEN       | PARTENZA | STARTEN |
| STOP  | ARRETEZ  | PARO      | STOPPEN       | ARRESTO  | STOPPEN |

### Table with binary controlling operators:

Beside the LOAD/RUN pair used for timers, the SET/RESET and START/STOP pair can be used in the ELSE/THEN sections of the IF keyword to turn binary registers ON/OFF. See the following examples below:

| Example: | IF | BI_1 | = ( | )PEN | THEN | <mark>load</mark>  | TMR_1 | <mark>ELSE</mark> | <mark>RUN</mark>   | TMR_1 |
|----------|----|------|-----|------|------|--------------------|-------|-------------------|--------------------|-------|
|          | IF | BI_1 | IS  | OPEN | THEN | <mark>SET</mark>   | BO_1  | ELSE              | <mark>RESET</mark> | BO_1  |
|          | IF | BI_1 | IS  | OPEN | THEN | <mark>START</mark> | BO_1  | <mark>ELSE</mark> | <mark>STOP</mark>  | BO_1  |

Note there is no '=' assignment operator between the mentioned keywords and the assigned register, as in this case the destination operand (the one receiving the value) is the right operand, whereas in the normal assignment the destination operand is the left operand.

There is a different use for the SET/RESET and START/STOP keywords that will be explained later in this chapter.

This finishes the IF keyword section. The next keywords described will be some math and Boolean instructions that might become handy when designing programs with large amount of variables and extensive operations are needed.

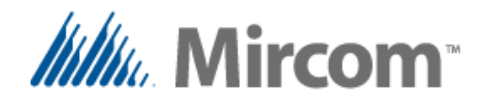

/

#### Keywords: symbolic math operators

| <b>GB</b> | <b>FR</b> | ES | DE |   |   |
|-----------|-----------|----|----|---|---|
| +         | +         | +  | +  | + | + |
| -         | -         | -  | -  | - | - |
| *         | *         | *  | *  | * | * |
| /         | /         | /  | /  | / | / |

+

These MATH OPERATOR keywords allow doing simple math using the script compiler such as:

| Syntax:  | [RESULT RE | GISTER] = [ <mark>O</mark> | PERAND_1 ] MATH_OPERAT( | OR [OPERAND_2] |
|----------|------------|----------------------------|-------------------------|----------------|
|          |            | Optional up                | to 20 operands          |                |
|          |            | (10 for mul                | tiply and divide)       |                |
|          |            |                            |                         |                |
| Example: | RES_FLT_1  | <mark>=</mark> BI_1        | <mark>+ -15.3</mark>    |                |
|          | RES_FLT_2  | <mark>=</mark> AI_1        | - AI_2                  |                |
|          | A0_1       | <mark>=</mark> RES_FLT_1   | * RMT_1                 |                |
|          | RMT_1      | <mark>=</mark> 22.5        | <mark>/</mark> RMT_1    |                |

Complex math or use of parentheses is not supported so complex math sequences should be broken into simple two operand instructions.

However using compound instructions, math is not limited to the simple math operations shown above. The next pages show some usage of advanced math using compound operators.

Also other math operators are given in the two next tables:

#### Keywords: text math operators ADD, SUBSTRACT, MULTIPLY, DIVIDE

| <b>GB</b> | FR             | ES             | DE             |              | NL               |
|-----------|----------------|----------------|----------------|--------------|------------------|
| ADD       | ADDITION       | SUMA           | ADDITION       | AGGIUNGERE   | TOEVOEGEN        |
| SUBSTRACT | SOUSTRACTION   | RESTA          | SUBSTRAKTION   | SOTTRAZIONE  | AFTREKKEN        |
| MULTIPLY  | MULTIPLICATION | MULTIPLICACION | MULTIPLIZIEREN | MOLTIPLICARE | VERMENIGVULDIGEN |
| DIVIDE    | DIVIDE         | DIVISION       | TEILEN         | DIVIDERE     | VERDELEN         |

# Keywords: extra math operators MIN, MAX, AVG

|     | FR      | ES       | DE           |         | NL         |
|-----|---------|----------|--------------|---------|------------|
| MIN | MIN     | MIN      | MIN          | MIN     | MIN        |
| MAX | MAX     | MAX      | MAX          | MASSIMO | MAX        |
| AVG | MOYENNE | PROMEDIO | DURCHSCHNITT | MEDIA   | GEMIDDELDE |

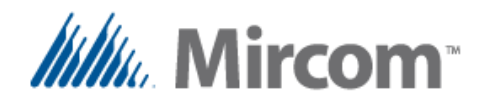

// Symbolic math operators and their text counterparts can take up to
// 20 variables or constants to be calculated for addition and subtraction
Example: RES\_FLT\_1 = + AI\_1 AI\_2 AI\_3 AI\_4 AI\_5 22.5 17.5 AO\_10
RES\_FLT\_2 = AI\_1 AI\_2 AI\_3 AI\_4 AI\_5 22.5 17.5 AO\_10

RES\_FLT\_3 = ADD AI\_1 AI\_2 AI\_3 AI\_4 AI\_5 AI\_6 AI\_7 AI\_8

RES\_FLT\_4 = SUBSTRACT AI\_1 AI\_2 AI\_3 AI\_4 AI\_5 22.5

// Multiply and divide keywords can take only up to 10 keywords variables and // constants to be be calculated

Example: RES\_FLT\_1 <mark>= \* AI\_1 AI\_2 AI\_3 AI\_4 AI\_5 AI\_6</mark>

RES\_FLT\_2 = / AI\_1 AI\_2 AI\_3 AI\_4 AI\_5 AI\_6

RES\_FLT\_3 = MULTIPLY AI\_1 AI\_2 AI\_3 AI\_4 AI\_5 AI\_6

RES\_FLT\_4 = DIVIDE AI\_1 AI\_2 AI\_3 AI\_4 AI\_5 AI\_6

// When using simple assignment operator `=' For minimum, maximum or average
// keywords of up to 20 variables and constants can be calculated on a single
// line

Example: RES\_FLT\_1 <mark>= MIN</mark> AI\_1 AI\_2 AI\_3 AI\_4 AI\_5 AI\_6 AI\_7

RES\_FLT\_2 = MAX AI\_1 AI\_2 AI\_3 AI\_4 AI\_5 AI\_6 AI\_7 AI\_8

RES\_FLT\_3 = AVG AI\_1 AI\_2 AI\_3 AI\_4 AI\_5 AI\_6 AI\_7 AI\_8

Keywords: compound math operators += -= \*= /=

| <b>B</b> | FR | ES | DE |    | NL |
|----------|----|----|----|----|----|
| +=       | += | += | += | += | += |
| -=       | -= | -= | -= | -= | -= |
| /=       | /= | /= | /= | /= | /= |
| *=       | *= | *= | *= | *= | *= |

The compound assignment tokens '+=', '-=', '\*=', '/=' perform math instructions by; adding, subtracting, multiplying or dividing the left operand with the right operand, and then storing back the result of the operation in the left operand.

When using the compound operands the MIN, MAX and AVG keywords can be used together to obtain the minimum, maximum or average of the operands, and then doing the compound math as can be seen on the examples on the next page.

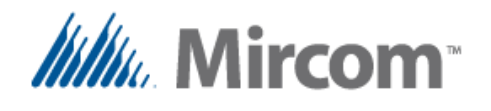

Simple compound operands can take one or two operands, and optionally a MIN, MAX or AVG keyword with up to each operand.

| Syntax:  | [RESULT REGISTER] <mark>+=</mark> -= <mark>*=</mark> /= [ <mark>OPERAND_1</mark> ]                                                                                  |
|----------|----------------------------------------------------------------------------------------------------|
| Example: | <pre>RES_FLT_1 += 1500.3 // Samples of compound math AO_1 -= AI_2 // with one single operand. RES_FLT_2 *= RMT_1 RMT_1 /= -1.1</pre>                                |
|          | <pre>// Now some samples of compound math with two operands // and an additional math operator to do some basic math // before doing the compound assignment.</pre> |
|          | RES_FLT_1 += 1500.3 * ADI_1<br>RES_FLT_2 += RES_FLT_2 - AO_1<br>RES_FLT_3 -= 1500.3 / ADI_1<br>RES_FLT_4 *= AO_1 + 25                                               |

Up to four operators can be used after the MIN, MAX, AVG keywords to be processed before their result is applied to compound instructions.

| // Compound | assignments using the MIN, MAX, AVG can take 1 to 4 parameters                          |
|-------------|-----------------------------------------------------------------------------------------|
| Syntax:     | [RESULT REGISTER] <mark>+=</mark> -= <mark>*=</mark> /= MIN [OP_1] [OP_2] [OP_3] [OP_4] |
| Syntax:     | [RESULT REGISTER] <mark>+=</mark> -= <mark>*=</mark> /= MAX [OP_1] [OP_2] [OP_3] [OP_4] |
| Syntax:     | [RESULT REGISTER] <mark>+= -= *= /= AVG</mark> [OP_1] [OP_2] [OP_3] [OP_4]              |
| Example:    | RES_FLT_1 <mark>+= MIN AI_1 AI_2</mark>                                                 |
|             | RES_FLT_2 <mark>-= max ai_1 ai_2 ai_3 ai_4</mark>                                       |
|             | RES_FLT_3 <mark>*=</mark> AVG AI_1 AI_2 AI_3                                            |
|             | RES_FLT_4 <mark>/=</mark> <mark>AVG</mark> AI_1 AI_2 AI_3 AI_4                          |

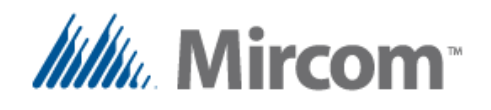

Simple assignment operand can take up to twenty operands when combined with the symbolic or text math operator keywords as well as with the MIN, MAX and AVG keywords.

In this case, after the  $\frac{1}{2}$  simple assignment operator a space must be left and then the desired math operator and then up to 20 operands (10 in the case of multiplication and division) each separated with a space or a tab.

// When using simple assignment operator `=' for minimum, maximum or average // keywords of up to 20 variables and constants can be calculated on a single // line

Example:

RES\_FLT\_1 = MIN AI\_1 AI\_2 AI\_3 AI\_4 AI\_5 AI\_6 AI\_7 RES\_FLT\_2 = MAX AI\_1 AI\_2 AI\_3 AI\_4 AI\_5 AI\_6 AI\_7 AI\_8 RES\_FLT\_3 = AVG AI\_1 AI\_2 AI\_3 AI\_4 AI\_5 AI\_6 AI\_7 AI\_8

// Also symbolic math operators and their text counterparts can take up to
// 20 variables or constants to be calculated for addition and subtraction
Example: RES\_FLT\_1 = + AI\_1 AI\_2 AI\_3 AI\_4 AI\_5 22.5 17.5 AO\_10

RES\_FLT\_2 = - AI\_1 AI\_2 AI\_3 AI\_4 AI\_5 22.5 17.5 AO\_10

RES\_FLT\_3 = ADD AI\_1 AI\_2 AI\_3 AI\_4 AI\_5 AI\_6 AI\_7 AI\_8

RES\_FLT\_4 <mark>= SUBSTRACT</mark> AI\_1 AI\_2 AI\_3 AI\_4 AI\_5 22.5

// Multiply and divide keywords can take only up to 10 keywords variables and // constants to be be calculated

Example: RES\_FLT\_1 = \* AI\_1 AI\_2 AI\_3 AI\_4 AI\_5 AI\_6 RES\_FLT\_2 = / AI\_1 AI\_2 AI\_3 AI\_4 AI\_5 AI\_6 RES\_FLT\_3 = MULTIPLY AI\_1 AI\_2 AI\_3 AI\_4 AI\_5 AI\_6 RES\_FLT\_4 = DIVIDE AI\_1 AI\_2 AI\_3 AI\_4 AI\_5 AI\_6

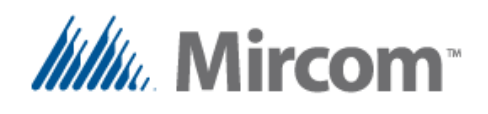

| Keyword: | AND  | Keyword: | XOR             |
|----------|------|----------|-----------------|
| Keyword: | NAND | Keyword: | NXOR            |
| Keyword: | OR   | Keyword: | INVERT          |
| Keyword: | NOR  | Keyword: | AND_OR          |
|          |      | Keyword: | ANO_OR_INVERTED |

| B       | FR            | ES                 | DE                    | Ē                      | NL                     |
|---------|---------------|--------------------|-----------------------|------------------------|------------------------|
| AND     | ET            | Y                  | UND                   | E                      | EN                     |
| NAND    | ET_INVERSE    | Y_NEGADO           | UND_UMDREHT           | E_ROVESCIATO           | EN_OMZETTEND           |
| OR      | OU            | 0                  | ODER                  | 0                      | OF                     |
| NOR     | OU_INVERSE    | O_NEGADO           | ODER_UMDREHT          | O_ROVESCIATO           | OF_OMZETTEND           |
| XOR     | XOR           | O_EXCLUSIVO        | ODER_EXCLUSIF         | O_EXCLUSIVO            | OZ_EXCLUSIEF           |
| NXOR    | XOR_INVERSE   | O_EXCLUSIVO_NEGADO | ODER_EXCLUSIF_UMDREHT | O_EXCLUSIVO_ROVESCIATO | OZ_EXCLUSIEF_OMZETTEND |
| INVERT  | INVERSER      | INVERTIR           | UMDREHT               | ROVESCIATO             | OMZETTEND              |
| AND_OR  | ET_OU         | Y_0                | UND_ODER              | E_O                    | EN_OF                  |
| AND_NOR | ET_OU_INVERSE | Y_O_NEGADO         | UND_ODER_UMDREHT      | E_O_ROVESCIATO         | EN_OF_OMZETTEND        |

No PLC or controller would be complete without a good and powerful set of Boolean logic, so this section covers the Boolean instruction capabilities of the script compiler.

Remember that even when a different language can be selected for the compiler, the English keywords which are the native script language will always be available. This is noted as many programmers working with Boolean logic still prefer to use the Standard English keyword as this is what most schools in many countries use.

```
Boolean equations can be created using the following syntax:
Syntax:
            [RESULT REGISTER] = AND [OPERAND 1] [OPERAND 2] ...
                        Optional up to 20 operands can follow
            [RESULT REGISTER] = NAND [OPERAND 1] [OPERAND 2] ...
Syntax:
                        Optional up to 20 operands can follow
            [RESULT REGISTER] = <mark>OR</mark>
Syntax:
                                      [OPERAND_1] [OPERAND_2] ..
                        Optional up to 20 operands can follow
            [RESULT REGISTER] = NOR [OPERAND_1] [OPERAND_2] ...
Syntax:
                        Optional up to 20 operands can follow
Syntax:
            [RESULT REGISTER] = XOR [OPERAND_1] [OPERAND_2]
            [RESULT REGISTER] = NXOR [OPERAND_1] [OPERAND_2]
Syntax:
Syntax:
            [RESULT REGISTER] = INVERT [OPERAND_1]
```

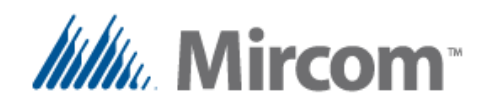

These last two compound Boolean instructions as well as the SET/RESET and START/STOP with EMERGENCY STOP and HYSTERESIS instructions were added to the PLC on version **2.68**. Therefore to use the script compiler it will be required to upgrade the firmware of the controller before using the compiler and the **eZ HVAC App wizard** if the version loaded in it is less than 2.68

| Syntax:                                | [RESU               | LT REG                           | ISTER            | ] = .               | AND_          | OR    | [ OP<br>[ OP | ER<br>ER   | AND_1<br>AND_3 | ] [OP<br>] [OP | ERAN | ND_2]<br>ND_4] | \   |    |             |
|----------------------------------------|---------------------|----------------------------------|------------------|---------------------|---------------|-------|--------------|------------|----------------|----------------|------|----------------|-----|----|-------------|
| Syntax:                                | [RESU               | LT REG                           | ISTER            | ] =                 | AND_          | NOR   | [ OP<br>[ OP | ERI<br>ERI | AND_1<br>AND_3 | ] [OF<br>] [OF | ERAI | ND_2]<br>ND_4] | \   |    |             |
| Examples:                              |                     |                                  |                  |                     |               |       |              |            |                |                |      |                |     |    |             |
| // Up t                                | o 20 op             | erands                           | allo             | ved                 | for           | these | Воо          | lea        | an in          | struc          | tior | ıs             |     |    |             |
| BO_1 =                                 | <mark>AND</mark>    | BI_1                             | BI_2 I           | 3I_3                | BI_           | 4 BI_ | 5 BI         | _б         | BI_7           | BI_8           | BI_  | _9 BI          | _10 |    |             |
| BO_1 =                                 | AND                 | BI_1                             | BI_2 I           | 3I_3                | BI_           | 4 BI_ | 5 BI         | _6         | BI_7           | BI_8           |      |                |     |    |             |
| BO_1 =                                 | <mark>AND</mark>    | BI_1                             | BI_2 I           | 3I_3                | BI_           | 4 BI_ | 5 BI         | _6         | BI_7           |                |      |                |     |    |             |
| BO_1 =                                 | <mark>AND</mark>    | BI_1                             | BI_2 H           | 3I_3                | BI_           | 4     |              |            |                |                |      |                |     |    |             |
| BO_1 =                                 | AND                 | BI_1                             | BI_2 H           | 3I_3                |               |       |              |            |                |                |      |                |     |    |             |
| BO_2 =                                 | NAND                | BI_1                             | BI_2 H           | 3I_3                | BI_           | 4 BI_ | 5 BI         | _6         | BI_7           | BI_8           | BI_  | _9 BI          | _10 |    |             |
| BO_3 =                                 | OR                  | BI_1                             | BI_2 B           | 3I_3                | BI_           | 4 BI_ | 5 BI         | <u> </u> 6 | BI_7           | BI_8           | BI_  | _9 BI          | _10 |    |             |
| BO_4 =                                 | <mark>NOR</mark>    | BI_1                             | BI_2 H           | 3I_3                | BI_           | 4 BI_ | 5 BI         | _6         | BI_7           | BI_8           | BI_  | _9 BI          | _10 |    |             |
| RES_BIT<br>BO_1 =<br>RES_BIT<br>AO_1_1 | 2_1 =<br>2_1 =<br>= | INVER<br>INVER<br>INVER<br>INVER | T<br>T<br>T      | BI<br>BI<br>0<br>1. | _1<br>_1<br>1 |       |              |            |                |                |      |                |     |    |             |
| // XOR                                 | / NXOR ]            | keywor<br><mark>¤</mark>         | ds tal           | ce t                | wo o          | peran | ds o         | nly        | <i>!</i>       |                |      |                |     |    |             |
| $RES_BII$                              | <u>x0</u> .         |                                  | BT 1             | BT_                 | 2             |       |              |            |                |                |      |                |     |    |             |
| RES BIT                                | $^{10}$             |                                  | BT 1             | BT_                 | 2             |       |              |            |                |                |      |                |     |    |             |
| BO_1 =                                 | NX                  | OR                               | BI_1             | BI_                 | 2             |       |              |            |                |                |      |                |     |    |             |
| // Comp<br>// Unus                     | ound AN             | D-OR k<br>s can                  | eyword<br>be set | ls t<br>to          | ake<br>: 1    | alway | s fo         | ur         | oper           | ands,          |      |                |     |    |             |
| RES_BIT                                | <u>_1 = AN</u>      | D_OR                             | BI_1             | BI_                 | 2 BI          | _3 BI | _4           |            |                |                |      |                |     |    |             |
| BO_1 =                                 | AN                  | D_OR                             | BI_1             | BI_                 | 2 BI          | _3 BI | _4           |            |                |                |      |                |     |    |             |
| RES_BIT                                | 1 = AN              | D_NOR                            | BI_1             | BI_                 | 2 BI          | _3 BI | _4           |            |                |                |      |                |     |    |             |
| BO_1 =                                 | AN                  | D_NOR                            | BI_1             | BI_                 | 2             | 1 BI  | _4 /         | / (        | Jnuse          | d AND          | ter  | rm is          | set | to | <u>"1</u> " |

Remember that always user defined labels with the DEFINE keyword can be used instead of the database object names to make the syntax of the sentences more clear.

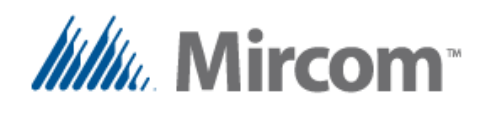

| Keyword: | SET     | Keyword: | HYSTERESIS |
|----------|---------|----------|------------|
| Keyword: | RESET   | Keyword: | START      |
| Keyword: | INSIDE  | Keyword: | STOP       |
| Keyword: | OUTSIDE | Keyword: | EMERG_STOP |

| <b>C</b> B | FR              | ES         | DE            |               |            |
|------------|-----------------|------------|---------------|---------------|------------|
| SET        | SET             | FIJAR_A_1  | SETZEN        | SET           | SET        |
| RESET      | RESET           | FIJAR_A_0  | ZURUECKSETZEN | RESET         | RESET      |
| START      | DEMARRER        | ARRANQUE   | STARTEN       | PARTENZA      | STARTEN    |
| STOP       | ARRETEZ         | PARO       | STOPPEN       | ARRESTO       | STOPPEN    |
| EMRG_STOP  | ARRET_D_URGENCE | PARO_EMERG | NOT_HALT      | ARRESTO_EMERG | NOODSTOP   |
| INSIDE     | INTERIEUR       | DENTRO_DE  | INNEN         | DENTRO        | BINNEN     |
| OUTSIDE    | EXTERIEUR       | FUERA_DE   | AUSSEN        | FUORI         | BUITEN     |
| HYSTERESIS | HYSTERESE       | HISTERESIS | HYSTERESE     | ISTERESI      | HYSTERESIS |

The 'SET/RESET' command can be used to set or reset any binary register or output data base object. The 'START/STOP/EMRG\_STOP' keywords can be used to set a start / stop circuit with emergency stop using the following syntax:

| Syntax:                | [RESULT REGISTER]                                | =                            | <mark>SET</mark>                                    | [OPERAND_1]                            | $\setminus$  |
|------------------------|--------------------------------------------------|------------------------------|-----------------------------------------------------|----------------------------------------|--------------|
|                        |                                                  |                              | RESET                                               | [OPERAND_2]                            |              |
| Syntax:                | [RESULT REGISTER]                                | =                            | START                                               | [OPERAND_1]                            | $\backslash$ |
|                        |                                                  |                              | STOP                                                | [OPERAND_2]                            | $\setminus$  |
|                        |                                                  |                              | EMRG_STOP                                           | [OPERAND_3]                            |              |
| // Start a<br>Example: | nd Stop circuit emu<br>BO_2 = <mark>START</mark> | lator v<br><mark>BI_1</mark> | vith emerger<br><mark>STOP</mark> <mark>BI_2</mark> | ncy stop<br><mark>EMRG_STOP</mark> BI_ | 3            |
| // Simple              | hysteresis expressio                             | on for                       | HVAC can be                                         | e performed                            |              |
| // with SE             | T-RESET equations                                |                              |                                                     |                                        |              |
| Example:               | BO 1 = SET                                       | BI 1                         | RESET BI 2                                          |                                        |              |

The 'INSIDE/OUTSIDE/HYSTERESIS' keywords can be to test if a process variable is inside or outside a given range. The INSIDE keyword is similar to a dual comparison such as if LOW < PV < HIGH so if the value of PV is <u>'inside'</u> the low and high limits the result will be TRUE. The OUTSIDE keyword is similar to a dual comparison such as if LOW > PV > HIGH, so if the value of PV is <u>'outside'</u> the low and high limits the result will be TRUE. The INVERT keyword at the end will invert the result of the comparison.

The 'INSIDE/OUTSIDE/HYSTERESIS' keywords can be to test if a process variable is inside or outside a given range using the following syntax:

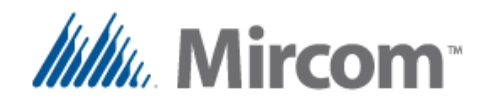

The HYSTERESIS keyword is similar but checks only the crossing of the minimum and maximum thresholds, so for example will set the output to TRUE when the PV crosses the maximum level and will only return to FALSE after the PV goes down and crosses the minimum set point, this is very useful for HVAC applications to provide a dead band and avoid cycling

The difference between using standard nested IF keywords against these instructions, is code saving, as IF instructions might take as much as six to ten instructions to do the comparisons and the respective jumps to skip the output codes. These instructions do the job using a single instruction.

```
[RESULT REGISTER] = INSIDE
                                           [DATA BASE OBJECT FOR MIN]
Syntax:
                                                                         /
                                           [DATA BASE OBJECT FOR MAX]
                                                                         /
                                           [DATA BASE OBJECT FOR PV]
                                                                         /
                                           [Optional INVERT keyword]
Syntax:
            [RESULT REGISTER] = OUTSIDE
                                           [DATA BASE OBJECT FOR MIN]
                                                                         \
                                           DATA BASE OBJECT FOR MAX
                                                                         \
                                           [DATA BASE OBJECT FOR PV]
                                                                         \
                                           [Optional INVERT keyword]
            [RESULT REGISTER] = HYSTERESIS [DATA BASE OBJECT FOR MIN]
Syntax:
                                                                         /
                                           [DATA BASE OBJECT FOR MAX]
                                                                         \
                                           [DATA BASE OBJECT FOR PV]
// Output BO_1 will be TRUE if AI_1 > ADF_1 and AI_1 < ADF_2 (normal logic)
            BO_1 = INSIDE ADF_1 ADF_2 AI_1
Example:
// Output BO_1 will be FALSE if AI_1 < ADF_1 or AI_1 > ADF_2 (inverted logic)
            BO_2 = INSIDE ADF_1 ADF_2 AI_1 INVERT
Example:
// Output BO_1 will be TRUE if AI_1 < ADF_1 or AI_1 > ADF_2 (normal logic)
            BO_1 = OUTSIDE ADF_1 ADF_2 AI_1
Example:
// Output BO_1 will be FALSE if AI_1 > ADF_1 and AI_1 < ADF_2
// (inverted logic)
            BO_1 = OUTSIDE ADF_1 ADF_2 AI_1 INVERT
Example:
// Output BO_1 will be TRUE the moment AI_1 > ADF_2 and will remain so
// until AI_1 < ADF_1 at which point will be FALSE</pre>
          BO_1 = HYSTERESIS ADF_1 ADF_2 AI_1
Example:
```

The HYSTERESYS does not have an inverted output logic incorporated in the instruction, if needed it should be inverted after the instruction is evaluated HYSTERESIS with an INVERT keyword.

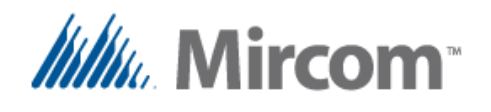

### Keyword: SCHEDULE

| GB       | FR         | ES        | DE        |           | NL             |
|----------|------------|-----------|-----------|-----------|----------------|
| SCHEDULE | CALENDRIER | HORARIO   | ZEITPLAN  | ORARIO    | DIENSTREGELING |
| ON       | ALLUME     | ENCENDIDO | EINSCHALT | ACCENDE   | AANDOEN        |
| OFF      | ETEINDRE   | APAGADO   | AUSSCHALT | SPENGE    | UITDOEN        |
| PERIOD   | PERIODE    | PERIODO   | PERIODE   | PERIODO   | PERIODE        |
| DAY      | JOUR       | DIA       | TAG       | GIORNO    | DAG            |
| WEEK     | SEMAINE    | SEMANA    | WOCHE     | SETTIMANA | WEEK           |
| MONTH    | MOIS       | MES       | MONAT     | MESE      | MAAND          |

The OpenBAS NX controllers feature a real time clock and can handle up to 400 different schedules. With the SCHEDULE keyword weekly or specific date schedules can be created.

Different type of schedules can be created:

- Turn ON
- Turn OFF
- Turn On and Off at specific times
- Maintain On inside a specific period
- Set a value based on a schedule.

### Weekly schedules

Weekly schedules can be created using a week day flag to make them active on any day from Monday to Sunday and including holidays using the following syntax.

| Syntax: | [RESULT REGISTER] = <mark>SCHEDULE</mark> [WEEK]                    |
|---------|---------------------------------------------------------------------|
|         | {Week day flags 7 days + holiday in the form [MTWTFSSH] $\setminus$ |
|         | not used days should be '-'}                                        |
|         | [ON or OFF] \                                                       |
|         | [time 00:00 to 23:59]                                               |
| Syntax: | [RESULT REGISTER] = SCHEDULE [WEEK]                                 |
|         | {Week day flags 7 days + holiday in the form [MTWTFSSH] $\setminus$ |
|         | not used days should be '-' $\}$                                    |
|         | [ <mark>ON</mark> ] [time 00:00 to 23:59] \                         |
|         | [ <mark>OFF</mark> ] [time 00:00 to 23:59] \                        |
|         | [ <b>PERIOD</b> is optional to force during period to on]           |
| Syntax: | [RESULT REGISTER] = SCHEDULE [WEEK]                                 |
|         | {Week day flags 7 days + holiday in the form [MTWTFSSH] $\setminus$ |
|         | not used days should be '-'}                                        |
|         | [VALUE] [Scheduled commanded value or set point] $\land$            |
|         | [time 00:00 to 23:59]                                               |

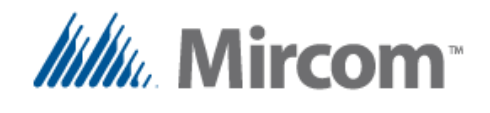

## Specific date schedules

Specific date schedules use a day / month information to operate on that specific day of the year.

Syntax: [RESULT REGISTER] = SCHEDULE [DAY] [Day of month]  $\backslash$ [MONTH] [month of year] \ [ON or OFF] [time 00:00 to 23:59] Syntax: [RESULT REGISTER] = SCHEDULE [DAY] [Day of month]  $\backslash$ [MONTH] [month of year] / [ <mark>ON</mark> ] [time 00:00 to 23:59]  $\backslash$ [time 00:00 to 23:59] [<mark>OFF</mark>] / [PERIOD is optional to force during period to on] // Outputs or bit registers can be commanded by schedule BO\_1 = SCHEDULE WEEK {MTWTF---} ON {8:00} Example: BO\_1 = SCHEDULE WEEK {MTWTF---} OFF {17:45} // A schedule with ON and OFF times can be also set Example: BO\_1 = SCHEDULE WEEK {MTWTF---} ON {8:00} OFF {18:30} // Or a period of time during which the output will be commanded to ON Example: BO\_1 = SCHEDULE WEEK {MTWTFS--} ON {8:00} OFF {18:30} PERIOD // Also set points and values can be changed at a given time to pre-set value Example: ADF\_1 = SCHEDULE WEEK {MTWTF--H} VALUE 30 {15:00} // Specific dates can be created instead of weekly schedules ON {15:00} BO\_1 = SCHEDULE DAY 30 MONTH 1 Example: BO\_1 = SCHEDULE DAY 30 MONTH **OFF** {22:15} 1 // Specific dates can be created instead of weekly schedules Example: BO\_1 = SCHEDULE DAY 30 MONTH 1 ON {15:00} OFF {18:30} // Specific dates can be created instead of weekly schedules Example: BO\_1 = SCHEDULE DAY 30 MONTH 1 ON {15:00} OFF {18:30} PERIOD // Specific dates can be created instead of weekly schedules Example: ADF\_1 = SCHEDULE DAY 30 MONTH 1 VALUE 22.5 {15:00}

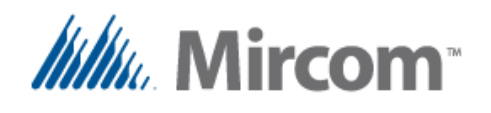

\_\_\_\_

| Keyword:  | TIMER       |              |            |             |            |
|-----------|-------------|--------------|------------|-------------|------------|
| Keyword:  | OSCILATOR   |              |            |             |            |
| Keyword:  | FREQUENCY   |              |            |             |            |
| <b>GB</b> | FR          | ES           | DE         |             | NL         |
| TIMER     | MINUTEUR    | TEMPORIZADOR | TIMER      | TIMER       | TIMER      |
| OSCILATOR | OSCILLATEUR | OSCILADOR    | OSZILLATOR | OSCILLATORE | OSCILLATOR |
| FREQUENCY | FREQUENCE   | FRECUENCIA   | FREQUENZ   | FREQUENZA   | FREQUENTIE |
| SECONDS   | SECONDES    | SEGUNDOS     | SEKUNDEN   | SECONDI     | SECONDS    |
| SEC 1 10  | SEC 1 10    | SEG 1 10     | SEK 1 10   | SEC 1 10    | SEC 1 10   |

The 'TIMER' keyword is used to configure a timer's operation mode, each controller has sixteen system timers that can be configured as:

- Second down counter
- 1/10 of second down counter
- Oscillator with pulse output
- Frequency converter with pulse output

The timers can be used alone or in conjunction with special purpose instructions for HVAC applications to synchronize events, the following examples will explain how to set them up.

```
// The result register is the timer status down counter timer
            [RESULT REGISTER] = TIMER [timer number 1 to 16]
Syntax:
                  [ADI 1..100] [reload value] [SECONDS or SEC 1 10]
// Outputs the oscillator period to the binary result register
           [RESULT REGISTER] = TIMER [timer number 1 to 16]
Syntax:
                  [OSCILATOR] [OPERAND_1 to convert to a period]
// Outputs the frequency to the the binary result register
           [RESULT REGISTER] = TIMER [timer number 1 to 16]
Syntax:
                  [FREQUENCY] [OPERAND_1 to convert to frequency]
// Prepare timer reload value and set default value into ADI reload register
// SECONDS or SEC 1 10 flag can be used
Example:
           TMR_1 = TIMER 1 ADI_1 5 SECONDS
// A binary output or result bit can be made to toggle at a given frequency
Example: BO_1 = TIMER 1 OSCILATOR 5
// Or instead oscillate at a fixed or variable rate
          BO_1 = TIMER 1 OSCILATOR AI_1
Example:
// A frequency (1/OSCILATOR) can also be used.
Example: RES_BIT_1 = TIMER 1 FREQUENCY AI_1
```

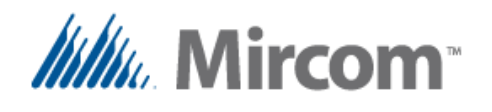

# Keyword: TOTALIZE

|              | FR                 | ES              | DE                   |                    | NL                      |
|--------------|--------------------|-----------------|----------------------|--------------------|-------------------------|
| TOTALIZE     | TOTALISATEUR       | TOTALIZADOR     | ZAEHLER              | TOTALIZZATORE      | TOTALIZATOR             |
| PV           | VP                 | VP              | ISTWERT              | VP                 | PV                      |
| ON_CHANGE    | SUR_LE_CHANGEMENT  | AL_CAMBIAR      | BEI_AENDERUNG        | SUL_CAMBIAMENTO    | OP_VERANDERING          |
| LAST_PERIOD  | DERNIERE_PERIODE   | ULTIMO_PERIODO  | LETZTE_PERIODE       | ULTIMO_PERIODO     | LAATSTE_PERIODE         |
| PARTIAL_KW   | PARTIELLE_KW       | PARCIAL_KW      | PARTIELL_KW          | PARZIALE_KW        | PARTIEEL_KW             |
| PARTIAL_ACC  | PARTIELLE_ACCUM    | PARCIAL_ACUM    | PARTIELL_AKKUMULIERT | PARZIALE_ACUMULATO | PARTIEEL_GEACCUMULEERDE |
| SAMPLE COUNT | NUMERO ECHANTILLON | NUMERO MUESTRAS | PROBENZAFHLUNG       | CONTEGGIO CAMPIONI | MONSTER TELLER          |

Totalizers can also be called counters, as they keep count of events or quantities; they are used for many different purposes such as:

- The number of times a motor started, or stopped or both
- The number of times a door or window was opened, closed or both.
- The number of people entering or exiting a building, or both.
- The amount of liters used when using a pulsed water flow meter.
- The amount of gas or energy used when using pulsed gas or energy meters.
- Adding a period can convert the previous readings into for example liters per minute, cubic feet per hour, kilowatts hour, etc.
- Also analog signals can be used for example to convert current or watts to energy readings and store KVAh or KWh.

Setting up a totalizer is straightforward, and takes the following forms:

| Syntax: | EEPROM REGISTER   | updated every 5 minutes] = <mark>TOTALIZE</mark>           |
|---------|-------------------|------------------------------------------------------------|
|         | PV                | = [OPERAND_1 process variable]                             |
|         | ON_CHANGE         | = [change to 0, change to 1, 2 = any change]               |
|         | PARTIAL_ACC       | = [OPERAND_2 5 minute partial accumulated value]           |
| Syntax: | [RESULT REGISTER] | = TOTALIZE                                                 |
|         | PV                | = [OPERAND_1 process variable]                             |
|         | ON_CHANGE         | = [change to 0, change to 1, 2 = any change]               |
|         | LAST_PERIOD       | = [OPERAND_2 to store last period]                         |
|         | MIN               | <pre>= [totalisation period 1,5,10,20,30,60 minutes]</pre> |
| Syntax: | [EEPROM REGISTER  | updated KWH every 10 minutes] = TOTALIZE                   |
|         | PV                | = [OPERAND_1 process variable]                             |
|         | PARTIAL_KW        | = [OPERAND_2 partial sum of 10 min accum. KWh]             |
|         | SAMPLE_COUNT      | <pre>= [OPERAND_3 nr. of samples per 10 min. period]</pre> |

The only limit on the amount of totalizers is the number of registers available to store the totalized counters.

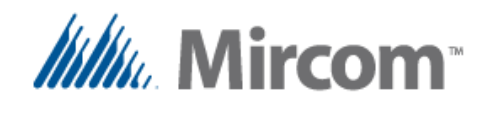

On the first example, an EEPROM register will be updated every 5 minutes with the partial accumulated count that is stored in RAM, this is done because EEPROM's have a limited number of write cycles (1,000,000) and stressing it beyond that point will damage the memory cell.

On this next example a periodic count is kept in a pair of registers, rge result register keeps track of the total count of the current period and the last period register stores the last period.

So for example if we were measuring water and the period is set to 60 minutes, the result register will have the count of liters of the current hour and will be incrementing the counter every time a pulse that represents a certain amount of water is received. Meanwhile the last period will keep the record of liters used during the previous hour.

When the time period expires, the current period counter is reset to zero after having copied its current value to the last period register to start a new count.

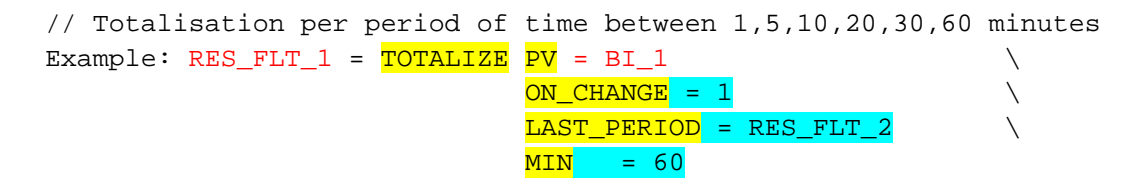

The last example is totalizator for energy; it's input is an analog value that can be a current sensor that is multiplied by voltage to get VA (Volt-Amps) and optionally also multiplied by the power factor to get Watts. This value is sampled and a partial KW count is updated several times per second and the number of samples for the minute period is also stored.

At the end of each 10 minute period, the totalized energy which is stored in an EEPROM register is incremented by the energy stored in the 10 minute partial register and stored back. The 10 minute energy register as well as the sample counter are then reset to zero to start a new count

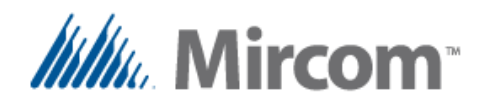

### Keyword: HOUR\_COUNTER

| <b>CB</b>     | FR                | ES             | DE              |                    | NL                    |
|---------------|-------------------|----------------|-----------------|--------------------|-----------------------|
| HOUR_COUNTER  | COMPTEUR_D_HEURES | HOROMETRO      | STUNDEN_ZAEHLER | CONTAORE           | URENTELLER            |
| PV            | VP                | VP             | ISTWERT         | VP                 | PV                    |
| PARTIAL_COUNT | COMPTE_PARTIEL    | CUENTA_PARCIAL | TEILZAEHLUNG    | CONTEGGIO_PARZIALE | GEDEELTELIJKE_TELLING |
| EEPROM        | EEPROM            | EEPROM         | EEPROM          | EEPROM             | EEPROM                |

Hour counters keep track of time of operation of any given controlled device, such as a pump, an air handler unit, time a door or window is open or closed, or the time a light is on or a temperature is in alarm etc.

Later this time count can be used to trigger alarms or sequences based on hours of operation such as:

- Changing to alternate equipment to balance the hours of operation in machinery arrays.
- Issuing maintenance alarms.
- Warning that a filter needs to be replaced.
- Etc.

Setting up a counter is relatively easy, when the process variable is TRUE, the count is incremented, and otherwise it sits still. As with the totalizers, because the hours of operation is stored in EEPROM and it has a write life time of 1,000,000 cycles, a partial count is kept in a RAM based partial count, and the contents of the EEPROM are updated every 5 minutes with the most recent hour count.

The hour counter takes the following format:

The only limit on the amount of counters is the number of registers available to store the hour count.

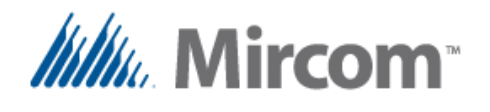

# Keyword: PROP\_CTRL

| <b>CB</b> | FR                     | ES           | DE             |                | NL             |
|-----------|------------------------|--------------|----------------|----------------|----------------|
| PROP_CTRL | CONTROLE_PROPORTIONNEL | CONTROL_PROP | PROP_BEDIENUNG | CONTROLLO_PROP | PROP_BEDIENING |
| PV        | VP                     | VP           | ISTWERT        | VP             | PV             |
| SP        | CONSIGNE               | P_AJ         | SOLLWERT       | SP             | SETPUNT        |
| PB        | B_PROP                 | B_PROP       | PB             | B_PROP         | PB             |
| MIN       | MIN                    | MIN          | MIN            | MIN            | MIN            |
| MAX       | MAX                    | MAX          | MAX            | MASSIMO        | MAX            |
| INTEG     | INTEG                  | INTEG        | INTEG          | INTEG          | INTEG          |
| EEPROM    | EEPROM                 | EEPROM       | EEPROM         | EEPROM         | EEPROM         |

Proportional control instructions are used to modulate machinery that can vary a process such as:

- Variable frequency drives (VFD's).
- Dimmable lighting ballasts.
- Proportional water valves for heating and cooling coils.
- Damper actuators with proportional positioning, for HVAC applications.
- Etc.

The output of a proportional control will swing from 0-100% and it can be output to analog outputs for direct control of the above mentioned devices, or sent via communication channels to command VFD's, dampers and actuators for example via Optomux, N2-Open, Modbus or BACnet.

The proportional control with minimum, maximum and integration has the following format:

| Syntax:                                                         | [RESULT                                                                                       | REGISTER]                                                                                                    | =                    | <mark>PROP_CTRL</mark>                                         |                                                                               |
|-----------------------------------------------------------------|-----------------------------------------------------------------------------------------------|----------------------------------------------------------------------------------------------------|----------------------|----------------------------------------------------------------|-------------------------------------------------------------------------------|
|                                                                 |                                                                                               | <mark>PV</mark>                                                                                                    | =                    | [Process var                                                   | iable]                                                                        |
|                                                                 |                                                                                               | <mark>EEPROM</mark>                                                                                                    | =                    | [Index to EE                                                   | <b>PROM</b> storage, ADF or ADI or ADB]                                       |
|                                                                 |                                                                                               | SP                                                                                                    | =                    | [OPERAND_1]                                                    | set point]                                                                    |
|                                                                 |                                                                                               | <mark>PB</mark>                                                                                                    | =                    | [OPERAND_2]                                                    | proportional band                                                             |
|                                                                 |                                                                                               | MIN                                                                                                    | =                    | [OPERAND_3]                                                    | minimum output range                                                          |
|                                                                 |                                                                                               | MAX                                                                                                    | =                    | [OPERAND_4]                                                    | maximum output range                                                          |
|                                                                 |                                                                                               | INTEG                                                                                                    | =                    | [OPERAND_5]                                                    | integration time (ramp)                                                       |
| // Proportion<br>// created on<br>// keywords a<br>Example: AO_ | nal contr<br>n a singl<br>and value<br>_1 = PRC<br>PV<br>EEP<br>SP<br>PB<br>MIN<br>MAX<br>INT | Cols to pos<br>e line, he<br>s is shown<br>P_CTRL<br>= AI_1<br>ROM = ADF_<br>= 22.5<br>= 1.5<br>[ = 10<br>: = 90<br>EG = 10 | sit<br>ere<br>l<br>l | tion dampers,<br>the syntax<br>\<br>\<br>\<br>\<br>\<br>\<br>\ | valves or speed of VFD´s can be<br>with the <mark>`='</mark> operator between |

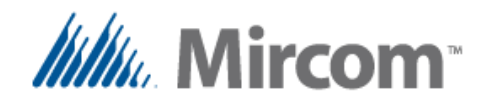

| // | Also   | the | line | са | in be | writt           | en wi | ithout | the          | ' = ' | operator |
|----|--------|-----|------|----|-------|-----------------|-------|--------|--------------|-------|----------|
| Ex | ample: | :   | AO_1 | =  | PROP_ | _CTRL           |       |        | $\setminus$  |       |          |
|    |        |     |      |    | PV    |                 | AI_1  | Ĺ      | $\backslash$ |       |          |
|    |        |     |      |    | EEPR( | <mark>MC</mark> | ADF_  | _1     | $\setminus$  |       |          |
|    |        |     |      |    | SP 💦  |                 | 22.5  | 5      | $\backslash$ |       |          |
|    |        |     |      |    | PB    |                 | 1.5   |        | $\backslash$ |       |          |
|    |        |     |      |    | MIN   |                 | 10    |        | $\setminus$  |       |          |
|    |        |     |      |    | MAX   |                 | 90    |        | $\backslash$ |       |          |
|    |        |     |      |    | INTE( | <mark>5</mark>  | 10    |        |              |       |          |
|    |        |     |      |    |       |                 |       |        |              |       |          |

// Even a very simple line can also be created using only the operands
// Each parameter's position is assumed to be in the before mentioned order
Example: AO\_1 = PROP\_CTRL AI\_1 ADF\_1 22.5 1.5 10 90 10

The only limit on the proportional control instructions is the number of registers available to store the variables and set points.

Note that the result register for this instruction can only be analog outputs or REF\_FLT registers. For example the output of the proportional control will be sent to a remote point to do control over a field bus protocol, after the proportional control instruction, a write to the remote point has to be issued separately. This is shown on the following example.

More information on setting up remote points using the RMT keyword as well as configuring field buses with the COMM keyword to operate as either slaves or masters is given their corresponding sections on this user's guide.

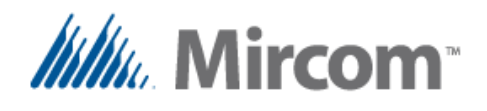

# Keyword: HVAC\_STAGE

| <b>CB</b>       | FR               | ES              | DE                | 1                 | NL             |
|-----------------|------------------|-----------------|-------------------|-------------------|----------------|
| HVAC_STAGE      | ETAPE_HVAC       | ETAPA_HVAC      | HVAC_STUFE        | STADIO_HVAC       | HVAC_ETAPPE    |
| COOLING         | REFROIDISSEMENT  | ENFRIAMIENTO    | KUEHLUNG          | REFFREDDAMENTO    | KOELING        |
| HEATING         | CHAUFFAGE        | CALEFACCION     | HEIZUNG           | RISCALDAMENTO     | VERWARMING     |
| SP              | CONSIGNE         | P_AJ            | SOLLWERT          | SP                | SETPUNT        |
| PB              | B_PROP           | B_PROP          | PB                | B_PROP            | PB             |
| PV              | VP               | VP              | ISTWERT           | VP                | PV             |
| STAGE_RUN       | VALIDACION_ETAPE | PERMISIVO_ETAPA | STUFE_LAUF        | STADIO_FUNZIONARE | ETAPPE_LOPEN   |
| TMR_MINIMUM_ON  | TMR_MIN_ALLUMER  | TMR_MINIMO_ENC  | TMR_MIN_EIN       | TMR_MIN_ACCENDERE | TMR_MIN_IN     |
| TMR_MINIMUM_OFF | TMR_MIN_ARRET    | TMR_MINIMO_APAG | TMR_MIN_AUS       | TMR_MIN_SPEGNERE  | TMR_MIN_UIT    |
| TMR INTERSTAGE  | TMR INTERETAPES  | TMR INTERETAPAS | TMR ZWISCHENSTUFE | TMR INTERSTADIO   | TMR INTERSTAGE |

Powerful yet simple HVAC control sequences can be built using this application specific HVAC\_STAGE instruction. In the programmer manual for the OpenBAS NX controllers some additional information and examples are given to fully implement air handler units control sequences. The **eZ App wizard** goes a step further by fully automating the build process for simple to complicated air handling units.

The HVAC stage takes the following format:

| Syntax:      | [RESULT          | REGISTER]               | = HVAC_  | _STA              | . <mark>GE</mark> |              |         |                     |      |
|--------------|------------------|-------------------------|----------|-------------------|-------------------|--------------|---------|---------------------|------|
|              | [ (              | <mark>COOLING</mark> or | HEATIN(  | <mark>3</mark> fl | ag]               |              |         |                     |      |
|              | El               | <mark>EPROM</mark>      | [Index   | to                | EEPROM            | storage,     | ADF or  | ADI or              | ADB] |
|              | <mark>S</mark> I | P                       |          |                   | [OPEF             | RAND_1]      |         |                     |      |
|              | <mark>P</mark> ] | B                       |          |                   | [OPEF             | RAND_2]      |         |                     |      |
|              | P                | V                       |          |                   | [OPEF             | RAND_3]      |         |                     |      |
|              | S.               | TAGE_RUN                |          |                   | [OPEF             | RAND_4]      |         |                     |      |
|              | TI               | MR_MINIMUM_             | _ON_SEC  |                   | [OPEF             | RAND_5] *    | *option | al                  |      |
|              | TI               | MR_MINIMUM_             | OFF_SE   | C                 | [OPEF             | RAND_6] *    | *option | al                  |      |
|              | TI               | MR_INTERSTA             | AGE      |                   | [OPEF             | RAND_7] *    | *option | al                  |      |
|              |                  |                         |          |                   |                   |              |         |                     |      |
| // Timers a  | re inclu         | ded for: m:             | inimum ( | On t              | ime, mi           | Lnimum Of    | f time  |                     |      |
| // as well a | as inter         | -stage, the             | e timers | s ha              | ve to k           | pe indepe    | ndently | <sup>,</sup> create | d    |
| // using the | e TIMER ]        | keywords                |          |                   |                   |              |         |                     |      |
| Example:     | BO_1 = 1         | HVAC_STAGE              | C        | COOL              | ING               | $\backslash$ |         |                     |      |
|              | El               | <mark>EPROM</mark>      | :        | = <mark>AD</mark> | F_1               | $\setminus$  |         |                     |      |
|              | P                | V                       | =        | = <mark>AI</mark> | _1                | $\setminus$  |         |                     |      |
|              | <mark>S</mark> I | P                       | -        | = 22              | . 5               | $\setminus$  |         |                     |      |
|              | Pl               | B                       | :        | = 2               |                   | $\setminus$  |         |                     |      |
|              | S.               | TAGE_RUN                | =        | = BI              | _1                | $\backslash$ |         |                     |      |

=

=

=

TMR 1

TMR 1

TMR\_3

/

\

TMR\_MINIMUM\_ON

TMR\_MINIMUM\_OFF

TMR\_INTERSTAGE

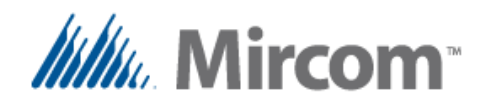

| // Simple Stage Control            |                |
|------------------------------------|----------------|
| Example: BO_2 = HVAC_STAGE HEATING | <del>,</del> \ |
| PV = AI_1                          | $\setminus$    |
| $\frac{SP}{22.5}$                  | $\setminus$    |
| PB = 2                             | $\setminus$    |
| STAGE_RUN = BI_1                   | $\setminus$    |
| EEPROM = ADF_7                     |                |

Air handling units are very diverse mechanically and in operation sequence. This stage instruction can be linked together to make any control no matter how complex it is.

Basically you provide the stage with the following information so it can perform its job:

- A binary result register that will be turned On/Off as needed
- Information weather the stage is intended for Heating or Cooling. This can be changed at run time
- A process variable that is the feedback to control the result register output based on the set point and proportional band, that in this case is used as a differential to provide hysteresis as to when the stage has to be On or Off.
- A stage run signal, that usually comes from a Boolean AND instruction and has all the chained information to let the stage run such as: emergency stop, low pressure cut off, high pressure cut off, water flow present, manual, scheduled or remote start command.
- There are two timers that can optionally set a minimum ON and minimum OFF time, this is very important when driving compressors, motors and other load that are sensitive to frequent start and stop cycles.
- An inter-stage timer that links together multiple stages, so not all of them start simultaneously.

The **eZ App wizard** generates tested solutions that can be further personalized to suit any kind of simple to complex solutions.

The HVAC stage instruction is not limited only to air handler applications, as the operands are generic and can control any variable such as: pressure, current, energy, water or gas flow, etc.

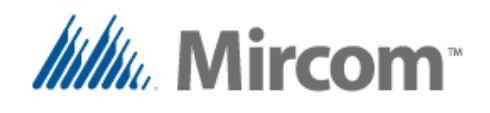

## Keyword: ALTERNATE

| <b>CB</b>          | FR                | ES               | DE                |                      | NL                  |
|--------------------|-------------------|------------------|-------------------|----------------------|---------------------|
| ALTERNATE          | ALTERNER          | ALTERNADO        | ALTERNIEREN       | ALTERNATO            | AFWISSELEN          |
| PV                 | VP                | VP               | ISTWERT           | VP                   | PV                  |
| SP                 | CONSIGNE          | P_AJ             | SOLLWERT          | SP                   | SETPUNT             |
| PB                 | B_PROP            | B_PROP           | PB                | B_PROP               | PB                  |
| EEPROM             | EEPROM            | EEPROM           | EEPROM            | EEPROM               | EEPROM              |
| ALT_OUTPUT         | ALT_SORTIE        | ALT_SALIDA       | ALT_AUSGANG       | ALT_USCITA           | ALT_UITGANG         |
| ALT_STAGES         | ALT_ETAPES        | ALT_ETAPAS       | ALT_STUFEN        | ALT_STADIO           | ALT_ETAPPE          |
| ALT_LEADER         | ALT_LEADER        | ALT_LIDER        | ALT_FUHRER        | ALT_DIRETTORE        | ALT_AANVOERDER      |
| ALT_DEC_INC        | ALT_DEC_INC       | ALT_DEC_INC      | ALT_DEC_INC       | ALT_DEC_INC          | ALT_DEC_INC         |
| ALT_TMR_NEXT_STAGE | ALT_TM_SUIV_ETAPE | ALT_TM_SIG_ETAPA | ALT_NACHSTE_STUFE | ALT_PROSSIMO_STADIO  | ALT_VOLGENDE_ETAPPE |
| ALT_TMR_ALARM      | ALT_TM_ALARME     | ALT_TM_ALARMA    | ALT_TMR_ALARM     | ALT_TMR_ALLARME      | ALT_TMR_ALARM       |
| ALT_EXT_ENABLE     | ALT_ACTIV_EXT     | ALT_HABIL_EXT    | ALT_EXT_FREIGABE  | ALT_ABILITAZIONE_EST | ALT_EXT_SCHAKELEN   |
| ALT_FEEDBACK       | ALT_RETOUR        | ALT_RETROALIM    | ALT_RUCKKOPPLUNG  | ALT_RISPOSTA         | ALT_TERGUGKOPPELING |
| ALT_PARALLEL       | ALT_PARALLELE     | ALT_SIMULTANEO   | ALT_PARALLEL      | ALT_PARALLELO        | ALT_PARALLEL        |

The ALTERNATE instruction is a simple but yet powerful instruction that can works by alternating machinery such as: pumps, ventilators, chillers, boilers, AHU's etc.

It is used to balance operation of the before mentioned equipment, but not also alternates but can also be programmed to parallel operation, so if the first stage can't cope with the load, such as in pump applications, a second, third and up to eight stages can be paralleled if necessary.

It has advanced features such as:

- Stage feedback to look for not operating stages.
- External enable to switch out stages that might be in maintenance or are out of order.
- Timers to sequence the operation of the next stage or detect faulty stages.
- Incremental or decremented staging.
- Can be set to work with analog process variables such as analog pressure transducers or binary type such as pressure switches for complex or simple operation.

Pump alternate and paralleling can be created using the following syntax:

| Syntax: | BO_1 = | - ALTERNATE        |                                  |             |
|---------|--------|--------------------|----------------------------------|-------------|
|         |        | PV                 | [OPERAND_1]                      |             |
|         |        | ALT_STAGES         | [OPERAND_2] 2 to 8               |             |
|         |        | EEPROM             | [Index to <b>EEPROM</b> , ADF or | ADI or ADB] |
|         |        | ALT_DEC_INC        | [OPERAND_3] 0/1                  | **optional  |
|         |        | ALT_LEADER         | [OPERAND_4] 1 to 8               | **optional  |
|         |        | ALT_TMR_NEXT_STAGE | [OPERAND_5] 1 to 16              | **optional  |
|         |        | ALT_TMR_ALARM      | [OPERAND_6] 1 to 16              | **optional  |
|         |        | SP                 | [OPERAND_7]                      | **optional  |
|         |        | PB                 | [OPERAND_8]                      | **optional  |
|         |        | ALT_FEEDBACK       | [OPERAND_9]                      | **optional  |
|         |        | ALT_EXT_ENABLE     | [OPERAND_10]                     | **optional  |

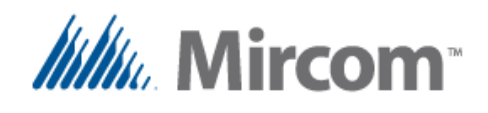

In the first example we can see how to set up a simple four stage pump array alternator. In this case the process variable is a pressure switch connected to binary input 1 that would start the leader pump in sequence every time the pressure drops so it closes, and stops them when the pressure rises and the pressure switch opens.

If the pressure switch operates inverse a simple invert instruction can be used to invert the signal that is fed into binary input 1.

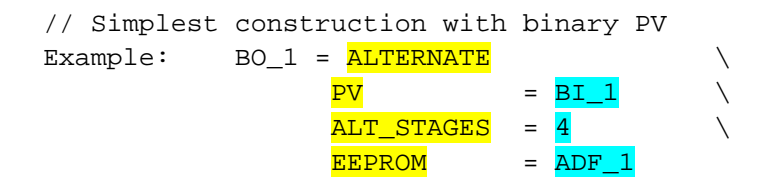

In this other example an analog pressure transducer connected to analog input 1 is used to start the current leader pump when the pressure falls below 100 PSI and conversely to stop it and change the pump sequence when it reaches 120 PSI.

// Simplest construction with analog PV, set point and proportional band have // to be provided as well

Example: RES\_BIT\_1 = ALTERNATE

| <br>       |   |            |             |
|------------|---|------------|-------------|
| PV         | = | AI_1       | $\setminus$ |
| ALT_STAGES | = | 4          | $\setminus$ |
| EEPROM     | = | ADF_1      | $\setminus$ |
| SP         | = | <b>100</b> | $\setminus$ |
| PB         | = | 15         |             |
|            |   |            |             |

All other parameters of the ALTERNATE keyword are optional and can be added to the line in any order. They work to personalize the operation of the ALTERNATE module. For more information refer to the OpenBAS NX programmer's manual to get examples of wiring and online programming of this instruction.

| ALT_PARALLEL              | = <mark>0</mark> = alt             | ernate, <mark>1</mark> = alt + parallel     |
|---------------------------|------------------------------------|---------------------------------------------|
| ALT_DEC_INC               | = <mark>0</mark> = dec:            | rement, <mark>1</mark> = increment sequence |
| ALT_LEADER                | = <mark>2</mark> to <mark>8</mark> |                                             |
| <mark>ALT_FEEDBACK</mark> | = <mark>BI_1</mark>                | Starting feedback input                     |
| ALT_EXT_ENABLE            | = <mark>BI_2</mark>                | Starting external enable inp.               |
| ALT_TMR_NEXT_STAGE        | $= TMR_{10}$                       | Timers have to be set with                  |
| ALT_TMR_ALARM             | $= TMR_2$                          | the TIMER keyword in                        |
|                           |                                    | individual lines with their                 |
|                           |                                    | corresponding time values                   |

**NOTE:** Every time an ALTERNATE module is set up or its operating features other than the set point or proportional band are modified, it is recommended to reset the OpenBAS controller to reset the internal status sequence of operation of this instruction.

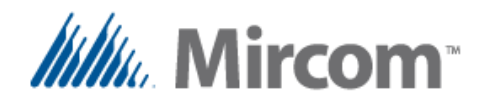

#### Keyword: TREND

|       | FR       | ES        | DE      |          | NL    |
|-------|----------|-----------|---------|----------|-------|
| TREND | TENDANCE | TENDENCIA | TENDENZ | TENDENZA | TREND |

The OpenBAS NX controllers have the capability to log data and then later with the aid of the software this logged data can be retrieved to create graphics. The **TREND** keyword adds in setting up to sixteen available trends. Trend data takes the following format:

| Syntax:                 | TREND [ <mark>OPERAND 1</mark> ]<br>INTERVAL_MINUTES = [1, 5, 10, 15, 20, 30, 60 minutes]                    |
|-------------------------|----------------------------------------------------------------------------------------------------|
| // Trending<br>Example: | <pre>made easy up to 16 trends at: 1,5,10,15,20,30,60 minute interval TREND AI_1 INTERVAL_MINUTES = 15</pre> |
| // Trending<br>Example: | for binaries, only change of state (COS) is detected and stored TREND BI_1                                   |

Standard OpenBAS NX controllers can store up to 124 samples for analog values at the programmed interval, so for example if 60 minutes is selected, the last 124 hours or five days will be stored.

The following table gives storage capacity at different intervals:

| Usin          | ng standard s                                | torage | Usi | Using expanded memory |              |  |  |
|---------------|----------------------------------------------|--------|-----|-----------------------|--------------|--|--|
| Save interval | ve interval Hours of storage Days of storage |        |     | al Hours of storage   | Days of stor |  |  |
| 1             | 2.1                                          | 0.1    | 1   | 16.7                  |              |  |  |
| 5             | 10.3                                         | 0.4    | 5   | 83.3                  |              |  |  |
| 10            | 20.7                                         | 0.9    | 10  | 166.7                 |              |  |  |
| 15            | 31.0                                         | 1.3    | 15  | 250.0                 | 1            |  |  |
| 20            | 41.3                                         | 1.7    | 20  | 333.3                 | 1            |  |  |
| 30            | 62.0                                         | 2.6    | 30  | 500.0                 | 2            |  |  |
| 60            | 124.0                                        | 5.2    | 60  | 1,000.0               | 4            |  |  |

Note: 1 minute interval saving reverts to 5 minutes after 124 samples to protect EEPROM memory

For binary values, the last 248 state changes are stored without regard to any sampling rate, so if for example a variable changes states twice a day, the buffer will contain data of 124 days or four months.

If 128K or 256K expanded memory or a dual core is installed, the trend data logging is incremented to 1,000 samples.

If the dual core is installed in an installed USB memory the data of trends created with the TREND keyword will be stored on a one minute period with unlimited capability. The space of the USB memory should be sufficient to provide for years of storage.

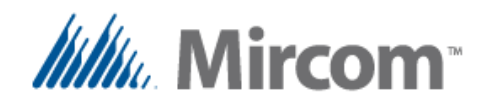

# Keyword: COMM

| <b>C</b> B              | FR                        | ES                        | DE                       |                            | NL                      |
|-------------------------|---------------------------|---------------------------|--------------------------|----------------------------|-------------------------|
| COMM                    | COMM                      | COMM                      | COMM                     | COMM                       | COMM                    |
| DEVICE_ADDRESS          | ADDRESSE_COM              | DIRECCION_COM             | REGLERADRESSE            | INDIRIZZO_DISPOSITIVO      | CONTROLLER_ADRES        |
| PARITY_NONE             | PARITE_SANS               | PARIDAD_SIN               | PARITAT_KEINE            | PARITA_NESSUNA             | PARITEIT_NONE           |
| PARITY_ODD              | PARITE_IMPAIRE            | PARIDAD_NON               | PARITAT_UNGERADE         | PARITA_DISPARI             | PARITEIT_ONEVEN         |
| PARITY_EVEN             | PARITE_PAIRE              | PARIDAD_PAR               | PARITAT_SOGAR            | PARITA_PARI                | PARITEIT_EVEN           |
| STOP_BIT_0              | BIT_D_ARRET_0             | BIT_PARO_0                | STOP_BIT_0               | STOP_BIT_0                 | STOP_BIT_0              |
| STOP_BIT_1              | BIT_D_ARRET_1             | BIT_PARO_1                | STOP_BIT_1               | STOP_BIT_1                 | STOP_BIT_1              |
| BAUD_RATE               | BAUD                      | BAUDIOS                   | BAUD                     | BAUD                       | BAUD                    |
| PROTOCOL_ASCII_TERMINAL | PROTOCOLE_ASCII_TERMINAL  | PROTOCOLO_ASCII_TERMINAL  | PROTOKOLL_ASCII_TERMINAL | PROTOCOLLO_ASCII_TERMINAL  | PROTOCOL_ASCII_TERMINAL |
| PROTOCOL_OPTO_22_SLAVE  | PROTOCOLE_OPTO_22_ESCLAVE | PROTOCOLO_OPTO_22_ESCLAVO | PROTOKOLL_OPTO_22_SLAVE  | PROTOCOLLO_OPTO_22_SCHIAVO | PROTOCOL_OPTO_22_SLAAF  |
| PROTOCOL_N2_OPEN_SLAVE  | PROTOCOLE_N2_OPEN_ESCLAVE | PROTOCOLO_N2_OPEN_ESCLAVO | PROTOKOLL_N2_OPEN_SLAVE  | PROTOCOLLO_N2_OPEN_SCHIAVO | PROTOCOL_N2_OPEN_SLAAF  |
| PROTOCOL_MODBUS_SLAVE   | PROTOCOLE_MODBUS_ESCLAVE  | PROTOCOLO_MODBUS_ESCLAVO  | PROTOKOLL_MODBUS_SLAVE   | PROTOCOLLO_MODBUS_SCHIAVO  | PROTOCOL_MODBUS_SLAAF   |
| PROTOCOL_BANCET_MSTP    | PROTOCOLE_BANCET_MSTP     | PROTOCOLO_BANCET_MSTP     | PROTOKOLL_BANCET_MSTP    | PROTOCOLLO_BANCET_MSTP     | PROTOCOL_BANCET_MSTP    |
| PROTOCOL_OPTO22_MASTER  | PROTOCOLE_OPTO22_MAITRE   | PROTOCOLO_OPTO22_MAESTRO  | PROTOKOLL_OPTO22_MEISTER | PROTOCOLLO_OPTO22_MASTER   | PROTOCOL_OPTO22_MEESTER |
| PROTOCOL MODBUS MASTER  | PROTOCOLE MODBUS MAITRE   | PROTOCOLO MODBUS MAESTRO  | PROTOKOLL MODBUS MEISTER | PROTOCOLLO MODBUS MASTER   | PROTOCOL MODBUS MEESTER |

Standard OpenBAS NX controllers have two communication ports; dual core adds the third communication port. The COMM keyword is used to set up a communication port.

| Default | values are highlighted in <mark>g</mark> | reen:                                  |                         |
|---------|------------------------------------------|----------------------------------------|-------------------------|
| Syntax: | COMM [communication por                  | t 1, 2, 3]                             |                         |
|         | PROTOCOL                                 | PROTOCOL_ASCII_TERMINAL,               | PROTOCOL_OPTO_22_SLAVE, |
|         |                                          | PROTOCOL_N2_OPEN_SLAVE,                | PROTOCOL_MODBUS_SLAVE,  |
|         |                                          | PROTOCOL_BANCET_MSTP,                  | PROTOCOL_OPTO22_MASTER, |
|         |                                          | PROTOCOL_MODBUS_MASTER,                |                         |
|         | DEVICE_ADDRESS                           | <mark>1</mark> to 253                  |                         |
|         | BAUD_RATE                                | 2400, 4800, <mark>9600</mark> , 19200, | 38400, 57600, 76800     |
|         | PARITY                                   | <pre>PARITY_NONE, PARITY_ODD,</pre>    | PARITY_EVEN             |
|         | STOP_BIT                                 | STOP_BIT_0, <pre>STOP_BIT_1</pre>      |                         |

Note: Each one of the communication ports can be setup only one per script, so if a COMM keyword for a given communication port is used an error will be generated.

| Example: | COMM 1 | 1 | PROTOCOL_<br>BAUD_RATE | BANCET_MS<br>= 38400   | STP             | DEVICE_ <i>F</i>             | ADDRESS =              | : 5                 | \    |
|----------|--------|---|------------------------|------------------------|-----------------|------------------------------|------------------------|---------------------|------|
| Example: | COMM 1 | L | PROTOCOL_<br>BAUD_RATE | MODBUS_SI<br>= 9600    | LAVE<br>PARITY_ | DEVICE_ <i>F</i><br>ODD STOP | ADDRESS =<br>>_BIT_1   | : 1                 | \    |
| Example: | COMM 1 | 1 | PROTOCOL_              | MODBUS_MA              | ASTER BA        | UD_RATE                      | = 19200                | <mark>PARITY</mark> | _ODD |
| Example: | COMM 1 | 1 | PROTOCOL_              | ASCII_TER              | RMINAL          | BAUD_RAI                     | <mark>.e</mark> = 9600 | )                   |      |
| Example: | COMM 1 | 1 | PROTOCOL_              | OPTO_22_S              | SLAVE           | DEVICE_A                     | ADDRESS =              | : 1                 |      |
| Example: | COMM 1 | 1 | PROTOCOL_              | <mark>N2_OPEN_S</mark> | SLAVE           | DEVICE_P                     | ADDRESS =              | : 10                |      |

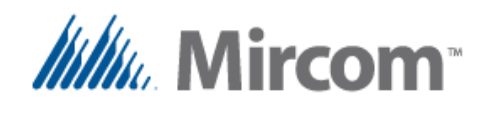

Each of the communication ports can be as master or slave of the supported protocols of each port.

| Example:                                                                          | COMM | 2 | PROTOCOL_ASCII_TERMINAL | BAUD_RATE = 9600              |  |  |  |
|-----------------------------------------------------------------------------------|------|---|-------------------------|-------------------------------|--|--|--|
| Example:                                                                          | COMM | 2 | PROTOCOL_OPTO_22_SLAVE  | DEVICE_ADDRESS = 5            |  |  |  |
| Example:                                                                          | COMM | 2 | PROTOCOL_N2_OPEN_SLAVE  | DEVICE_ADDRESS = 5            |  |  |  |
| Example:                                                                          | COMM | 2 | PROTOCOL_OPTO22_MASTER  | <mark>BAUD_RATE</mark> = 9600 |  |  |  |
| On controllers with the dual installed the third communication port is available. |      |   |                         |                               |  |  |  |

| Example: | COMM | 3 | PROTOCOL  | _OPTO_22 | 2_SLAVE  | DEVICE_           | ADDRESS  | = | 5 |             |
|----------|------|---|-----------|----------|----------|-------------------|----------|---|---|-------------|
| Example: | COMM | 3 | PROTOCOL  | _N2_OPEN | I_SLAVE  | DEVICE_           | _ADDRESS | = | 5 |             |
| Example: | COMM | 3 | PROTOCOL  | _MODBUS_ | _SLAVE   | DEVICE_           | _ADDRESS | = | 5 | $\setminus$ |
|          |      | E | BAUD_RATE | = 9200   | PARITY_N | <mark>JONE</mark> |          |   |   |             |

**Note:** If the baud rate is changed, the new baud rate will not take effect until the controller is reset.

The reason for this is because the configuration of the communication port can be also done via the communication port itself. If baud rate change were performed during the communication port configuration there would be no way to finish and verify the configuration gracefully.

So the changes to the speed of the communication port will only take effect after a reset. Either hardware or software invoked.

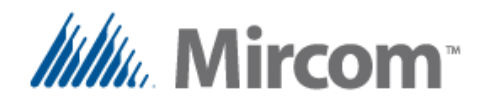

## Keyword: WIRELESS\_LINK

| <b>CB</b>     | FR               | ES                 | DE                   |                         | NL                   |
|---------------|------------------|--------------------|----------------------|-------------------------|----------------------|
| WIRELESS_LINK | LIAISON_SANS_FIL | ENLACE_INALAMBRICO | DRAHTLOSE_VERBINDUNG | COLLEGAMENTO_SENZA_FILI | DRAADLOZE_VERBINDING |
| WLS_GROUP     | WLS_GRUPE        | WLS_GRUPO          | WLS_GRUPPE           | WLS_GRUPPO              | WLS_GROEP            |
| WLS_ADDRESS   | WLS_ADDRESSE     | WLS_DIRECCION      | WLS_ADDRESSE         | WLS_INDIRIZZO           | WLS_ADRES            |

Standard OpenBAS NX controllers can receive information sent from up to ten wireless thermostats if the wireless I2C interface is installed.

The WIRELESS\_LINK keyword aids in programming each one of the ten wireless links that can be active at any given time.

To Configure I2C wireless interface takes the format:

| Syntax:                     | WIRELESS_LINK                  | [1 to 10]                    |              |
|-----------------------------|--------------------------------|------------------------------|--------------|
|                             | WLS_GROUP                      | [1 to 10]                    |              |
|                             | WLS_ADDRESS                    | [1 to 199]                   |              |
| // Up to 10<br>// and addre | wireless links car             | n be created with groups set | between 1-10 |
| Frample:                    | $\frac{1}{MTRFLESS I TNK} = 1$ | WIS GROUD = 1 WIS ADDRESS -  | 1            |
| Induipic                    | "TICHTOO TITUK - T             |                              | -            |
| // Up to 10                 | wireless links car             | n be created with groups set | between 1-10 |
| // and addre                | esses 1-199                    |                              |              |
| Example:                    | WIRELESS LINK 2 W              | LS GROUP 5 WLS ADDRESS 90    |              |

After the wireless links have been created, each of the parameters that the wireless transmitter sends can be added as remote points using the REMOTE keyword that will be explained shortly.

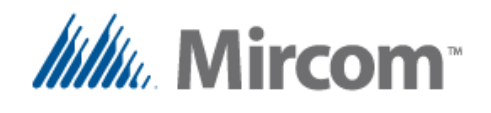

## Keyword: REMOTE

| <b>CONTRACTOR</b>     | FR                    | ES                    | DE                    |                       | NL                    |
|-----------------------|-----------------------|-----------------------|-----------------------|-----------------------|-----------------------|
| REMOTE                | ELOIGNE               | REMOTO                | FERNPUNKT             | PUNTO_A_DISTANZA      | AFGELEGEN             |
| READ_COIL             | READ_COIL             | READ_COIL             | READ_COIL             | READ_COIL             | READ_COIL             |
| READ_INPUT_STATUS     | READ_INPUT_STATUS     | READ_INPUT_STATUS     | READ_INPUT_STATUS     | READ_INPUT_STATUS     | READ_INPUT_STATUS     |
| READ_INPUT_REGISTER   | READ_INPUT_REGISTER   | READ_INPUT_REGISTER   | READ_INPUT_REGISTER   | READ_INPUT_REGISTER   | READ_INPUT_REGISTER   |
| READ_HOLDING_REGISTER | READ_HOLDING_REGISTER | READ_HOLDING_REGISTER | READ_HOLDING_REGISTER | READ_HOLDING_REGISTER | READ_HOLDING_REGISTER |
| ANALOG_VALUE          | ANALOG_VALUE          | ANALOG_VALUE          | ANALOG_VALUE          | ANALOG_VALUE          | ANALOG_VALUE          |
| BINARY_VALUE          | BINARY_VALUE          | BINARY_VALUE          | BINARY_VALUE          | BINARY_VALUE          | BINARY_VALUE          |
| NX_SLAVE              | NX_ESCLAVE            | NX_ESCLAVO            | NX_SLAVE              | NX_SCHIAVO            | NX_SLAAF              |
| DEVICE ADDRESS        | ADDRESSE COM          | DIRECCION COM         | REGLERADRESSE         | INDIRIZZO DISPOSITIVO | CONTROLLER ADRES      |

Once a communication port has been set up as a master, the **REMOTE** points can be added so the master starts polling the information. Normally the master reads the set up remote points and keeps the remote table updated with the most recent value of the slave device.

However when a remote point is written via a communication port or the PLC issues a write to a remote point, the logic in the master port will instead write the remote point to the slave with the contents stores in the remote point value register.

Add remote points to the mapping table with the following format for wired remote points:

| Syntax:  | REMOTE<br>COMX<br>[OPERAN<br>DEVICE_<br>[NAME] | (<br><mark>ND_1</mark> ] I<br>_ADDRESS I<br>(<br>} |        | Commun<br>Databa<br>Device<br>Option<br>point<br>label | nication<br>ase object<br>addres<br>ally a stand<br>and it y | port<br>ct or<br>s bas<br>name<br>will | c COM<br>pro<br>sed c<br>can<br>be a | 11, COM2<br>otocol d<br>on proto<br>be give<br>utomati | 2 or COM3<br>dependant<br>ocol limi<br>en after<br>.cally ac | type<br>ts<br>the remote<br>dded as a |
|----------|------------------------------------------------|----------------------------------------------------|--------|--------------------------------------------------------|--------------------------------------------------------------|----------------------------------------|--------------------------------------|--------------------------------------------------------|--------------------------------------------------------------|---------------------------------------|
| Example: | <b>REMOTE</b>                                  | COM1                                               | READ_I | INPUT_F                                                | EGISTER                                                      |                                        | 1                                    | DEVICE_                                                | _ADDRESS                                                     | 1 OAT                                 |
|          | REMOTE                                         | COM1                                               | READ_H | OLDING                                                 | _REGIST                                                      | ER                                     | 100                                  | DEVICE_                                                | _ADDRESS                                                     | 1 Z_TEMP                              |
|          | <mark>REMOTE</mark>                            | COM1                                               | READ_C | COIL                                                   |                                                              |                                        | 25                                   | DEVICE_                                                | _ADDRESS                                                     | 1 ALARM                               |
|          |                                                |                                                    |        |                                                        |                                                              |                                        |                                      |                                                        |                                                              |                                       |
|          | <mark>REMOTE</mark>                            | COM2                                               | NX_SLA | AVE                                                    | DEVICE                                                       | ADDRE                                  | <mark>ISS</mark>                     | 100                                                    | SLAVE_1                                                      | L                                     |
|          | REMOTE                                         | COM2                                               | NX_SLA | AVE                                                    | DEVICE                                                       | ADDRE                                  | <mark>ISS</mark>                     | 101                                                    | SLAVE_2                                                      | 2                                     |
|          | <mark>REMOTE</mark>                            | COM2                                               | AI_1   |                                                        | DEVICE                                                       | ADDRE                                  | <mark>ISS</mark>                     | 1                                                      | PRESSUF                                                      | RE                                    |
|          | <mark>REMOTE</mark>                            | COM2                                               | AI_2   |                                                        | DEVICE                                                       | ADDRE                                  | <mark>ISS</mark>                     | 1                                                      |                                                              |                                       |
|          | <mark>REMOTE</mark>                            | COM2                                               | в0_1   |                                                        | DEVICE                                                       | ADDRE                                  | <mark>ISS</mark>                     | 5                                                      |                                                              |                                       |
|          | REMOTE                                         | COM2                                               | BO_10  |                                                        | DEVICE                                                       | ADDRE                                  | <mark>ISS</mark>                     | 5                                                      |                                                              |                                       |
|          |                                                |                                                    |        |                                                        |                                                              |                                        |                                      |                                                        |                                                              |                                       |
|          | REMOTE                                         | COM3                                               | NX_SLA | AVE                                                    | DEVICE                                                       | ADDRE                                  | ISS                                  | 103                                                    | ANOTHER                                                      | R_SLAVE                               |
|          | REMOTE                                         | COM3                                               | NX_SLA | AVE                                                    | DEVICE_                                                      | ADDRE                                  | ISS                                  | 104                                                    |                                                              |                                       |
|          | REMOTE                                         | COM3                                               | AI_1   |                                                        | DEVICE_                                                      | ADDRE                                  | ISS                                  | 1                                                      | TEMPERA                                                      | ATURE                                 |
|          | <mark>REMOTE</mark>                            | COM3                                               | BI_1   |                                                        | DEVICE                                                       | ADDRE                                  | <mark>ISS</mark>                     | 1                                                      | START_S                                                      | SIGNAL                                |
|          |                                                |                                                    |        |                                                        |                                                              |                                        |                                      |                                                        |                                                              |                                       |

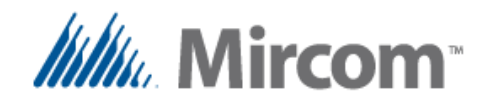

Besides wired remote points that will communicate over the controllers field buses, OpenBAS controllers can also map wireless points that come into the system via the I2C wireless adapter. On the previous page prior to the REMOTE keyword we learned how to create WIRELESS\_LINKS.

| <b>C</b> B          | FR                   | ES                  | DE                      |                         | NL                       |
|---------------------|----------------------|---------------------|-------------------------|-------------------------|--------------------------|
| WIRELESS_LINK       | LIAISON_SANS_FIL     | ENLACE_INALAMBRICO  | DRAHTLOSE_VERBINDUNG    | COLLEGAMENTO_SENZA_FILI | DRAADLOZE_VERBINDING     |
| WLS_TEMP_C          | WLS_TEMP_C           | WLS_TEMP_C          | WLS_TEMP_C              | WLS_TEMP_C              | WLS_TEMP_C               |
| WLS_TEMP_F          | WLS_TEMP_F           | WLS_TEMP_F          | WLS_TEMP_F              | WLS_TEMP_F              | WLS_TEMP_F               |
| WLS_REL_HUM         | WLS_HUM_REL          | WLS_HUM_REL         | WLS_REL_FEUCHTIGKEIT    | WLS_UMIDITA_REL         | WLS_REL_VOCHTIGHEID      |
| WLS_MODE            | WLS_MODE             | WLS_MODO            | WLS_MODUS               | WLS_MODALITA            | WLS_MODE                 |
| WLS_FAN_SPEED       | WLS_VEL_VENTILATEUR  | WLS_VEL_VENTILADOR  | LS_LUFTER_GESCHWINDIGKE | WLS_VELOCITA_VENT       | WLS_VENT_SNELHEID        |
| WLS_KEYBOARD        | WLS_CLAVIER          | WLS_TECLADO         | WLS_TESTATUR            | WLS_TESTIERA            | WLS_TOETSENBORD          |
| WLS_SP_TEMP         | WLS_PC_TEMP          | WLS_PA_TEMP         | WLS_SP_TEMP             | WLS_SP_TEMP             | WLS_SP_TEMP              |
| WLS_SP_HUM          | WLS_PC_HUM           | WLS_PA_HUM          | WLS_SP_FEUCHTIGKEIT     | WLS_SP_UMIDITA          | WLS_SP_VOCHTIGHEID       |
| WLS_SP_T1           | WLS_PC_T1            | WLS_PA_T1           | WLS_SP_T1               | WLS_SP_T1               | WLS_SP_T1                |
| WLS_SP_PB           | WLS_PC_BP            | WLS_PA_BP           | WLS_SP_PB               | WLS_SP_PB               | WLS_SP_PB                |
| WLS_SP_UNOCC        | WLS_PC_INOCCUPE      | WLS_PA_DESOC        | WLS_SP_UNBESETZ         | WLS_SP_DISOCCUPATO      | WLS_SP_ONBEZET           |
| WLS_BATTERY_VOLTAGE | WLS_VOLTAGE_BATTERIE | WLS_VOLTAJE_BATERIA | WLS_BATTERIESPANNUNG    | WLS_VOLTAGIO_BATTERIA   | WLS_BATTERIJ_VOLTAGE     |
| WLS_AUX_INP         | WLS_ENT_AUX          | WLS_ENT_AUX         | WLS_AUX_EIN             | WLS_AUX_ING             | WLS_AUX_ING              |
| WLS_LINK_TMR        | WLS_TM_LIEN          | WLS_TM_ENLACE       | WLS_LINK_TMR            | WLS_LINK_TMR            | WLS_LINK_TMR             |
| WLS SEC LINK LOST   | WLS SEC SANS LIEN    | WLS SEC SIN ENLACE  | WLS SEK KEIN LINK       | LS SEC SENSA COLLEGAMEN | WLS SEC ZONDER KOPPELING |

# Keywords: Parameters to map wireless parameters into remote points

Once a wireless link is created it is easy to add the parameters that the wireless transmitters have. They can be added to the REMOTE points using the following format so they will get mapped into the wired REMOTE points tabled and can be used elsewhere in the system:

| Syntax:  | <b>REMOTE</b>       |        |                          |                                                |                    |  |  |  |
|----------|---------------------|--------|--------------------------|------------------------------------------------|--------------------|--|--|--|
| COM2     |                     |        | Only COM                 | Only COM2 point table supports wireless points |                    |  |  |  |
|          | [OPERAI             | ND_1]  | Database                 | Database object or protocol dependant type     |                    |  |  |  |
|          | WIRELES             | SS_LII | <mark>NK</mark> Make a r | eference to an exist                           | ing wireless links |  |  |  |
|          |                     |        |                          |                                                |                    |  |  |  |
| Example: | <mark>REMOTE</mark> | COM2   | WLS_TEMP_C               | WIRELESS_LINK                                  | 1                  |  |  |  |
|          | <mark>REMOTE</mark> | COM2   | WLS_TEMP_F               | WIRELESS_LINK                                  | 1                  |  |  |  |
|          | <mark>REMOTE</mark> | COM2   | WLS_HUM_REL              | WIRELESS_LINK                                  | 1                  |  |  |  |
|          |                     |        |                          |                                                |                    |  |  |  |
|          | <mark>REMOTE</mark> | COM2   | WLS_TEMP_C               | WIRELESS_LINK                                  | 2                  |  |  |  |
|          | <mark>REMOTE</mark> | COM2   | WLS_TEMP_F               | WIRELESS_LINK                                  | 2                  |  |  |  |
|          | REMOTE              | COM2   | WLS_HUM_REL              | WIRELESS_LINK                                  | 2                  |  |  |  |
|          |                     |        |                          |                                                |                    |  |  |  |

There are the standard 50 remote points available with standard memory:

• RMT\_1...51

420 additional remote points are available for dual core or if 32KKNV expansion memory is installed:

- RMT\_51...255
- **RES\_FLT\_41...255** ← these registers can be indistinctively used as either REMOTE points or standard RES\_FLT result registers.

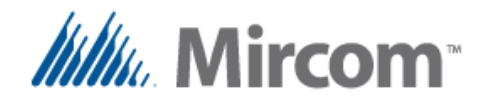

For wired protocols the following lists show the kind of objects that can be mapped into **REMOTE** points:

# Standard regions for N2\_OPEN and OPTO22

| REGION_ERROR | // Invalid (OR NULL) region |                  |
|--------------|-----------------------------|------------------|
| AI           | // (140) Analog Inputs      |                  |
| BI           | // (110) Binary Inputs      |                  |
| AO           | // (110) Analog Outputs     |                  |
| BO           | // (140) Binary Outputs     |                  |
| ADF          | // (1100 xee) (101140 ram)  | Internal RES_FLT |
| ADI          | // (1100 xee) (101116 ram)  | Timers           |
| ADB          | // (1100 xee)               |                  |

### Additional regions for OPTO22 to support slave devices

NX\_SLAVE

### Additional regions for Wireless remote points

WLS\_TEMP\_C WLS\_TEMP\_F WLS\_REL\_HUM WLS\_MODE WLS\_FAN\_SPEED WLS\_FAN\_SPEED WLS\_SP\_TEMP WLS\_SP\_HUM WLS\_SP\_HUM WLS\_SP\_PB WLS\_SP\_PB WLS\_SP\_UNOCC WLS\_BATTERY\_VOLTAGE WLS\_AUX\_INP WLS\_LINK\_TMR WLS\_SEC\_LINK\_LOST

### Modbus types supported

READ\_COIL READ\_INPUT\_STATUS READ\_INPUT\_REGISTER READ\_HOLDING\_REGISTER

### **BACnet types supported**

ANALOG\_VALUE BINARY\_VALUE

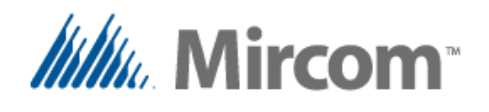

# Keyword: AI\_CONFIGURATION

# Keyword: AI\_CALIBRATION

| <b>K</b>         | FR               | E                | DE               |                   |                 |
|------------------|------------------|------------------|------------------|-------------------|-----------------|
| AI_CONFIGURATION | EA_CONFIGURATION | EA_CONFIGURACION | AE_KONFIGURATION | IA_CONFIGURAZIONE | IA_CONFIGURATIE |
| AI_CALIBRATION   | EA_ETALONNAGE    | EA_CALIBRACION   | AE_KALIBRIERUNG  | IA_CALIBRAZIONE   | IA_KALIBRIERING |

Universal inputs can be used as either digital or analog inputs, in order to get correct readings from the analog inputs. They must be configured correctly with the AI\_CONFIGURATION to set their operating mode and with AI\_CALIBRATION to set their calibration value.

Also keep in mind that each universal input has an associated hardware DIP SWITCH that has to be set to ON if used with resistive type temperature sensors, and OFF to all other analog types.

| Use the following format to se    | et up ana        | log inputs:                                                         |
|-----------------------------------|------------------|---------------------------------------------------------------------|
| Syntax: AI_CONFIGU                | RATION           | AI_1 = 1 AI_CALIBRATION = 1.000                                     |
| The following list give           | es the           | constant for each analog input type:                                |
| • TYPE 12bit                      | 0                | // ADC 12-bits : 0 - 4095                                           |
| • TYPE_1kNI_C                     | 1                | // 1000 ohms Nickel °C DIP SWITCH = ON                              |
| • TYPE_1kSI_C                     | 2                | // 1000 ohms Silicon °C DIP SWITCH = ON                             |
| • TYPE_1kA99_C                    | 3                | // 1000 ohms A99 °C DIP SWITCH = ON                                 |
| • TYPE_0_10_vdc                   | 4                | // 0-10.0 vdc or (0-20 ma. @250 ohms)                               |
| • TYPE_4_20_ma                    | 5                | // 4-20ma @ 250 ohms                                                |
| • TYPE_1kNI_F                     | 6                | // 1000 ohms Nickel °F DIP SWITCH = ON                              |
| • TYPE_1kSI_F                     | 7                | // 1000 ohms Silicon °F <mark>DIP SWITCH = ON</mark>                |
| • TYPE_1kA99_F                    | 8                | // 1000 ohms A99 °F DIP SWITCH = ON                                 |
| • TYPE_RATIO                      | 9                | // Ratiometric 0-100% = 10-90 FSR = 0.5-4.5 VDC                     |
| • TYPE_TERMOCOUPLE                | _J 10            | // Type J thermocouple, 51.7 uV/°C x191 amp                         |
| • TYPE_TERMOCOUPLE_               | _K 11            | // Type K thermocouple, 40.6 uV/°C x191 amp                         |
| • TYPE_ST_S3K 10K                 | 12               | // NTC Kele OK Ohms @ 25°C Type III                                 |
| • TYPE_TC_1000_1                  | 13               | // TC current transformer NX5-SF 1000:1 ratio;                      |
| Example: AI_CONFIGU<br>AI_CONFIGU | RATION<br>RATION | AI_1 = 1 AI_CALIBRATION = 0.000<br>AI_4 = 1 AI_CALIBRATION = 10.000 |

For additional information regarding wiring and calculation for calibration value for the analog inputs, read the OpenBAS NX manual.

The **eZ App wizard** automatically generates preconfigured analog inputs configuration and calibration based on the chosen application.

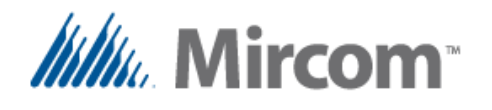

### Keyword: PLC\_COUNTER

|             | FR                      | ES                     | DE              |                   |                |
|-------------|-------------------------|------------------------|-----------------|-------------------|----------------|
| PLC COUNTER | AJUSTER INSTRUCTION PLC | AJUSTE INSTRUCCION PLC | PLC ZAEHLER SET | PLC CONTATORE SET | PLC TELLER SET |

The PLC\_COUNTER keyword is used to provide for additional blank space between instructions, the compiler usually auto increments its counter when generating PLC instructions from the compiled expressions.

However if some code is needed at a specific address which could be a case for subroutines, this keyword comes handy to read just the PLC counter.

The only limitation is the plc counter given should be higher than the current PLC counter or an error would be generated due to an overlapping in memory addresses,

```
Syntax:
            PLC COUNTER [NEW PLC COUNTER ADDRESS] The range is 1-400
// Adjusts PLC counter to a new number, must be higher than current PLC
// instruction counter
Example:
            PLC_COUNTER 100
// The next example shows how subroutines TWO and TWO2 are located at
// absolute PLC addresses 200 and 300 respectively
      [PROGRAM_START]
      CALL TWO
      CALL TWO2
     RES_BIT_1 = LT_GROUP BO_1 BO_2 BO_3 BO_4 BO_5 BO_6 BO_7 BO_8
      RES_BIT_2 = LT_GROUP BO_9 BO_10 BO_11 BO_12
      END
          // Main program ends here
      PLC_COUNTER 200 // Change PLC counter to place TWO @ address 200
      SUB_BEGIN [TWO] // Will add END before SUB to prevent runaway code
            BO_41 = LT_GROUP BO_20_BO_21 BO_22
            BO_{42} = LT_{GROUP} BO_{23} BO_{24} BO_{25}
      SUB_END
      PLC_COUNTER 300 // Change PLC counter to place TWO2 @ address 300
      SUB_BEGIN [TWO2] // Will add END before SUB to prevent runaway code
          AO_1 = 50
      SUB_END
```

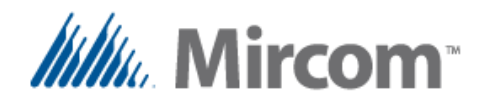

Keyword: E\_MAIL

| <b>C</b> | <b>FB</b> | ES     | DE     |        | NL     |
|----------|-----------|--------|--------|--------|--------|
| E MAIL   | E MAIL    | E MAIL | E MAIL | E MAIL | E MAIL |

Send e-mail based on a given condition, up to 4 mails can be programmed per OpenBAS-NWK-ETH3 or OpenBAS-NWK-XP Ethernet web server with the E\_MAIL keyword.

| Syntax:  | E_MAIL [OPERAND_1 trigge<br>TO [MAIL ADDRESS RECEPIE<br>CC [MAIL ADDRESS RECEPIE<br>BCC [MAIL ADDRESS RECEP] | er]<br>ENT (50 chars)]<br>ENT (50 chars)]<br>LENT (50 chars)]                                |
|----------|----------------------------------------------------------------------------------------------------|----------------------------------------------------------------------------------------------|
| Syntax:  | E_MAIL E_MAIL_SUBJECT [S                                                                                     | SUBJECT STRING (100 chars)]                                                                  |
| Syntax:  | E_MAIL E_MAIL_BODY [SUBJ                                                                                     | JECT STRING (190 chars)]                                                                     |
| Example: | E_MAIL RES_BIT_1 TO rme<br>CC ri}<br>BCC nz                                                                  | edina@mircomgroup.com \<br>xmed@prodigy.net.mx \<br>x5-net@rikmed.com                        |
|          | E_MAIL E_MAIL_SUBJECT                                                                                        | This is a sample message sent by e-mail                                                      |
|          | E_MAIL E_MAIL_BODY                                                                                           | Will be sent when the trigger register $\setminus$ is = 1, up to 160 characters can be added |

In order to send an e-mail, besides setting the controller with an IP or it can be automatically provided, the network Ethernet switch it is connected to should have connectivity to the internet, and any firewall's limitations to access the mail server for sending mails using the SMTP on the needed port should be removed by IT administrators.

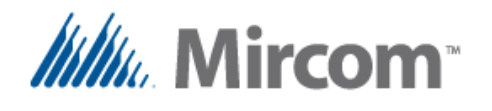

### Keyword: SMS\_TEXT

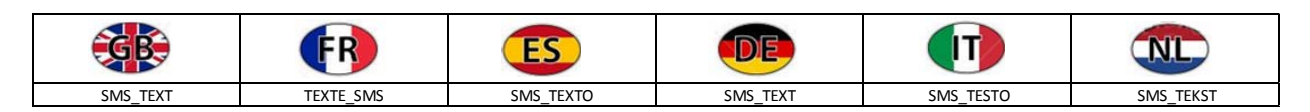

Send SMS text message based on a given condition, up to 20 SMS different text messages can be sent per each OpenBAS-NWK-SMS text message generator via SMS/GSM cellular network using the SMS\_TEXT keyword.

The format to send an SMS message is as follows:

| Syntax: SMS_TEXT [OPERAND_1] |                          |                     |             |                |             |
|------------------------------|--------------------------|---------------------|-------------|----------------|-------------|
|                              | TO                       | [ PHONE             | NUMBER]     |                |             |
|                              | SMS_REPEAT               | <mark>c</mark> [010 | ]           |                |             |
|                              | SMS_RATE                 | [125                | 5 minutes]  |                |             |
|                              | SMS_TEXT                 | [100 c              | har SMS mes | sage]          |             |
|                              |                          |                     |             |                |             |
| Example:                     | <mark>SMS_TEXT</mark> RE | ES_BIT_1            | TO          | +5215538213626 | $\setminus$ |
|                              |                          |                     | SMS_REPEAT  | 3              | $\setminus$ |
|                              |                          |                     | SMS_RATE    | 5              | $\setminus$ |
|                              |                          |                     | SMS_TEXT    | Alarm has been | activated   |

Prior to sending SMS text messages, an OpenBAS-NWK-SMS text message generator should have a valid SIM card installed with enough balance to be able to send the messages. Also the GSM/SMS antenna should be installed to the module and coverage from the cellular company the SIM card is attached to, should be available.

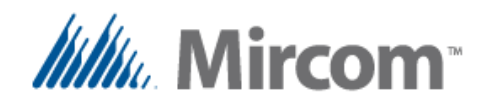

# Annex A, Compiler errors listing

The script compiler generates an error if any of the keywords or parameters are incorrect. Following is a comprehensive lists of the registered errors. For more information on each keyword syntax and rules refer to the detailed keyword description.

ERR\_001\_SCRIPT\_FILES\_1\_T0\_10: SCRIPT NUMBER <1 or >10. ERR 002 UKNOWN TARGET HARDWARE: UKNOWN TARGET HARDWARE ERR\_003\_MAX\_TOKENS\_PRE\_PROCESS: MAX\_TOKENS ERROR ( preProcessLine() ) ERR 004 MAX TOKENS 2 PRE PROCESS: MAX TOKENS ERROR2 ( printTokens() ) ERR\_005\_LINE\_LENGTH\_EXCEEDED: LINE LONGER THAN 250 CHARACTERS ERR\_006\_TOKEN\_DECODE: TOKEN DECODE ERROR ERR\_007\_READING\_TOKEN\_ARRAY: ERROR READING TOKEN ARRAY ERR 008 READING PROCESSING KEYWORD: ERROR PROCESSING KEYWORD [] ERR\_009\_ERROR\_PROCESSING\_EXPRESSION: ERROR PROCESSING EXPRESSION ERR\_010\_INCORRECT\_TOKEN\_SEQUENCE: INCORRECT TOKEN SEQUENCE ERR\_011\_NUMBER\_OF\_TOKENS\_EXCEEDED: NUMBER OF TOKENS EXCEEDED ERR\_012\_UNEXPECTED\_END\_OF\_FILE: UNEXPECTED END OF FILE FOUND IN CURRENT LINE {EOF} ERR\_013\_POST\_PROCESSOR\_LINE\_LENGTH\_EXCEEDED: POST PROCESSOR, LINE SIZE EXCEEDED 250 CHARACTERS ERR 014\_DEFINED\_LABEL\_IS\_SAME\_AS\_KEYWORD: LABEL [] IS SAME AS KEYWORD ERR\_015\_DEFINED\_LABEL\_IS\_SAME\_AS\_DB\_OBJECT: LABEL [] IS SAME AS DATABASE OBJECT ERR\_016\_MAX\_LABELS\_EXCEEDED: NUMBER OF LABELS EXCEEDED ERR\_017\_UKNOWN\_TOKEN: UKNOWN TOKEN [] ERR\_018\_ERROR\_DEFINING\_NEW\_LABEL: SYNTAX TO DEFINE A NEW EQUATE LABEL IS INCORRECT ERR\_019\_DATABASE\_VARIABLE\_INCORRECT: DATABASE VARIABLE INCORRECT

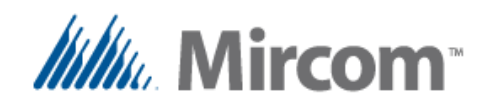

| ERR_020_CUSTOM_ID_LABEL_SAME_AS_KEYWORD:      | CUSTOM ID LABEL IS SAME AS KEYWORD                          |
|-----------------------------------------------|-------------------------------------------------------------|
| ERR_021_MAX_DEFINITIONS_EXCEEDED:             | NUMBER OF CUSTOM DEFINITIONS EXCEEDED                       |
| ERR_022_WRONG_SYNTAX_IF_KEYWORD:              | WRONG SYNTAX IN 'IF' KEYWORD                                |
| ERR_023_WRONG_SYNTAX_JUMP_KEYWORD:            | WRONG SYNTAX IN 'JUMP' KEYWORD                              |
| ERR_024_WRONG_SYNTAX_CALL_KEYWORD:            | WRONG SYNTAX IN 'CALL' KEYWORD                              |
| ERR_025_INCORRECT_TOKEN_OR_OPERAND_1st_TOKEN: | INCORRECT KEYWORD OR OPERAND [] IN FIRST<br>TOKEN IN LINE   |
| ERR_026_LEFT_OPERAND_IS_NOT_WRITEABLE:        | LEFT OPERAND IS NOT WRITEABLE (IT IS READ ONLY)             |
| ERR_027_INCORRECT_ASSIGNMENT_OPERATOR:        | INCORRECT ASSIGNMENT OPERATOR FOLLOWING<br>DATA BASE OBJECT |
| ERR_028_MISSING_ASSIGNMENT_OPERATOR:          | MISSING ASSIGNMENT OPERATOR FOLLOWING<br>DATA BASE OBJECT   |
| ERR_029_COMPLEX_MATH_NOT_SUPPORTED:           | COMPLEX MATH NOT SUPPORTED                                  |
| ERR_030_INCORRECT_MATH_OPERATOR:              | INCORRECT MATH OPERATOR FOLLOWING OPERAND                   |
| ERR_031_MATH_EXPRESSION_EXCEEDS_OPERANDS:     | MATH EXPRESSION EXCEEDS NUMBER OF OPERANDS                  |
| ERR_032_INVALID_OPERAND_FOUND_IN_EXPRESSION:  | INVALID OPERAND FOUND IN EXPRESSION                         |
| ERR_033_NUMBER_OF_OPERANDS_EXCEEDED:          | NUMBER OF OPERANDS EXCEEDED FOR MATH<br>OPERATION           |
| ERR_034_INVALID_OPERAND_IN_EXPRESSION:        | INVALID OPERAND FOUND IN EXPRESSION                         |
| ERR_035_NUMBER_OPERATORS_EXCEEDED_BOOLEAN:    | NUMBER OF OPERANDS EXCEEDED: BOOLEAN                        |
| ERR_036_INVERT_TAKES_ONE_OPERAND_ONLY:        | INVERT INSTRUCTION TAKES ONLY ONE OPERAND                   |
| ERR_037_INVALID_OPERAND_IN_INVERT:            | INVALID OPERAND FOUND IN INVERT<br>INSTRUCTION              |
| ERR_038_XOR_TAKES_ONLY_TWO_OPERANDS:          | XOR/NXOR INSTRUCTION TAKES ONLY TWO<br>OPERANDS             |
| ERR_039_XOR_INVALID_OPERAND:                  | INVALID OPERAND FOUND IN XOR/NXOR<br>INSTRUCTION            |
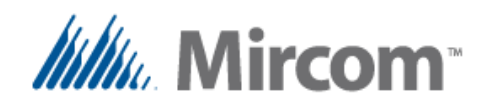

ERR\_040\_AND\_OR\_NEEDS\_FOUR\_OPERANDS:

ERR\_041\_AND\_OR\_\_INVALID\_OPERAND:

ERR\_042\_SET\_RESET\_NEEDS\_TWO\_OPERANDS:

ERR\_043\_START\_STOP\_EMRG\_NEEDS\_THREE\_OPERANDS:

ERR\_044\_START\_STOP\_EMRG\_INVALID\_OPERAND:

ERR\_045\_SET\_RESET\_WRONG\_SYNTAX:

ERR\_046\_START\_STOP\_MISSING\_EMERG\_STOP:

ERR\_047\_IN\_OUTSIDE\_ERROR\_IN\_FLAG\_PARAMETER:

ERR\_048\_IN\_OUTSIDE\_TAKES\_3\_4\_OPERANDS:

ERR 049 HYSTERESIS TAKES THREE OPERANDS:

ERR\_050\_IN\_OUT\_HYST\_WRONG\_OPERAND:

ERR\_051\_NUMBER\_OF\_SCHEDULES\_EXCEEDED:

ERR\_052\_SCHEDULES\_WEEK\_FLAG\_FORMAT\_ERROR:

ERR\_053\_SCHEDULES\_WRONG\_DATE:

ERR\_054\_SCHEDULES\_WRONG\_SYNTAX:

ERR\_055\_UNHANDLED\_KEYWORD:

ERR\_056\_RUNAWAY\_EXPRESSION:

AND\_OR/AND\_NOR INSTRUCTION TAKES ALWAYS FOUR OPERANDS

INVALID OPERAND FOUND IN AND\_OR/AND\_NOR INSTRUCTION

SET/RESET INSTRUCTION TAKES ALWAYS TWO OPERANDS

START/STOP[/EMRG\_STOP] INSTRUCTION TAKES
TWO OR THREE OPERANDS

INVALID OPERAND FOUND IN SET/RESET OR START/STOP INSTRUCTION

SET/RESET WRONG SYNTAX

START/STOP/EMRG\_STOP MISSING EMERGENCY
STOP 'EMRG\_STOP' KEYWORD

INSIDE/OUTSIDE INSTRUCTIONS ERROR IN INVERT FLAG PARAMETER

INSIDE/OUTSIDE INSTRUCTIONS TAKE THREE OR FOUR OPERANDS

HYSTERESIS INSTRUCTION TAKES ALWAYS THREE OPERANDS

INVALID OPERAND FOUND IN INSIDE/OUTSIDE/HYSTERESIS INSTRUCION

NUMBER OF SCHEDULES EXCEEDED

SCHEDULE, DAYS OF WEEK FLAG FORMAT ERROR
{------} {mtwtfssH}

SCHEDULE, WRONG DATE, DAYS MUST BE 1 TO 29,30,31 DEPENDING ONMONTH, AND MONTH 1 TO 12

SCHEDULE, WRONG SYNTAX

UNHANDLED KEYWORD AFTER '=' OPERAND

RUNAWAY EXPRESSION TRAP

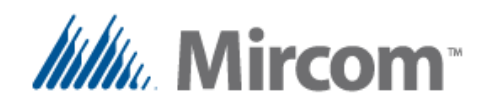

ERR\_057\_WRONG\_TIME\_FORMAT\_DELIMITER:

ERR 058 WRONG TIME FORMAT:

ERR\_059\_WRONG\_TIME\_RANGE:

ERR\_060\_INCORRECT\_TIMER\_NUMBER:

ERR\_061\_TOKEN\_SHOULD\_BE\_FLOAT\_CONSTANT:

ERR\_062\_STACK\_FOR\_CONSTANT\_FLOATS\_EXCEEDED:

ERR\_063\_ADI\_TO\_STORE\_TIMER\_MUST\_BE\_1\_TO\_100:

ERR\_064\_WRONG\_SYNTAX\_ASSIGNING\_ADI\_VALUE:

ERR\_065\_TIMER\_WRONG\_SYNTAX:

ERR\_066\_TIMER\_NUMBER\_MISMATCH:

ERR\_067\_TIMER\_OSC\_FREQ\_OUTPUT\_WRONG\_TYPE:

ERR\_068\_TIMER\_OSC\_FREQ\_OUTPUT\_WRONG\_VALUE:

ERR\_069\_INCORRECT\_ASSGN\_OPER\_AFTER\_THEN:

ERR\_070\_INCORRECT\_LEFT\_OPER\_CANT\_WRITE:

ERR\_071\_RUN\_LOAD\_TO\_BE\_USED\_ONLY\_WITH\_TMRS:

ERR\_072\_ONLY\_ONE\_ELSE\_PER\_IF:

SCHEDULE, WRONG TIME FORMAT DELIMITER
{hh:mm} IN 24 HOUR FORMAT
{0:00} to {23:59}

SCHEDULE, WRONG TIME FORMAT {hh:mm} IN 24 HOUR FORMAT {0:00} to {23:59}

SCHEDULE, WRONG TIME RANGE {hh:mm} IN 24 HOUR FORMAT {0:00} to {23:59}

TIMER, INCORRECT TIMER NUMBER, MUST BE 1 TO 16

TOKEN SHOULD BE A FLOAT CONSTANT (K\_FLT)

STACK TO STORE CONSTANT FLOATS IS EXCEEDED

ADI TO STORE TIMER MUST BE 1 TO 100

TIMER, WRONG SYNTAX ASSIGNING ADI VALUE, MUST BE 1 TO 9999

TIMER, WRONG SYNTAX OR WRONG NUMBER OF PARAMETERS

TIMER NUMBER MISMATCH, RIGHT SIDE OF '=' DOESN'T MATCH TIMER IN RIGHT SIDE OF EXPRESSION

FREQUENCY CONVERTERS AND OSCILATORS CAN ONLY OUTPUT PULSES TO: RES\_BIT, BINARY OUTPUTS OR TIMER STATUS

TIMER, WRONG VALUE FOR OSCILATOR OR FREQUENCY CONVERTER, MUST BE 1 TO 999

INCORRECT ASSIGNMENT OPERATOR AFTER THEN KEYWORD

INCORRECT LEFT OPERAND, HARDWARE INPUTS CAN'T BE WRITTEN

RUN AND LOAD IS TO BE USED ONLY WITH TIMERS

ONLY ONE ELSE KEYWORD IS ALLOWED PER IF STATEMENT

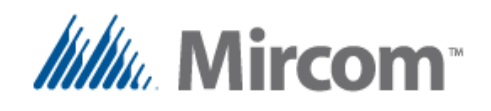

ERR\_073\_ONLY\_ONE\_THEN\_PER\_IF:

ERR\_074\_PLC\_CURRENT\_INSTRUCTION\_ERROR:

ERR\_075\_LINK\_ERROR\_LABEL\_NOT\_FOUND:

ERR\_076\_LINK\_JUMP\_OUTSIDE\_RANGE:

ERR\_077\_LINK\_CALL\_OUTSIDE\_RANGE:

ERR\_078\_WRONG\_EEPROM\_INITIALIZATION\_SYNTAX:

ERR\_079\_WRONG\_EEPROM\_VALUE:

ERR\_080\_PID\_WRONG\_SYNTAX:

ERR\_081\_PID\_EEPROM\_STORAGE\_OUT\_OF\_RANGE:

ERR\_082\_WRONG\_OUTPUT\_REGION\_SELECTED:

ERR\_083\_LIGHTING\_GROUP\_WRONG\_SYNTAX:

ERR\_084\_SUB\_BEGIN\_NEEDS\_LABEL:

ERR\_085\_PLC\_COUNTER\_SET\_WRONG\_SYNTAX:

ERR\_086\_PLC\_COUNTER\_WRONG\_VALUE:

ERR\_087\_DEFINED\_LABEL\_IS\_DUPLICATED:

ERR\_088\_FILE\_REPOSITIONING\_ERROR: ERR 089 ERROR OPENING DB FILE:

\_ \_ \_ \_ \_ \_

ERR\_090\_PLC\_DECODING\_ERROR\_MAP\_FILE:

ONLY ONE THEN KEYWORD IS ALLOWED PER IF STATEMENT

LINKER, PLC CURRENT INSTRUCTION OUTSIDE 1-400 RANGE

LINKER, LABEL NOT FOUND FOR JUMP OR CALL INSTRUCTION

LINKER, JUMP EXCEEDS 200 INSTRUCTIONS OR NEGATIVE JUMP OR ABOVE INSTRUCTION 400

LINKER, CALL LIES OUTSIDE 1-400 INSTRUCTION RANGE

EEPROM, WRONG INITIALIZATION SYNTAX

EEPROM, INITIALIZATION VALUE OUTSIDE RANGE FOR TYPE

PROPORTIONAL CONTROL, WRONG SYNTAX

PROPORTIONAL CONTROL, PARAMETERS EEPROM STORAGE OUT OF RANGE

PROPORTIONAL CONTROL, OUPTUT MUST BE ANALOG OUTPUT OR RESULT FLOAT REGISTER

LIGHTING GROUP WRONG SYNTAX

SUBROUTINE KEYWORD NEEDS AN ID LABEL SUCH AS: SUB BEGIN [ID LABEL]

PLC COUNTER SET WRONG SYNTAX

PLC COUNTER SET WRONG VALUE, MUST BE HIGHER THAN CURRENT COUNTER

DEFINED LABEL IS DUPLICATED, IT HAS ALREADY BEEN DEFINED BEFORE

LINK FILE REPOSITIONING ERROR

OPENING DATA BASE FILE FOR WRITING RETURNED ERROR

DECODING PLC INSTRUCTION FROM MAP FILE NOT POSSIBLE

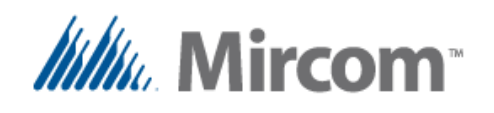

ERR\_091\_ADX\_DUPLICATED\_INITIALIZATION:

CURRENT VARIABLE HAS DUPLICATE

PROPORTIONAL BAND VALUES

INITIALIZATION

| ERR_092_PLC_DECODING_ERROR_RESULT_REGISTER:     | WRONG RESULT REGISTER DECODING PLC<br>INSTRUCTION FROM MAP FILE     |
|-------------------------------------------------|---------------------------------------------------------------------|
| ERR_093_PLC_DECODING_ERROR_OPERAND:             | WRONG OPERAND WHEN DECODING PLC<br>INSTRUCTION FROM MAP FILE        |
| ERR_094_PLC_DECODING_INSTRUCTION_TYPE:          | UKNOWN INSTRUCTION TYPE WHEN DECODING PLC INSTRUCTION FROM MAP FILE |
| ERR_095_LABEL_HAS_INCORRECT_DATABASE_OBJECT:    | LABEL DEFINED HAS INCORRECT DATA BASE<br>OBJECT TYPE IN MAP FILE    |
| ERR_096_DUPLICATE_INDEXED_LABEL:                | DUPLICATE INDEXED LABEL WAS FOUND IN MAP<br>FILE                    |
| ERR_097_TOTALIZER_WRONG_SYNTAX:                 | TOTALIZER, WRONG SYNTAX                                             |
| ERR_098_TOTALIZER_WRONG_PARAMETR_RANGES:        | TOTALIZER, WRONG OPERAND RANGES                                     |
| ERR_099_TOTALIZER_WRONG_INPUT_OPERAND:          | TOTALIZER, WRONG INPUT OPERAND                                      |
| ERR_100_ALTERNATOR_WRONG_SYNTAX:                | ALTERNATOR, WRONG SYNTAX                                            |
| ERR_101_ALTERNATOR_WRONG_PROCESS_VARIABLE:      | ALTERNATOR, WRONG PROCESS VARIABLE                                  |
| ERR_102_ALTERNATOR_WRONG_INDEX_TO_FIRST_OUTPUT: | ALTERNATOR, WRONG INDEX TO FIRST OUTPUT                             |
| ERR_103_ALTERNATOR_WRONG_NUMBER_OF_STAGES:      | ALTERNATOR, WRONG NUMBER OF STAGES                                  |
| ERR_104_ALTERNATOR_WRONG_EEPROM_PARAMETER_INDEX | : ALTERNATOR, WRONG EEPROM STORAGE<br>PARAMETER                     |
| ERR_105_ALTERNATOR_WRONG_LEADER:                | ALTERNATOR, WRONG LEADER OR LEADER<br>> NUMBER OF STAGES            |
| ERR_106_ALTERNATOR_WRONG_TIMER_SELECTED:        | ALTERNATOR, WRONG TIMER SELECTED FOR<br>NEXT STAGE OR ALARM         |
| ERR_107_ALTERNATOR_WRONG_FEEDBACK_SELECTED:     | ALTERNATOR, WRONG FEEDBACK SELECTED                                 |
| ERR_108_ALTERNATOR_WRONG_EXTERNAL_ENABLE:       | ALTERNATOR, WRONG EXTERNAL ENABLE<br>SELECTED                       |
| ERR_109_ALTERNATOR_WRONG_SP_OR_PB:              | ALTERNATOR, WRONG SET POINT OR                                      |

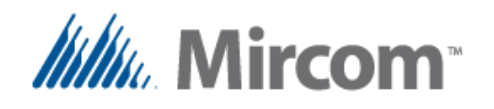

| ERR_110_ALTERNATOR_TIMERS_ARE_SAME_NUMBER:      | ALTERNATOR, IF TIMERS ARE ACTIVE THEY<br>CAN´T BE THE SAME REGISTER            |
|-------------------------------------------------|--------------------------------------------------------------------------------|
| ERR_111_ALT_FEEDBACK_EXT_ENABLE_MISMATCH:       | ALTERNATOR, MISMATCH WITH FEEDBACK AND<br>EXTERNAL ENABLE INPUT OPERANDS       |
| ERR_112_ALTERNATE_MISSING_SP_PB:                | ALTERNATOR, MISSING SET POINT AND PROP.<br>BAND WITH ANALOG PROCESS VALUE      |
| ERR_113_HOUR_COUNTER_WRONG_SYNTAX:              | HOUR COUNTER, WRONG SYNTAX                                                     |
| ERR_114_HOUR_COUNTER_WRONG_LEFT_OPERAND:        | HOUR COUNTER, WRONG LEFT OPERAND, MUST BE RES_FLT                              |
| ERR_115_HOUR_COUNTER_RES_AND_PARTIAL_ARE_SAME:  | HOUR COUNTER, RESULT REGISTER AND PARTIAL COUNTER CAN'T BE THE SAME REGISTER   |
| ERR_116_HOUR_COUNTER_EEPROM_PARAMETER_INDEX:    | HOUR COUNTER, WRONG EEPROM STORAGE<br>PARAMETER                                |
| ERR_117_AHU_STAGE_WRONG_SYNTAX:                 | AHU STAGE, WRONG SYNTAX                                                        |
| ERR_118_AHU_STAGE_WRONG_PROCESS_VARIABLE:       | AHU STAGE, WRONG PROCESS VARIABLE                                              |
| ERR_119_AHU_STAGE_WRONG_SET_POINT:              | AHU STAGE, WRONG SETPOINT                                                      |
| ERR_120_AHU_STAGE_WRONG_PROPORTIONAL_BAND:      | AHU STAGE, WRONG PROPORTIONAL BAND<br>(DIFFERENTIAL)                           |
| ERR_121_AHU_STAGE_WRONG_TIMER_MINIMUM_OFF:      | AHU STAGE, WRONG MINIMUM OFF TIMER<br>SELECTED                                 |
| ERR_122_AHU_STAGE_WRONG_TIMER_MINIMUM_ON:       | AHU STAGE, WRONG MINIMUM ON TIMER<br>SELECTED                                  |
| ERR_123_AHU_STAGE_WRONG_TIMER_INTERSTAGE:       | AHU STAGE, WRONG MINIMUM INTERSTAGE TIMER<br>SELECTED                          |
| ERR_124_AHU_STAGE_WRONG_OUTPUT:                 | AHU STAGE, WRONG OUTPUT OPERAND ON LEFT OF '='                                 |
| ERR_125_AHU_STAGE_WRONG_EEPROM_PARAMETER_INDEX: | AHU STAGE, WRONG EEPROM STORAGE PARAMETER                                      |
| ERR_126_AHU_STAGE_WRONG_PB:                     | AHU STAGE, WRONG SETPOINT OR PROPORTIONAL VALUES                               |
| ERR_127_AHU_STAGE_DUPLICATE_TIMERS:             | AHU STAGE, WRONG DUPLICATE TIMERS<br>SELECTED FOR ON, OFF OR INTERSTAGE TIMERS |

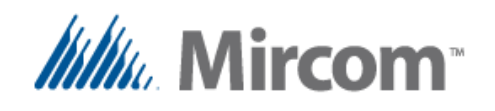

| ERR_128_AHU_STAGE_MISSING_REQUIRED_PARAMETERS:        | AHU STAGE, SOME OF THE REQUIRED<br>PARAMETERS ARE MISSING                             |
|-------------------------------------------------------|---------------------------------------------------------------------------------------|
| ERR_129_TREND_WRONG_DATABASE_OBJECT:                  | TREND, WRONG DATABASE OBJECT                                                          |
| ERR_130_TREND_WRONG_TIME_SAMPLING_PERIOD:             | TREND, WRONG SAMPLING TIME PERIOD, MUST<br>BE 1, 5, 10, 15, 20, 30 OR 60 MINUTES      |
| ERR_131_TREND_MAXIMUM_NUMBER_OF_TRENDS_EXCEEDED       | : TREND, NUMBER OF GRAPHS (16) EXCEEDED                                               |
| ERR_132_TREND_WRONG_SYNTAX:                           | TREND, WRONG SYNTAX                                                                   |
| ERR_133_TREND_HAS_INCORRECT_DATABASE_OBJECT:          | TREND, TRAND IN MAP FILE HAS INCORRECT<br>DATABASE OBJECT                             |
| ERR_134_TREND_HAS_INCORRECT_INTERVAL:                 | TREND, TREND IN MAP FILE HAS INCORRECT<br>INTERVAL                                    |
| ERR_135_SCHEDULES_MAP_FILE_WRONG_INDEX:               | SCHEDULES, MAP FILE WRONG INDEX                                                       |
| ERR_136_SCHEDULES_MAP_FILE_WRONG_SYNTAX:              | SCHEDULES, MAP FILE WRONG SYNTAX                                                      |
| ERR_137_SCHEDULES_MAP_FILE_WRONG_DESTINATION_OP       | : SCHEDULES, MAP FILE INCORRECT<br>DESTINATION OPERAND                                |
| ERR_138_SCHEDULES_MAP_FILE_WRONG_DESTINATION_B:       | SCHEDULES, MAP FILE INCORRECT DESTINATION<br>OPERAND FOR BINARY SCHEDULE              |
| ERR_139_SCHEDULES_MAP_FILE_WRONG_DESTINATION_A:       | SCHEDULES, MAP FILE INCORRECT<br>DESTINATION OPERAND FOR ANALOG SET VALUE<br>SCHEDULE |
| ERR_140_REMOTE_POINT_WRONG_SYNTAX:                    | REMOTE POINTS, WRONG SYNTAX                                                           |
| ERR_141_REMOTE_POINT_WRONG_ADDRESS_OR_NUMBER:         | REMOTE POINTS, WRONG ADRESS OR OBJECT<br>NUMBER                                       |
| <pre>ERR_142_REMOTE_POINT_WRONG_TYPE_OR_SYNTAX:</pre> | REMOTE POINTS, WRONG TYPE OR WRONG SYNTAX                                             |
| ERR_143_PROTOCOL_CONFLICT_IN_COMM_PORT:               | REMOTE POINTS, PROTOCOL CONFLICT IN COMM<br>PORT                                      |
| <pre>ERR_144_REMOTE_POINT_EXCEEDED_FOR_COM1:</pre>    | REMOTE POINTS, POINTS EXCEEDED FOR COM1                                               |
| <pre>ERR_145_REMOTE_POINT_EXCEEDED_FOR_COM2:</pre>    | REMOTE POINTS, POINTS EXCEEDED FOR COM2                                               |
| <pre>ERR_146_REMOTE_POINT_EXCEEDED_FOR_COM3:</pre>    | REMOTE POINTS, POINTS EXCEEDED FOR COM3                                               |
| ERR_147_REMOTE_POINT_WRONG_NX_SLAVE_ADDRESS:          | REMOTE POINTS, WRONG SLAVE NX ADDRESS<br>MUST BE 100103                               |

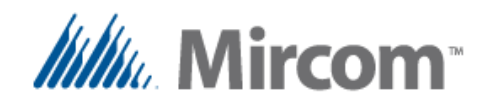

| ERR_148_REMOTE_POINT_WRONG_WIRELESS_LINK_NR:            | REMOTE POINTS, WRONG WIRELESS LINK NUMBER<br>MUST BE 110                                    |
|---------------------------------------------------------|---------------------------------------------------------------------------------------------|
| ERR_149_REMOTE_POINT_WRONG_POINT_ADDRESS:               | REMOTE POINTS, WRONG ADDRESS,, FOR NX<br>SLAVES 100103 OTHER POINTS 199<br>or 104253        |
| <pre>ERR_150_REMOTE_POINT_DC_4_1st_RSRVD_NX_SLVS:</pre> | REMOTE POINTS, DUAL CORE REMOTES 5154<br>RESERVED FOR NX SLAVE DEVICES                      |
| ERR_151_KEYWORD_NOT_SUPPORTED_ON_THIS_VERSION:          | THIS KEYWORD IS NOT YET SUPPORTED ON THIS VERSION, WILL BE IMPLEMENTED IN A FUTURE REVISION |
| ERR_152_WIRELESS_LINK_WRONG_SYNTAX:                     | WIRELESS LINK, WRONG SYNTAX                                                                 |
| ERR_153_WIRELESS_LINK_WRONG_INDEX:                      | WIRELESS LINK, WRONG LINK INDEX,<br>MUST BE 1 to 10                                         |
| ERR_154_WIRELESS_LINK_WRONG_GROUP:                      | WIRELESS LINK, WRONG GROUP NUMBER,<br>MUST BE 1 to 10                                       |
| ERR_155_WIRELESS_LINK_WRONG_ADDRESS:                    | WIRELESS LINK, WRONG ADDRESS,<br>MUST BE 1 to 199                                           |
| ERR_156_PROTOCOL_NOT_SUPPORTED_ON_SELECTED_PORT         | : COMM PORT, PROTOCOL NOT SUPPORTED ON SELECTED PORT                                        |
| ERR_157_ADDRESS_OUT_OF_RANGE_FOR_SEL_PROTOCOL:          | COMM PORT, ADDRESS OUT OF RANGE FOR<br>SELECTED PROTOCOL                                    |
| ERR_158_WRONG_BAUD_RATE_SELECTED:                       | COMM PORT, WRONG BAUD RATE SPECIFIED                                                        |
| ERR_159_COMM_PORT_WRONG_SYNTAX:                         | COMM PORT, WRONG SYNTAX                                                                     |
| ERR_160_COMM_PORT_SET_AS_SLAVE_NEEDS_ADDRESS:           | COMM PORT, PORT SET AS SLAVE NEEDS AN<br>ADDRESS DEFINED                                    |
| ERR_161_N2_OPEN_WRONG_SETUP:                            | COMM PORT, N2-OPEN WRONG PARAMETERS SETUP                                                   |
| ERR_162_COMM_PORT_DEFINED_MORE_THAN_ONCE:               | COMM PORT, DEFINED MORE THAN ONCE                                                           |
| ERR_163_MODBUS_SLAVE_WRONG_ADDRESS:                     | COMM PORT, MODBUS RTU WRONG SLAVE ADDRESS SELECTED                                          |
| ERR_164_BACNET_WRONG_ADDRESS:                           | COMM PORT, BACNET MSTP WRONG SLAVE<br>ADDRESS SELECTED                                      |
| ERR_165_WRONG_COMM_PORT_SELECTED:                       | COMM PORT, WRONG NUMBER SELECTED,<br>MUST BE 1, 2 OR 3                                      |

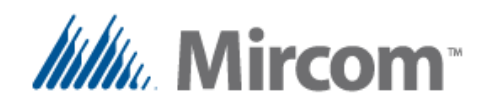

| ERR_166_AI_CONFIG_WRONG_AI_SELECTED:            | AI CONFIGURATION, WRONG ANALOG INPUT SELECTED |
|-------------------------------------------------|-----------------------------------------------|
| ERR_167_AI_CONFIG_WRONG_SYNTAX:                 | AI CONFIGURATION, WRONG SYNTAX                |
| ERR_168_AI_CONFIG_WRONG_TYPE:                   | AI CONFIGURATION, WRONG TYPE SELECTED         |
| ERR_169_AI_CONFIG_WRONG_CALIBRATION_VALUE:      | AI CONFIGURATION, WRONG CALIBRATION VALUE     |
| ERR_170_TREND_DIGITAL_DATABASE_POINT_WRONG_SYX: | TREND, DIGITAL DATABASE POINT WRONG<br>SYNTAX |

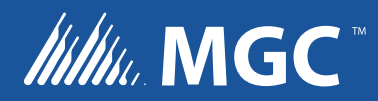

CANADA - Main Office 25 Interchange Way Vaughan, ON L4K 5W3 Tel: (888) 660-4655 (905) 660-4655 Fax: (905) 660-4113 U.S.A 4575 Witmer Industrial Estates Niagara Falls, NY 14305 Tel: (888) 660-4655 (905) 660-4655 Fax: (905) 660-4113 TECHNICAL SUPPORT North America Tel: (888) Mircom5 (888) 647-2665 International Tel: (905) 647-2665

© MGC 2017 Printed in Canada Subject to change without prior notice www.mircomgroup.com